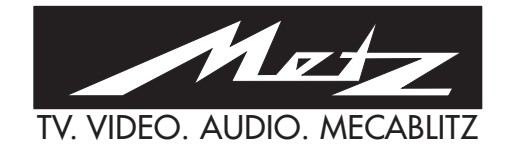

Sumatra-SF Madras-SF Carat-SF Carat-SF PIP Stratos-SF Stratos-SF PIP Kreta-SF Mondial-S PIP

- 72 TD 58 100 HT 72 TD 68 - 100 HT
- 72 TD 83 100 HT
- 72 TD 84 100 HT
- 72 TD 85 100 HT
- 72 TD 86 100 HT
- - 72 TD 87 100 HT
- Mondial-S PIP 84 TD 88 100 HT

Bedienungsanleitung

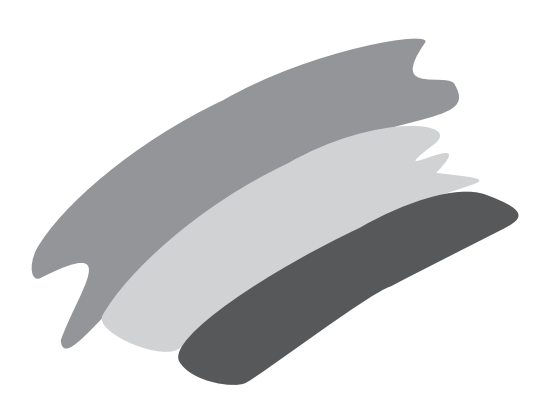

### **Wissenswertes**

Sehr geehrte Kundin, sehr geehrter Kunde,

wir freuen uns, daß Sie sich für dieses TV-Gerät mit perfekter 100 Hz Technik entschieden haben.

Damit diese perfekte Technik zu einem ungetrübten Fernsehgenuß wird, sollten Sie sich ein wenig Zeit nehmen, die Bedienungsanleitung zu lesen.

Das TV-Gerät ist mit einer Bedienhilfe ausgestattet (siehe Kap. 2.1).

Wir haben versucht, die Bedienhilfe im TV-Gerät mit der Bedienungsanleitung sinnvoll zu ergänzen und wünschen Ihnen viel Freude an diesem neuen Fernsehgerät.

Ihre METZ-Werke

### Inhaltsverzeichnis

|                         | Fernbedienung Carat, Stratos, Kreta u.s.w                                                                                                   | 3                                |
|-------------------------|----------------------------------------------------------------------------------------------------|----------------------------------|
| <b>1.</b><br>1.1        | Aufstellen und Anschließen           Ein- und Ausschalten                                                                                   | <b>4</b><br>5                    |
| 2.                      | ProgrammwahlProgrammplatzverwaltung9-PRG-Übersicht                                                                                          | 6<br>6<br>7                      |
| 2.1<br>2.2              | TV-Menü und Bedienhilfe                                                                                                    | 8<br>8                           |
| 3.                      | Sender einstellen<br>Farbnorm/Sendestandard<br>Direkte Kanaleingabe / Sendersuchlauf<br>Autostore-Funktion                                  | 9<br>9<br>10<br>11               |
| 3.1                     | Sender sortieren                                                                                                    | 12                               |
| 3.2<br>3.3              | Sender-Logo einstellen.                                                                                                    | 13                               |
| <b>4.</b><br>4.1<br>4.2 | Verändern einzelner Bildeinstellwerte<br>Verändern einzelner Toneinstellwerte<br>Bild- und Tonnormwerte einstellen                          | <b>15</b><br>15<br>16            |
| 5.                      | GerätekonfigurationFunktionstasten festlegenEinstellungen bei ProgrammwechselRGB-Vorrang einstellenDaueranzeige-EinstellungToneinstellungen | 17<br>17<br>19<br>20<br>20<br>21 |
| <b>6.</b><br>6.1        | Lautstärkekorrektur und ZwangsmonoBildabweichungen korrigierenRauschreduktion und CTI-FunktionKammfilter                                    | 22<br>23<br>23<br>23             |
| 7.                      | AV-Aufnahme<br>Camcorder → Videorecorder<br>Videorecorder → Videorecorder                                                                   | <b>25</b><br>25<br>26            |
| 8.                      | Zeiteinstellungen<br>Einschalt,- Ausschalt,- Erinnerungszeit                                                                                | <b>27</b><br>27                  |
| 8.1                     | Kindersicherung                                                                                                    | 29<br>29                         |
| 8.1                     | Erlaubte Programme<br>Geheimzahl<br>Fernsehbeginn und -ende                                                                                 | 29<br>30<br>30<br>30             |
| 8.2                     | Timeraufnahme                                                                                                    | 30                               |

| 9.                                                                                                    | Kopfhörer anschließen                                                                                                    | <b>32</b><br>32                                                                                                    |
|----------------------------------------------------------------------------------------------------|----------------------------------------------------------------------------------------------------|----------------------------------------------------------------------------------------------------|
| 10.                                                                                                    | Hi Text .<br>Grundfunktionen.<br>Mehrfachseiten .<br>Direkte Seitenanwahl .<br>Zurück zur letzten Inhaltsübersicht .<br>Bild im Text, 3 PRG.Übersicht im Txt .<br>Doppelte Schriftgröße.<br>Marken setzen .<br>Infotext.<br>Marken löschen .<br>Untertitel .<br>Rätseltaste .                                                                                                    | <b>33</b><br>33<br>35<br>36<br>36<br>36<br>36<br>37<br>38<br>40<br>41<br>42<br>42                                                 |
| 11.                                                                                                    | Besondere Bildeffekte                                                                                                    | <b>43</b><br>43<br>44<br>45<br>46                                                                                                 |
| 12                                                                                                    | Patrich abna Fornhadianung                                                                                                    | 40                                                                                                    |
| 12.                                                                                                    |                                                                                                    | 40                                                                                                    |
| 12.<br>13.                                                                                                    | Fernbedienung für Videorecorder                                                                                                    | 40<br>47                                                                                                    |
| 12.<br>13.<br>14.                                                                                                    | Fernbedienung für Videorecorder         Zusatzgeräte anschließen         Anschlußschema         Camcorder / Videorecorder anschließen         Videorecorder über Antennenbuchse anschließen         Bildsignal Videorecorder einstellen         Pay-TV-Decoder (z.B. Premiere) anschließen         Bildsignal Pay-TV-Decoder                                                                                                    | <b>40</b><br><b>47</b><br><b>48</b><br>49<br>50<br>51<br>52<br>53<br>54                                                           |
| <ul> <li>12.</li> <li>13.</li> <li>14.</li> <li>15.</li> <li>15.1</li> <li>15.2</li> <li>16.</li> </ul>                                                                  | Fernbedienung für Videorecorder         Zusatzgeräte anschließen         Anschlußschema         Camcorder / Videorecorder anschließen         Videorecorder über Antennenbuchse anschließen         Bildsignal Videorecorder einstellen         Pay-TV-Decoder (z.B. Premiere) anschließen         Bildsignal Pay-TV-Decoder         Machrüstmöglichkeiten         Wartung und Pflege                                                                                                    | <b>46</b><br><b>47</b><br><b>48</b><br>49<br>50<br>51<br>52<br>53<br>54<br><b>55</b><br>55<br><b>56</b>                           |
| <ul> <li>12.</li> <li>13.</li> <li>14.</li> <li>15.</li> <li>15.1</li> <li>15.2</li> <li>16.</li> <li>17.</li> </ul>                                                     | Fernbedienung für Videorecorder         Zusatzgeräte anschließen         Anschlußschema         Camcorder / Videorecorder anschließen         Kanschlußschema         Videorecorder anschließen         Videorecorder über Antennenbuchse anschließen         Bildsignal Videorecorder einstellen         Pay-TV-Decoder (z.B. Premiere) anschließen         Bildsignal Pay-TV-Decoder         Wartung und Pflege         Fachchinesisch         PIP-Funktion (Bild im Bild)                                                                                                  | <b>46</b><br><b>47</b><br><b>48</b><br>49<br>50<br>51<br>52<br>53<br>54<br><b>55</b><br>55<br><b>56</b><br><b>57</b>              |
| <ol> <li>13.</li> <li>14.</li> <li>15.1</li> <li>15.2</li> <li>16.</li> <li>17.</li> <li>18.</li> <li>10.</li> </ol>                                                     | Fernbedienung für Videorecorder         Zusatzgeräte anschließen         Anschlußschema         Camcorder / Videorecorder anschließen         Kanschlußschema         Camcorder / Videorecorder anschließen         Videorecorder über Antennenbuchse anschließen         Bildsignal Videorecorder einstellen         Pay-TV-Decoder (z.B. Premiere) anschließen         Bildsignal Pay-TV-Decoder         Technische Daten         Nachrüstmöglichkeiten         Wartung und Pflege         Fachchinesisch         PIP-Funktion (Bild im Bild)         Data Logic            | <b>46</b><br><b>47</b><br><b>48</b><br>49<br>50<br>51<br>52<br>53<br>54<br><b>55</b><br>55<br><b>56</b><br><b>57</b><br><b>60</b> |
| <ol> <li>12.</li> <li>13.</li> <li>14.</li> <li>14.</li> <li>15.</li> <li>15.1</li> <li>15.2</li> <li>16.</li> <li>17.</li> <li>18.</li> <li>19.</li> <li>20.</li> </ol> | Fernbedienung für Videorecorder         Zusatzgeräte anschließen         Anschlußschema         Camcorder / Videorecorder anschließen         Kenü Geräteanschluß         Videorecorder über Antennenbuchse anschließen         Bildsignal Videorecorder einstellen         Pay-TV-Decoder (z.B. Premiere) anschließen         Bildsignal Pay-TV-Decoder         Technische Daten         Nachrüstmöglichkeiten         Wartung und Pflege         Fachchinesisch         PIP-Funktion (Bild im Bild)         Data Logic         NexTView (elektronische Programmzeitschrift) | 40<br>47<br>48<br>48<br>49<br>50<br>51<br>52<br>53<br>54<br>55<br>55<br>55<br>55<br>56<br>57<br>60<br>62<br>67                    |

### Fernbedienung RD 11

Die Fernbedienung übermittelt die Steuerbefehle per Infrarotlicht zum TV-Gerät. Deshalb, für den bestimmungsgemäßen Gebrauch, die Fernbedienung immer zum TV-Gerät richten. Andere infrarotgesteuerte Geräte oder Systeme (z.B. Infrarot-Kopfhörer) können u.U. gestört werden.

Direkte Sonneneinstrahlung auf das TV-Gerät kann u.U. zu Störungen führen, weil das TV-Gerät die Infrarotsignale der Fernbedienung nicht erkennt.

Um das TV-Gerät mit der Fernbedienung steuern zu können, darf es nicht mit der Netztaste ausgeschaltet sein.

Sobald eine Taste gedrückt wird, blinkt auf der Fernbedienung eine Kontrolleuchte.

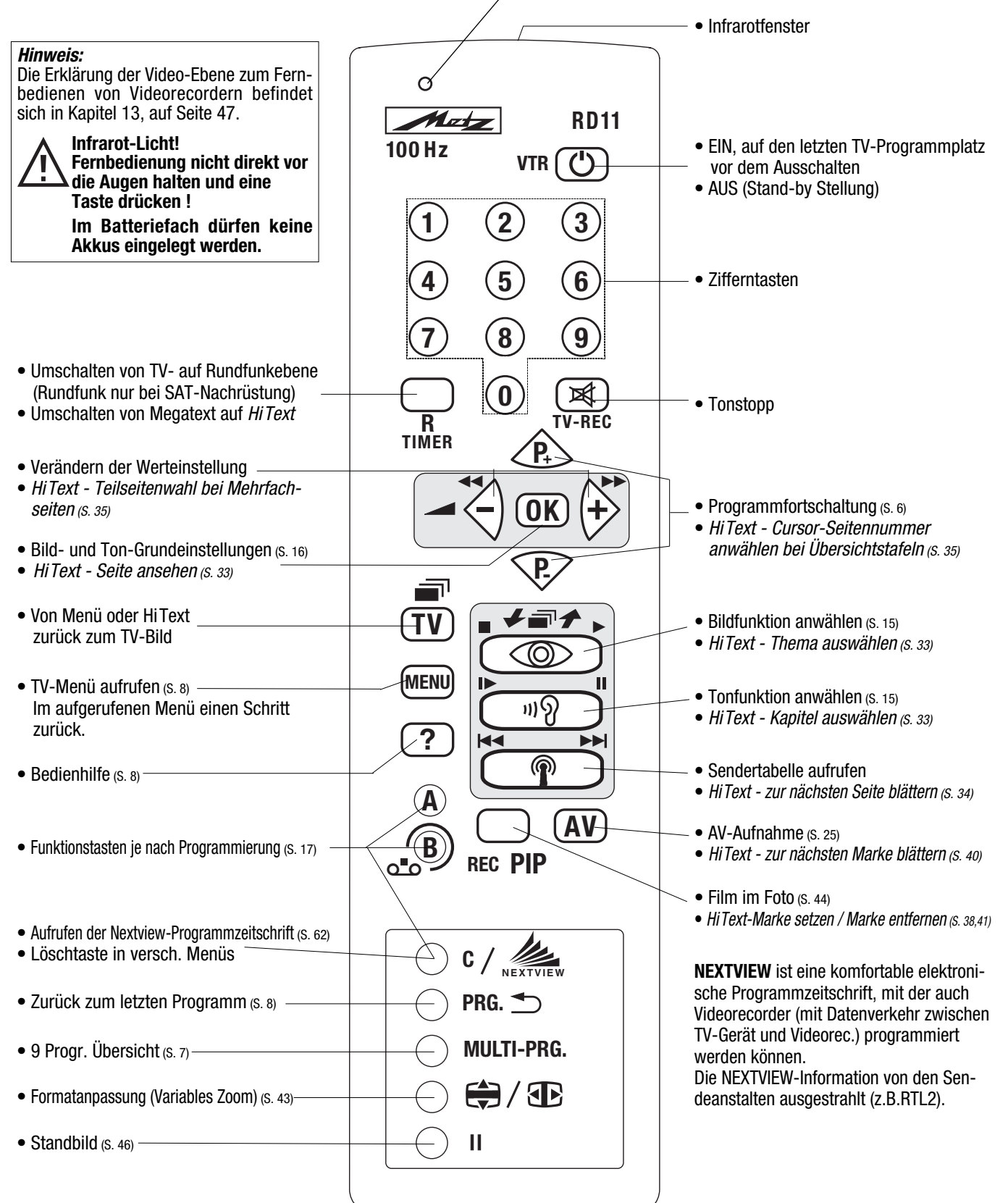

### 1. Aufstellen und Anschließen

#### Aufstellen

Achten Sie darauf, daß kein helles Licht oder Sonnenschein direkt auf den Bildschirm fällt. Es können Spiegelungen entstehen, die die Brillanz des Bildes beeinträchtigen.

Der günstigste Betrachtungsabstand ist die 5-fache Bildschirmdiagonale, bei Geräten mit 70 cm Bildschirm also ca. 3,5 m.

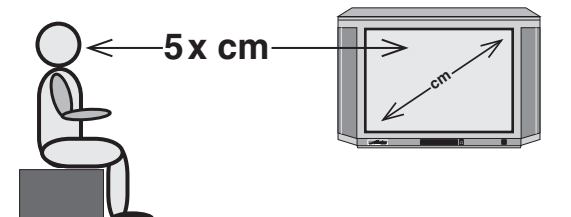

Fernsehgeräte benötigen eine ausreichende Kühlung. Die Öffnungen in der Rückwand dürfen nicht durch Gardinen, Deckchen, Zeitungen o. ä. verdeckt werden. Die Lüftungsschlitze an der Geräteunterseite müssen frei zugänglich bleiben, denn darüber saugt das Gerät die Kühlluft an.

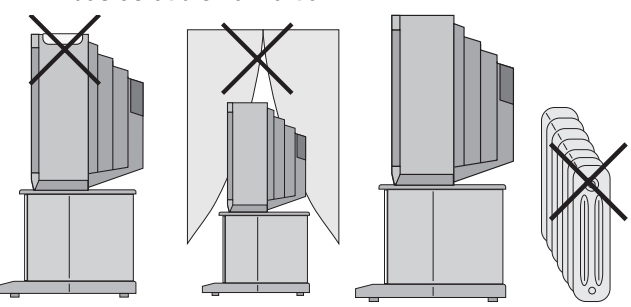

Stellen Sie Ihr Gerät nicht direkt neben einer Heizung auf; die Kühlung könnte beeinträchtigt werden.

Ihr Gerät ist für den Betrieb in trockenen Räumen bestimmt. Sollten Sie ausnahmsweise das Gerät im Freien betreiben, so sorgen Sie bitte dafür, daß es vor Feuchtigkeit (Regen, Wasserspritzer, Betauung) geschützt ist.

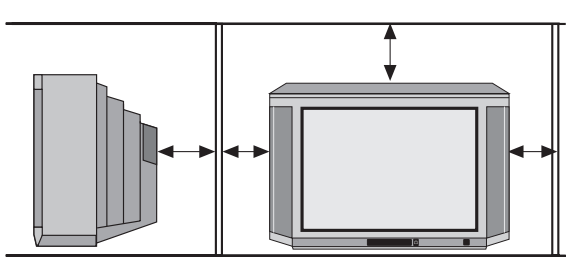

Sorgen Sie für einen ausreichenden Kühlluftstrom, wenn Sie Ihr Gerät in einem Einbauschrank stellen.

Auf oder über das TV-Gerät gehören keine

- brennenden Kerzen - Gefäße mit Flüssigkeit.

Heißes Wachs und Flüssigkeiten, die ins Geräteinnere gelangen, zerstören die elektrischen Bauteile Ihres TV-Gerätes. Die elektrische Sicherheit des Gerätes ist in solchen Fällen nicht mehr gewährleistet.

#### Antennenanschluß

Antennenanschlußkabel und sonstige Bauteile zwischen der fest eingebauten Antennen- / Breitbandsteckdose und dem Rundfunkempfänger (z. B. TV-Gerät, Videorecorder) müssen von der Post zugelassen sein, gemäß Postvorschrift 1 R 8 15.

Bei Verwendung nicht zugelassener Kabel und Bauteile erlischt die Betriebserlaubnis des Rundfunkempfängers.

Gewitter sind eine Gefahr für elektrische Geräte. Bei einem Blitzschlag in die Netzleitung oder die Antenne kann das Gerät beschädigt werden, auch dann, wenn es ausgeschaltet ist.

Ziehen Sie bei Gewitter Netzstecker und Antennenstecker aus der Steckdose bzw. aus dem Fernsehgerät. Bei längeren Benutzungspausen, wie Urlaub, sollten grundsätzlich beide Stecker gezogen sein.

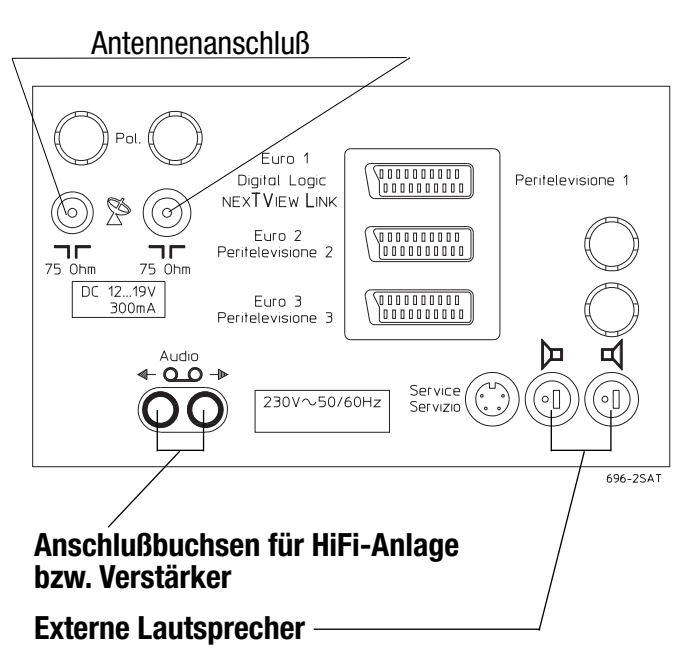

Die Anschlußbuchsen befinden sich unter den Symbolen  $\triangleright \square$  an der Geräterückseite.

Die Lautsprecherimpedanz beträgt 4 Ohm und darf <u>nicht</u> unterschritten werden. Bei Anschluß externer Lautsprecher werden die eingebauten Lautsprecher an der Frontseite abgeschaltet. Der Subwoofer an der Geräterückseite bleibt eingeschaltet.

#### **Netzanschluß**

Verbinden Sie den Netzstecker mit einer Steckdose. Das Gerät ist für 230 V Wechselspannung ausgelegt.

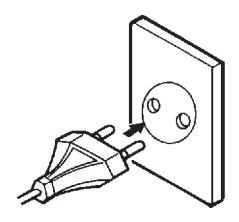

### **1.1 Ein- und Ausschalten**

#### Einschalten mit der Netztaste

Ein kaltes Gerät darf in einem warmen Raum erst in Betrieb genommen werden, wenn ein vorhandener Feuchtigkeitsbeschlag auf der Bildschirmfläche verdunstet ist.

#### Drücken Sie die Netztaste.

Der Programmplatz 1 wird angewählt. In der Bildschirmbox erscheint, je nach Belegung des Programmplatzes:

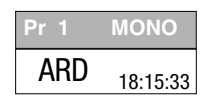

In der Daueranzeige erscheint ebenfalls der Programmplatz.

#### Einschalten mit der Fernbedienung

Wenn sich das Gerät in Bereitschaftsstellung befindet, können mit den Tasten 0-9 die Programme direkt angewählt werden.

Auf das zuletzt gesehene Programm vor dem Ausschalten kann mit der Taste 🕐 geschaltet werden.

10 Minuten nach Sendeschluß schaltet das Gerät automatisch in Stand-by Stellung. Wird innerhalb dieser Zeit nach Sendeschluß ein Testbild ausgestrahlt, erfolgt keine Abschaltung.

#### Ausschalten mit der Fernbedienung

Taste (C) drücken, und das Gerät schaltet sich in den Stand-by Betrieb.

Die rote Leuchte zeigt den Stand-by Zustand an.

#### Ausschalten mit der Netztaste

Drücken Sie die Netztaste. Das TV-Gerät ist nun vom Netz getrennt.

Zum Sendeschluß und wenn Sie das Gerät länger nicht benutzen, empfehlen wir, das Gerät mit der Netztaste auszuschalten.

# 1.2 TV-Menü

? Hilfe

Deutsch

OK

... und am Bildschirm erscheint

TV Fernsehbild

🔫 Geräteanschluß

AV) Sprache:

Gerätekonfiguration

SAT-Einstellungen

MENU) zurück

1 4 7

696+054-0

#### Sprachwahl

Drücken Sie diese Taste der Fernbedienung ...

1. Menü "Gerätekonfiguration" aufrufen

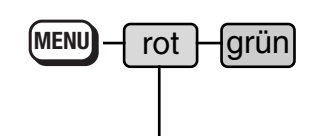

2. Sprache einstellen

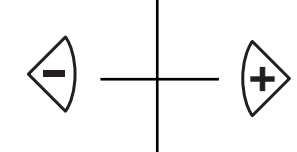

3. Auswahl speichern

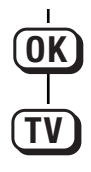

TV-Bild

Die Sprachzuteilung für das gesamte TV-Menü wird im Menü "Gerätekonfiguration" vorgenommen.

Erklärung / Erläuterung

Ist das Sprachmenü mit einem grünen Balken hinterlegt, kann mit den  $\textcircled{} \oplus$  Tasten eine Sprache ausgewählt werden.

Nach dem Drücken der Taste ()) ist die getroffene Sprachauswahl gespeichert, und der gesamte Text im TV-Menü erscheint in der gewählten Sprache.

### 2. Programmwahl

#### Programmplatzverwaltung

Dieses TV-Gerät kann maximal 225 TV-Programmplätze verwalten. So viele Programmplätze werden Sie im Kabelnetz oder im terrestrischen Bereich momentan nicht empfangen, aber bei einer SAT–Nachrüstung kann die Anzahl der Sender um ein Vielfaches steigen. Und wieviele Sender in Zukunft angeboten werden, wissen wir nicht, aber wir haben noch ein paar Programmplätze zu Ihrer Verfügung vorgehalten.

Bei der Programmplatzwahl haben wir einen einfachen Weg gefunden, nicht immer drei Ziffern eingeben zu müssen.

Die erste gedrückte Zifferntaste steht für die Hunderterstelle - sind keine Hundert Prog.-Plätze gespeichert, so rückt die gedrückte Ziffer auf die Zehnerstelle vor - sind keine zehn Prog.-Plätze gespeichert, so wird die Einerstelle gewählt.

**Beispiel:** Es sind die Prog.-Plätze 1 . . . 35 belegt. Es soll Prog.-Platz 3 eingestellt werden. Tasten **1** und **3** <u>oder</u> **3** und **1** drücken. Der Prog.-Platz 4 kann mit Drücken der **4** eingestellt werden, weil kein Prog.-Platz über 39 existiert. Weitere Beispiele folgen im Bildtext.

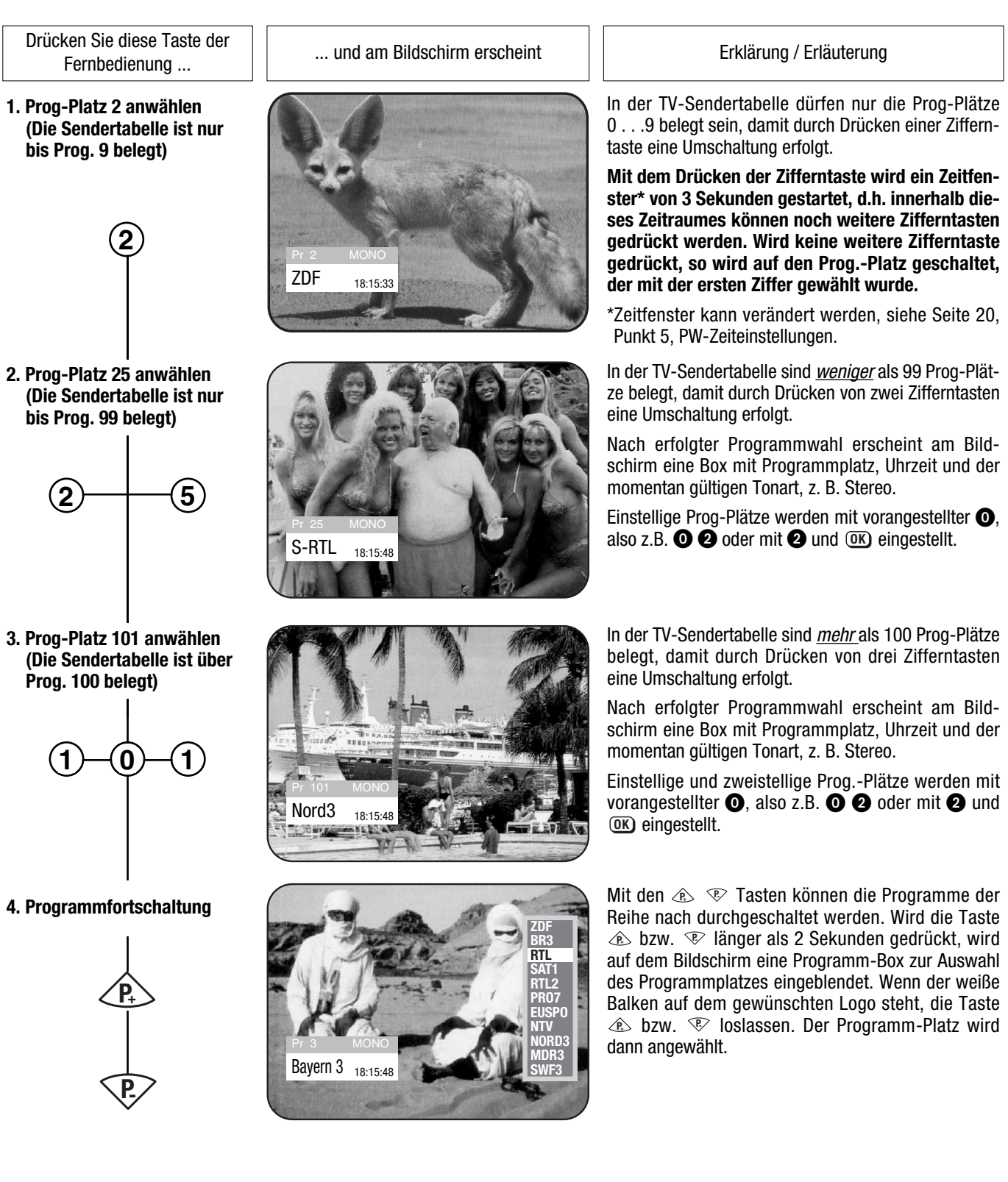

# 2. Programmwahl

9-PRG.-Übersicht

Drücken Sie diese Taste der Fernbedienung ...

#### 1. 9-PRG. Übersicht aufrufen

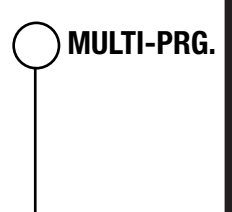

... und am Bildschirm erscheint

Erklärung / Erläuterung

Die 9-PRG. Übersicht bietet Ihnen die Möglichkeit, sich einen Überblick über die gerade laufenden Sendungen von 9 Programmen zu verschaffen.

Nach Drücken der Taste **Multi-PRG**. wird der Bildschirm in neun kleine Felder aufgeteilt, von denen jedes eine Momentaufnahme aus den gerade laufenden TV-Programmen der nächsten 8 Programmplätze darstellt, ausgehend von dem Programm, das Sie gerade eingeschaltet haben.

Zu den nächsten 9 Programmen können Sie mit den 🐵 🕫 Tasten weiterschalten.

2. Zu den nächsten 9 Programmen

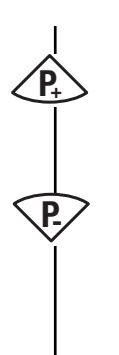

| [WEST3] | RTL 2 | HR 3  |
|---------|-------|-------|
| SKY 1   | NTV   | 3 SAT |
| [SWF3]  | NORD3 | VOX   |

Wenn Sie auf einen der nächsten Programmplätze umschalten wollen, drücken Sie die Taste 3, 6 oder 9. Die Bildschirmaufteilung ist mit den numerischen Tasten verknüpft.

Zum Abbrechen der Funktion die Taste TV oder nach einer Wartezeit von min. 5 Sek. wieder Taste **Multi-PRG**. drücken.

3. Programmplatz wählen

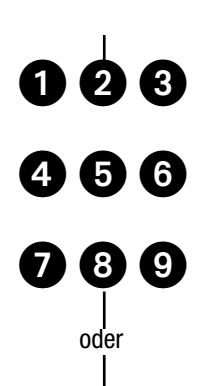

4. Zurück zum ursprünglichen Programm

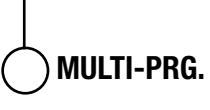

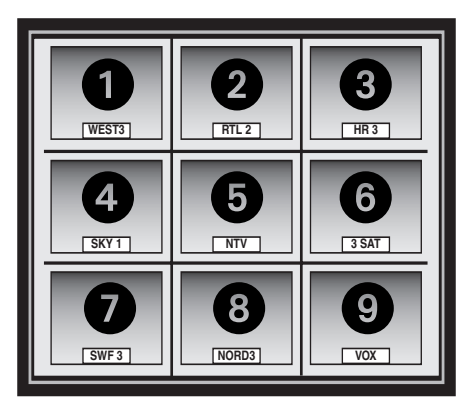

Wenn Sie auf einen der angezeigten Programmplätze umschalten wollen, brauchen Sie nur eine der Tasten 1...9 zu drücken. Die Bildschirmaufteilung ist mit den numerischen Tasten verknüpft.

Wenn z.B. auf NTV geschaltet werden soll, dann drücken Sie die Taste **5**, auch wenn der Programmplatz z.B. auf Pr. 14 gespeichert ist.

Zum Abbrechen der Funktion die Taste TV oder wieder Taste **Multi-PRG**. drücken.

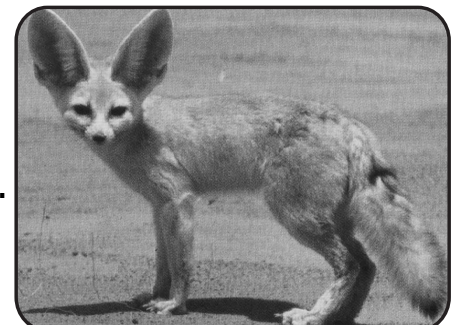

### 2. Programmwahl

Drücken Sie diese Taste der Fernbedienung ...

#### ... und am Bildschirm erscheint

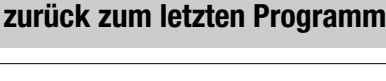

Erklärung / Erläuterung

#### Zurück zum letzten Programm

PRG. ᠫ

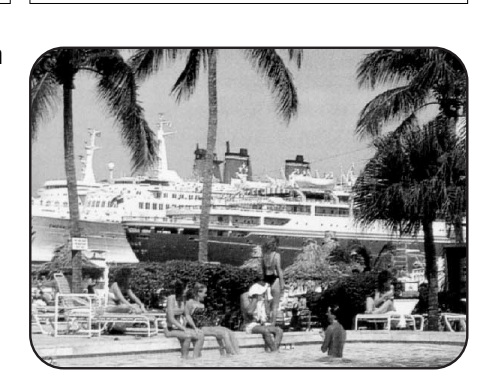

Mit dieser Taste kann zwischen den zwei zuletzt gewählten Programmplätzen hin- und hergeschaltet werden.

Beipiel:

Sie sehen das Programm RTL. Während der Werbung schalten Sie mit den Zifferntasten **O** . **O** auf das Programm ARD.

Mit der Taste PRG. <sup>(1)</sup> kann nun zwischen diesen beiden Programmen hin- und hergeschaltet werden.

### 2.1 Menüsteuerung und Bedienhilfe

Die Menüsteuerung des TV-Gerätes und die Vielseitigkeit des Systems erlauben es, scheinbar komplizierte Einstellungen und Eingaben für jeden leicht und verständlich darzustellen. Im Fernsehbetrieb kann mit der Taste 🕐 eine Bedienhilfe aufgerufen werden, die zeigt, welche Funktionen die einzelnen Tasten erfüllen.

Alle Einstellungen werden über die verschiedenen Untermenüs eingegeben. Sollten bei der Eingabe von verschiedenen Gerätekonfigurationen oder bei der Bedienung des TV-Gerätes Probleme auftreten, dann rufen Sie mit der Taste 🕐 die Bedienhilfe auf. Diese Bedienhilfe ist individuell dem entsprechenden Menü angepaßt und stellt bei der Eingabe oder Programmierung von Einstellungen eine Gedächtnisstütze dar.

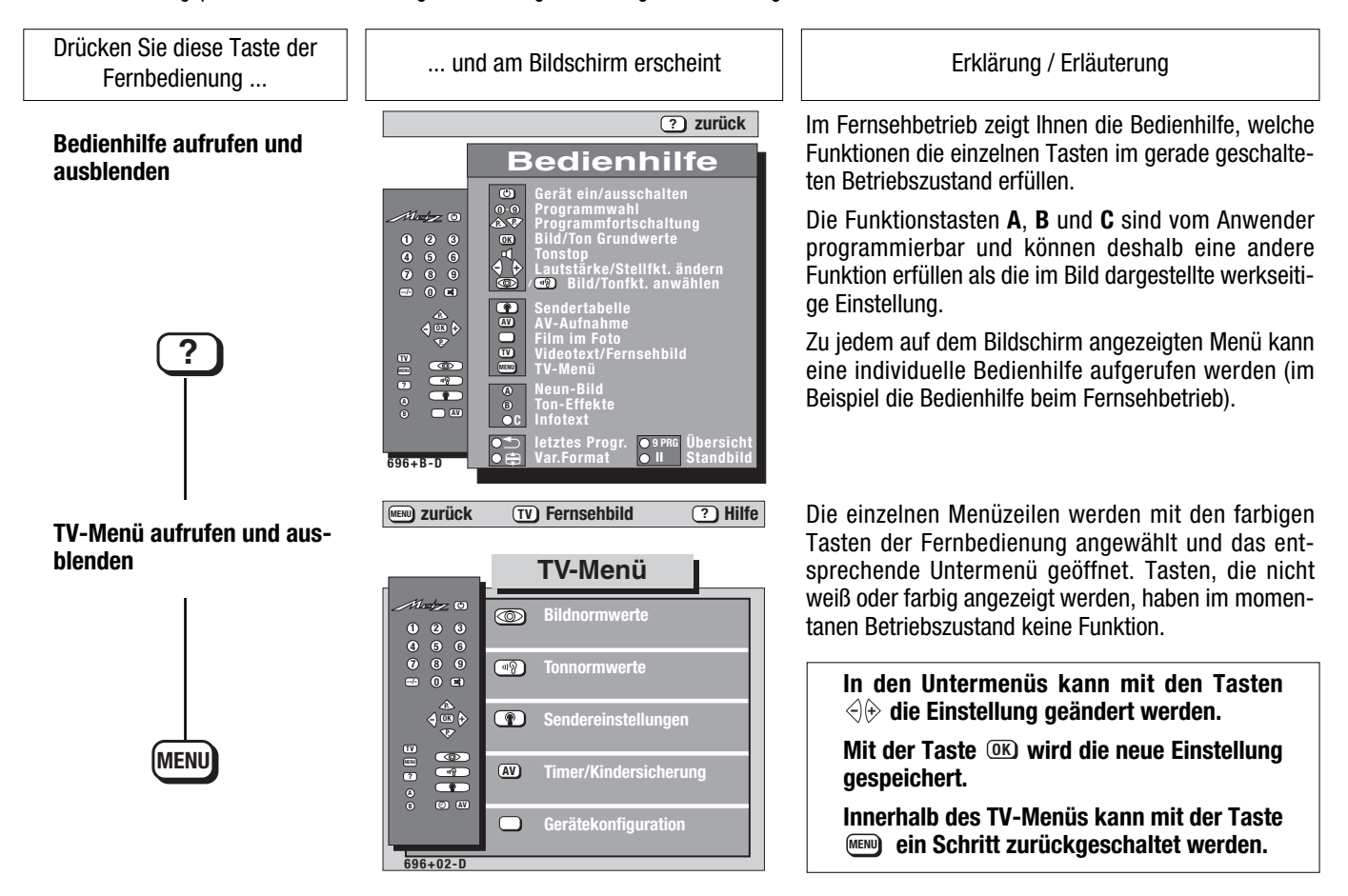

### 3. Sender einstellen Farbnorm/Sendestandard

Im Untermenü **Norm** kann die Farbnorm bzw. der Sendestandard gewählt werden. Im Normalfall erkennt das TV-Gerät die Farbnorm (PAL, SECAM, NTSC) automatisch, der Sendestandard muß jedoch immer eingestellt werden. Für die zusätzlichen Sendestandard L, I, D/K und NTSC 4,43 wird der Multi-Standard-Nachrüstsatz benötigt. In Ausnahmefällen kann es vorkommen, daß die Farbnorm nicht erkannt wird. Dann muß die unter Pkt. 1 beschriebene Einstellung vorgenommen werden.

#### **Beispiel:**

Der Sendestandard I soll eingestellt werden. Die Einstellung des Sendestandard muß manuell durchgeführt werden.

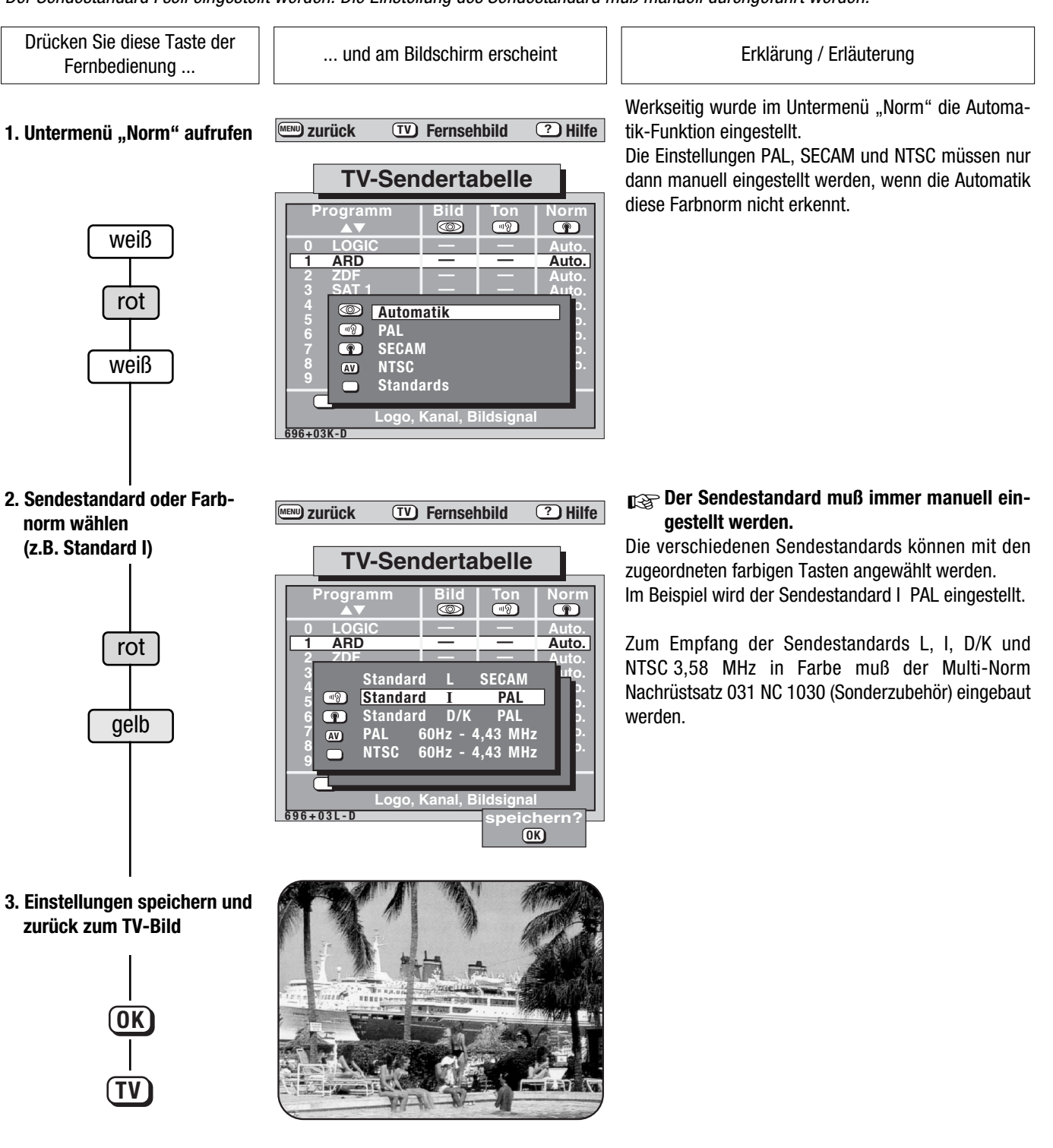

### 3. Sender einstellen

**Direkte Kanaleingabe** Sendersuchlauf

Das TV-Gerät ist werkseitig mit keinen Sendern programmiert. Die Sender haben, je nach Wohnort, verschiedene Kanalnummern. Zur Programmierung der Sender bieten wir Ihnen drei Möglichkeiten:

a) direkte Kanaleingabe

b) Sendersuchlauf

c) Autostore-Funktion

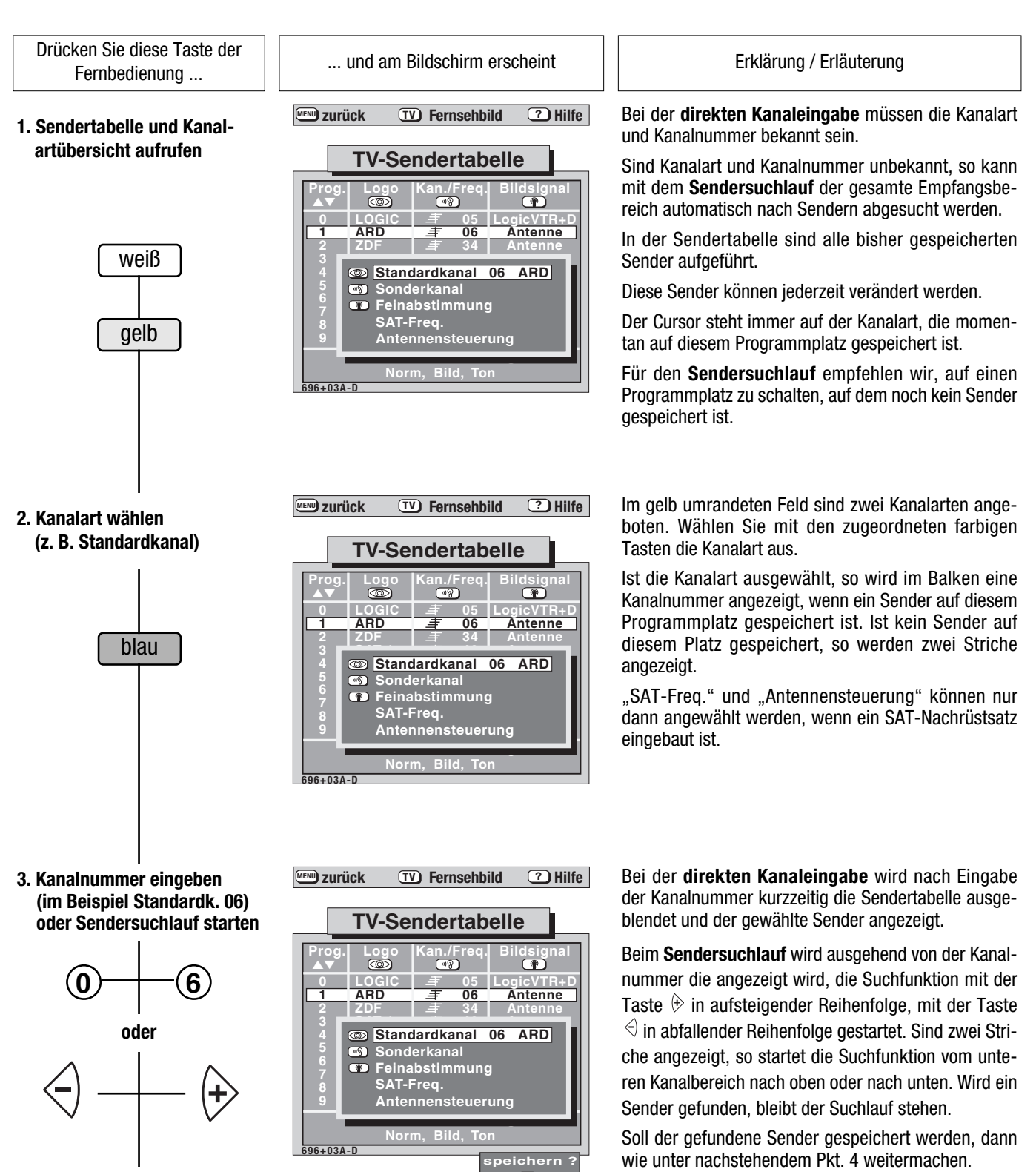

Soll der gefundene Sender nicht gespeichert werden, dann die 🕀 oder 🗟 Taste drücken und mit dem Suchlauf fortfahren.

Wird der Sender nicht klar empfangen, kann eine Feinabstimmung durchgeführt werden (siehe Kapitel 3.2).

4. Einstellung speichern und zurück zum TV-Bild

> **OK** τv

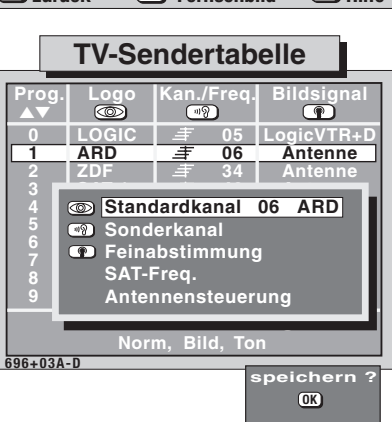

**TV-Bild** 

### 3. Sender einstellen

Autostore - Funktion, sortiert nach Länder

Mit der Autostore-Funktion kann der gesamte Empfangsbereich automatisch nach Sendern abgesucht werden. Die gefundenen Sender werden in der TV-Sendertabelle präsentiert und können mit der Taste 🔍 gespeichert werden.

Wenn Sie mit der Reihenfolge der Sender nicht zufrieden sind, können Sie die Programm-Belegung nach Ihrer eigenen Wahl sortieren, wie auf der folgenden Seite beschrieben ist.

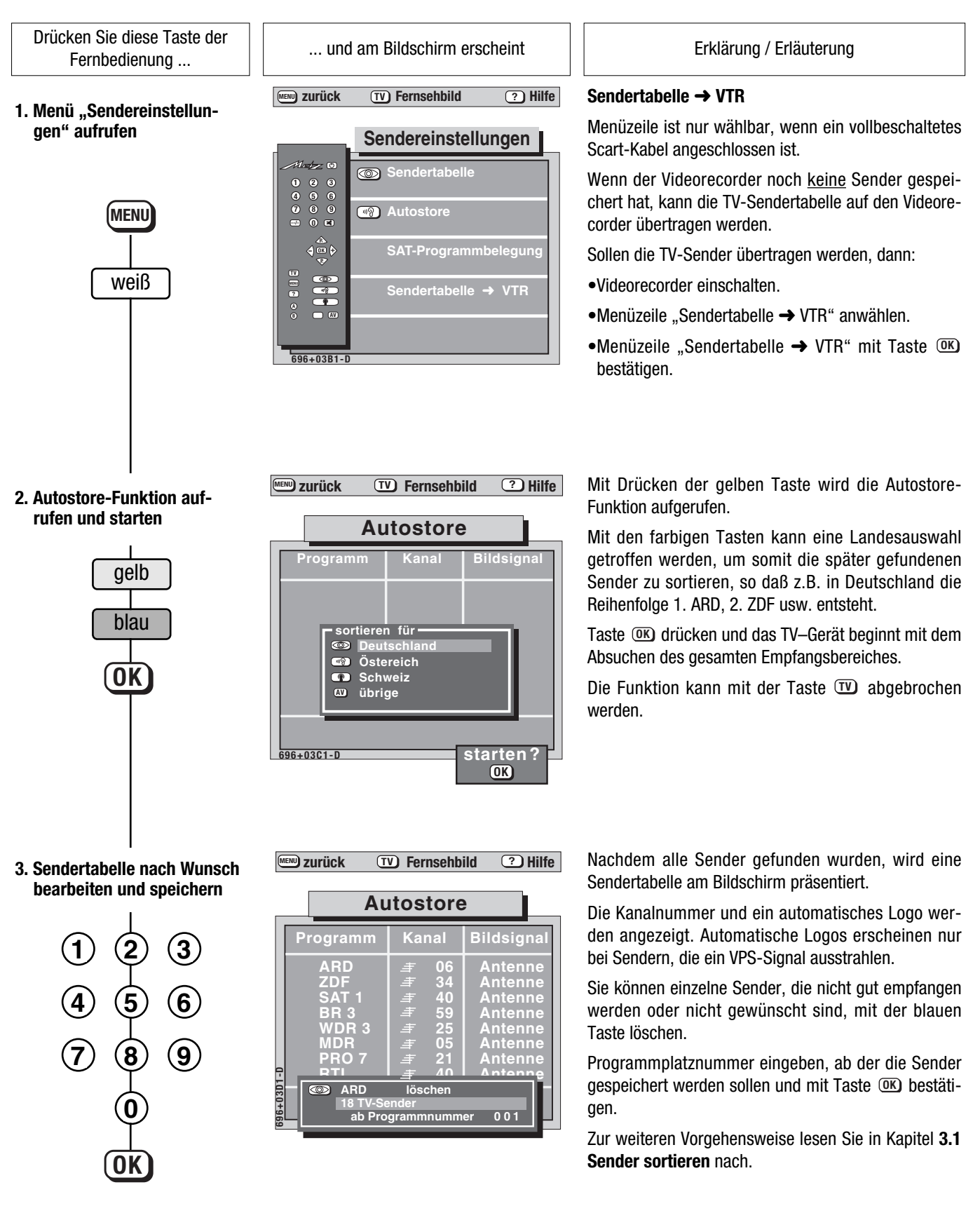

### 3.1 Sender sortieren

Im Untermenü "Sortieren" können Programmplätze verschoben, vertauscht, kopiert oder gelöscht werden. Das Untermenü "Sortieren" erscheint automatisch nach dem Auffinden der Sender durch die Autostore-Funktion.

Eine Änderung der Senderprogrammierung kann auch jederzeit nach Aufrufen der Sendertabelle vorgenommen werden.

Drücken Sie diese Taste der ... und am Bildschirm erscheint Erklärung / Erläuterung Fernbedienuna ... **MENU** zurück TV Fernsehbild ? Hilfe 1. Untermenü "Sortieren" auf-Nachdem das Untermenü "Sortieren" auf dem Bildschirm erscheint, ist der Unterpunkt "Verschieben" rufen und Sender verschie-**TV-Sendertabelle** angewählt. Ausgehend vom angewählten Programmplatz kann ø automatisch nach Autostore, der Sender gespeichert oder auf einen beliebigen oder ARD Antenne anderen Programmplatz verschoben werden. Beim Verschieben, Vertauschen oder Kopieren müssen die jeweils neuen Programmplätze dreistellig mit weiß den Zifferntasten eingegeben werden. Der blinkende Strich auf der rechten Seite des Untermenüs fordert Sie nun zur Eingabe einer Programmplatznummer auf. Mit der Taste B kann ein versehentlich gelöschter Programmplatz wieder eingefügt werden. Mit der Taste C kann ein falsch eingegebene Programmplatznummer wieder gelöscht werden. **MENU** zurück TV Fernsehbild ? Hilfe 2. Programmplätze miteinan-TV-Sendertabelle gelb usigna ത ARC Antenne Durch Drücken der gelben Taste und Eingabe der Ziffern können zwei Programmplätze miteinander vertauscht werden. **NEW** zurück TV Fernsehbild ? Hilfe Nachdem ein Programmplatz verschoben, vertauscht, kopiert oder gelöscht wurde, erscheint die rote Spei-**TV-Sendertabelle** cherbox und fragt, ob Sie diese Veränderung speichern wollen. Soll die Veränderung gespeichert werden, dann die ARC Antenne Taste OK drücken, oder den Vorgang mit der Taste **OK** TV abbrechen. OK)

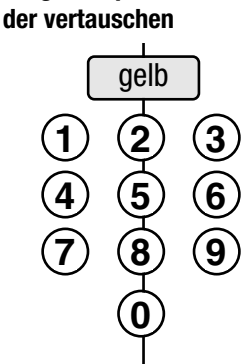

ben

#### 3. Einstellung speichern

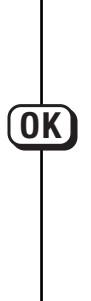

4. Zurück zum TV-Bild

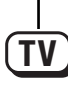

### 3.2 Feinabstimmung

Beim Einstellen der Sender werden die einzelnen Kanäle automatisch auf Kanalmitte abgestimmt. In der Regel reicht diese Abstimmung vollkommen aus. Sollte diese automatische Abstimmung zu keinem guten Ergebnis führen, kann eine manuelle Feinabstimmung vorgenommen werden.

#### Programmplatz anwählen, bei dem eine Feinabstimmung vorgenommen werden soll.

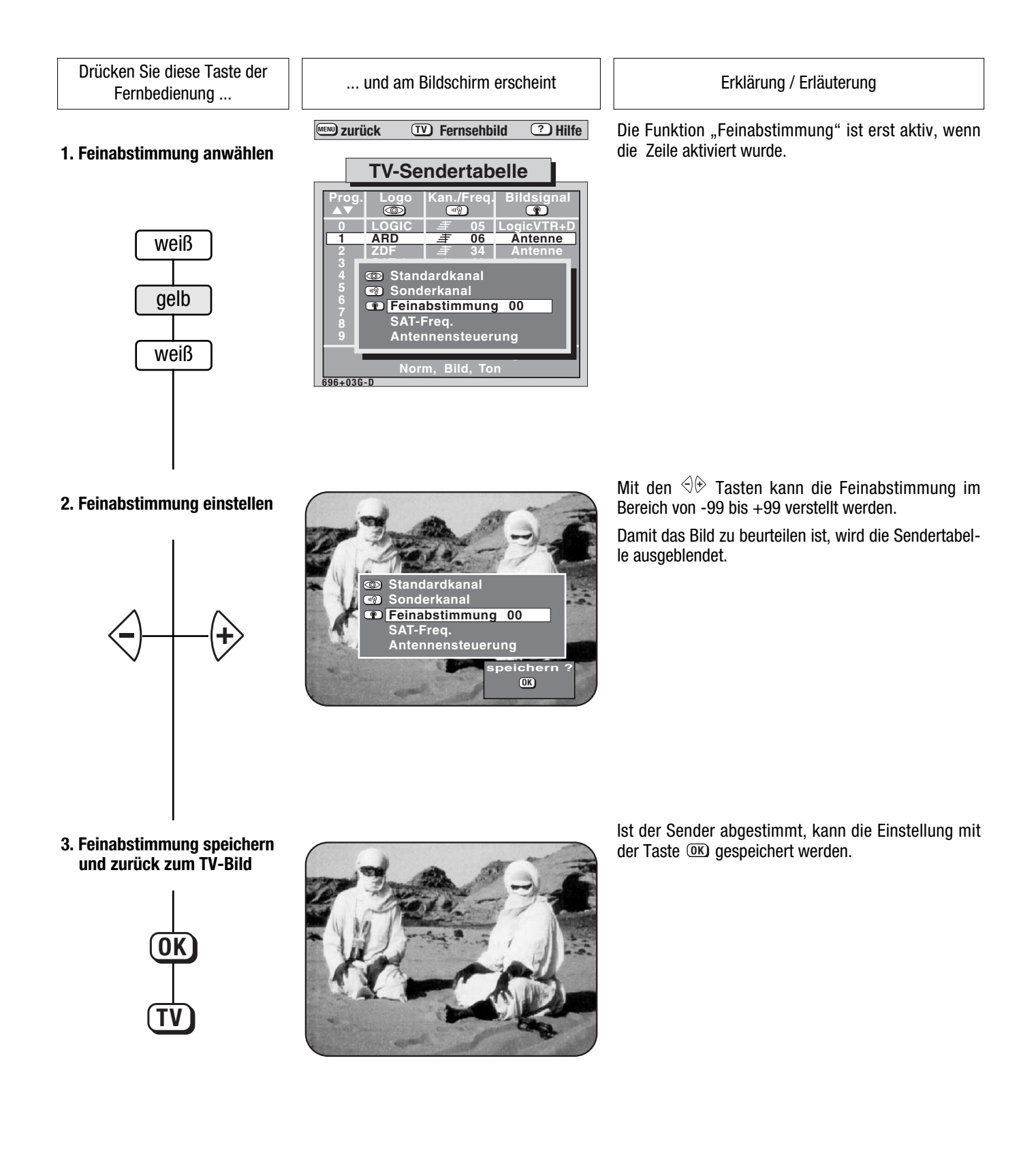

### 3.3 Sender-Logo einstellen

Jedem Sender wird über das VPS-Signal ein Senderkürzel (Logo) mit max. 8 Stellen gegeben, z. B. dem Sender BR 3 das Logo Bayern 3.

Bei den meisten Sendern brauchen Sie das Logo nicht manuell einzustellen. Wird ein Sender z. B. mit direkter Kanaleingabe eingestellt und erscheint das Bild auf dem Bildschirm, so erscheint wenige Sekunden später das dazugehörende Senderkürzel. Ein automatisches Logo erscheint jedoch nur bei Sendern, die das VPS-Signal ausstrahlen.

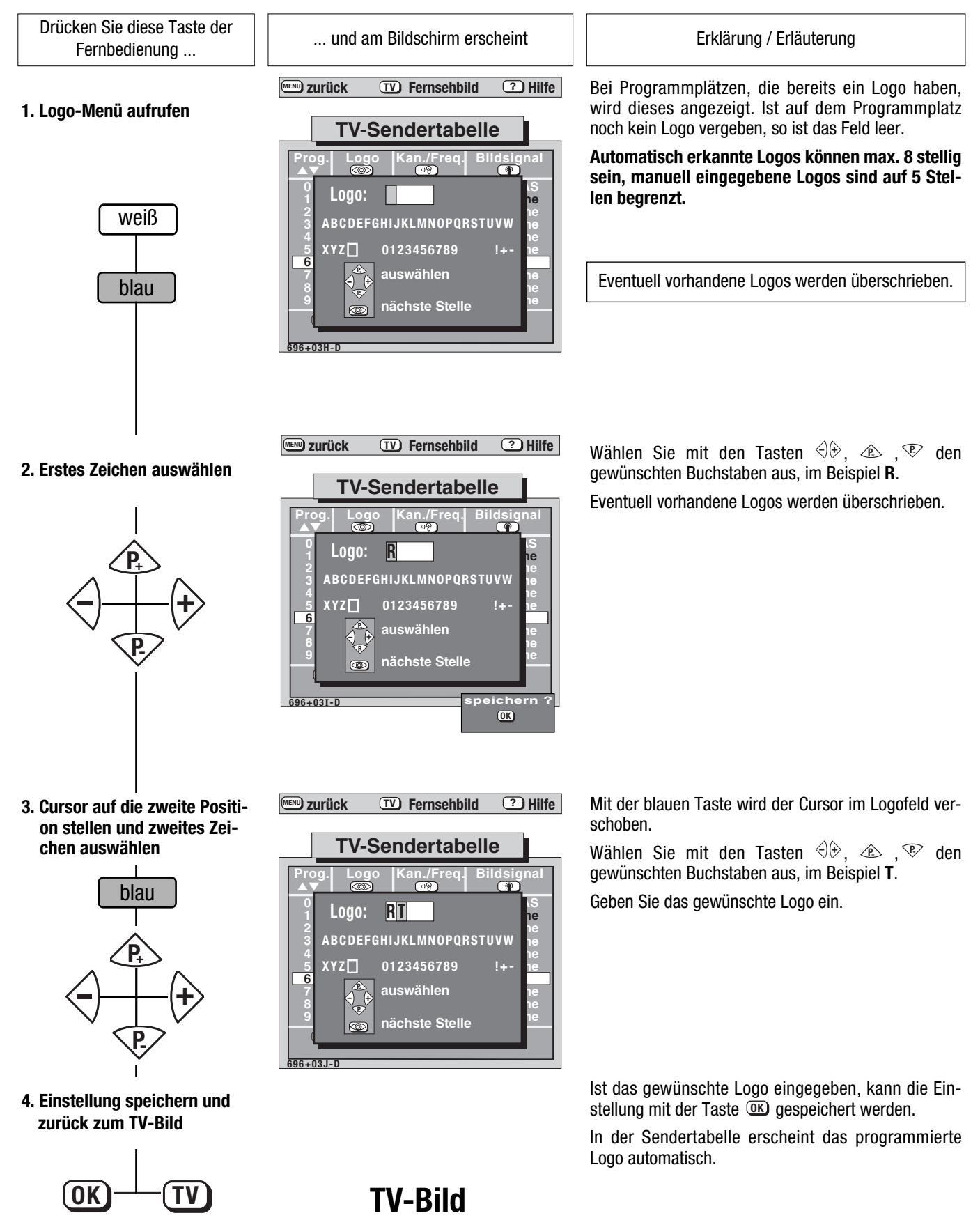

### 4. Verändern einzelner Bildeinstellwerte

ändern: 🖣 🖽 🕏

40 ändern: 🛙 🛈 🕽 🗭

40 ändern: 🗘 🛈 🗘 🗇

02 ändern: 🖣 🖽 🕏

694-00F-F

Drücken Sie diese Taste der Fernbedienung . . .

#### 1. Helligkeit verstellen

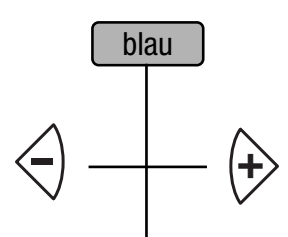

2. Kontrast verstellen

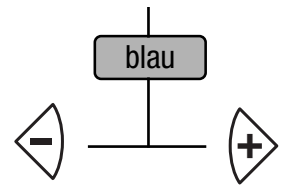

... und am Bildschirm erscheint

Helligkeit

Kontrast

Farbstärke

Bildschärfe

... und am Bildschirm erscheint

Lautstärke

40

Erklärung / Erläuterung

Nach dem Drücken der blauen Taste erscheint auf dem Bildschirm die Funktion, die zuletzt verändert wurde.

Drücken Sie die blaue Taste so oft, bis der Bildeinstellwert angezeigt wird, der verändert werden soll.

| Parallel zur E | Bildschirman | zeige | erscheint | in der Dau | er |
|----------------|--------------|-------|-----------|------------|----|
| anzeige für:   | Helligkeit   | H     | oder      | Hell.      |    |
|                | Kontrast     | C     | oder      | Kontr.     |    |

| Farbstärke  | F | oder | Farbe |
|-------------|---|------|-------|
| Bildschärfe | F | oder | Focus |

Mit den 🗇 🕀 Tasten den gewünschten Wert einstellen.

Drücken Sie die blaue Taste so oft, bis das Kontrastfeld auf dem Bildschirm angezeigt wird.

Mit den 🗇 🕀 Tasten den gewünschten Wert einstellen.

Die Farbstärke und die Bildschärfe werden in gleicher Weise eingestellt.

### 4.1 Verändern einzelner Toneinstellwerte

30 ändern: 🔷 🖽 🗭

Drücken Sie diese Taste der Fernbedienung . . .

1. Lautstärke verstellen

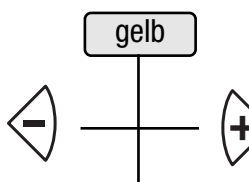

2. Höhen verstellen

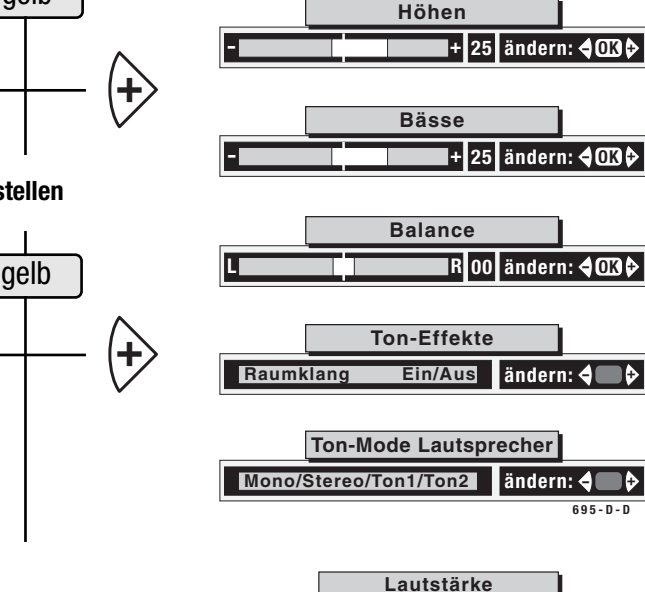

Erklärung / Erläuterung Nach dem Drücken der gelben Taste erscheint auf dem Bild-

schirm die Funktion, die zuletzt verändert wurde.

Drücken Sie die gelbe Taste so oft, bis das Lautstärkefeld angezeigt wird.

Mit den <<br/>
⊕ Tasten den gewünschten Wert einstellen.

Drücken Sie die gelbe Taste so oft, bis das Feld Höhen auf dem Bildschirm angezeigt wird.

Mit den <<br/>
⊕ Tasten den gewünschten Wert einstellen.

Die Bässe, Balance, Ton-Effekte und der Ton-Mode Lautsprecher werden analog dazu eingestellt.

Parallel zur Bildschirmanzeige erscheint in der Daueranzeige für:

| Lautstärke | L       | oder | Laut.               |
|------------|---------|------|---------------------|
| Höhen      | h       | oder | Höhen               |
| Bässe      | b       | oder | Bässe               |
| Balance    | ⊣⊢      | oder | 00 oder z.B. 02 ➡ R |
| Toneffekte |         |      | ohne                |
| Ton-Mode L | autspre | ohne |                     |

Taste 🗷 drücken. Der Ton wird abgeschaltet.

Taste (I) noch einmal drücken. Der Ton wird in der vorher eingestellten Lautstärke wieder eingeschaltet.

#### Hinweis:

3. Tonstopp

Die OSD-Stelleranzeige (Bildschirmanzeige) kann ein- oder ausgeschaltet werden, siehe dazu Seite 20, Punkt 8.

Alle hier veränderten Einstellwerte können gespeichert werden, wenn das Menü "Bildnormwerte" bzw. "Tonnormwerte" aufgerufen und die Taste 📧 gedrückt wird. Mit der Taste 📧 kann der gespeicherte Wert immer wieder aufgerufen werden.

🗐 ändern: 🖣 🖽 🖗

# 4.2 Bild- und Tonnormwerte einstellen

Drücken Sie diese Taste der Fernbedienung ...

#### 1. TV-Menü aufrufen

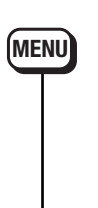

<u>Beispiel 1:</u> Untermenü "Bildnormwerte" aufrufen, Helligkeit einstellen und anschließend speichern

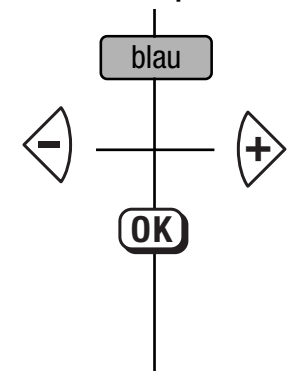

<u>Beispiel 2:</u> Untermenü "Tonnormwerte" aufrufen, Lautstärke einstellen und anschließend speichern

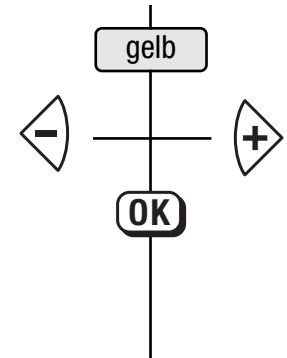

4. Zurück zum TV-Bild

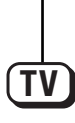

... und am Bildschirm erscheint

#### www.zurück TV Fernsehbild ? Hilfe

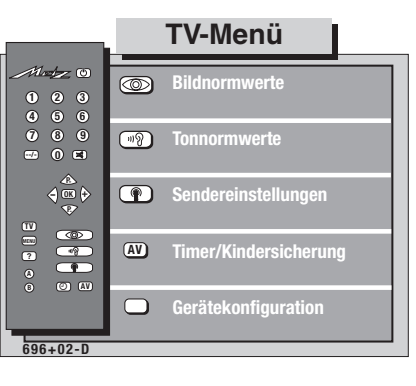

www.zurück TV Fernsehbild ? Hilfe

#### 

www.zurück TV Fernsehbild ? Hilfe

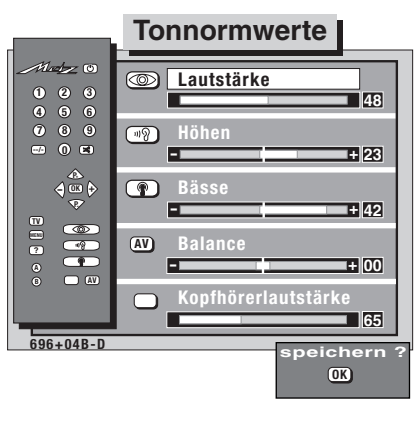

Erklärung / Erläuterung

Mit jedem Druck auf eine farbige Taste schalten Sie weiter auf ein Untermenü. Mit der blauen Taste wird das Untermenü "Bildnormwerte", mit der gelben Taste das Untermenü "Tonnormwerte" aufgerufen.

Im Untermenü "Bildnormwerte" können die <u>Helligkeit</u>, der <u>Kontrast</u>, die <u>Farbstärke</u> und die <u>Farbbalance</u>\* eingestellt werden.

Wählen Sie mit den zugeordneten farbigen Tasten die Menüzeile aus, deren Wert verändert werden soll.

Analog dazu können im Untermenü "Tonnormwerte" die <u>Lautstärke</u>, die <u>Höhen</u>, die <u>Bässe</u>, die <u>Balance</u> und die <u>Kopfhörerlautstärke</u> eingestellt werden.

\* (nur beim Empfang von NTSC-Sendern)

Mit den 🗇 🗇 Tasten den gewünschten Wert einstellen.

Wenn keine anderen Bildnormwerte bzw. Tonnormwerte geändert werden sollen, kann der geänderte Wert mit der Taste OK gespeichert werden.

Nach dem Drücken der Taste **OK** wird die rote Speicherbox ausgeblendet.

Die Fernbedienung hat drei Funktionstasten **A**, **B** und **C**. Diese Funktionstasten sind werkseitig vorprogrammiert. Die werkseitige Programmierung können Sie erkennen, wenn Sie im normalen Fernsehbetrieb die Taste (?) drücken. Die angezeigte Bedienhilfe beschreibt im vorletzten Absatz die momentane Programmierung. Diese Programmierung können Sie nach Ihren eigenen Wünschen, entsprechend der angezeigten Auswahl, ändern. Die Beschreibung der Auswahl ist im Kapitel "Fachchinesisch" beschrieben.

#### Beispiel für eine Programmierung der Funktionstaste B:

Im TV-Betrieb soll die Taste B die "Untertitel"-Funktion, im HiTextbetrieb die Funktion "Seite-Stop" ausführen.

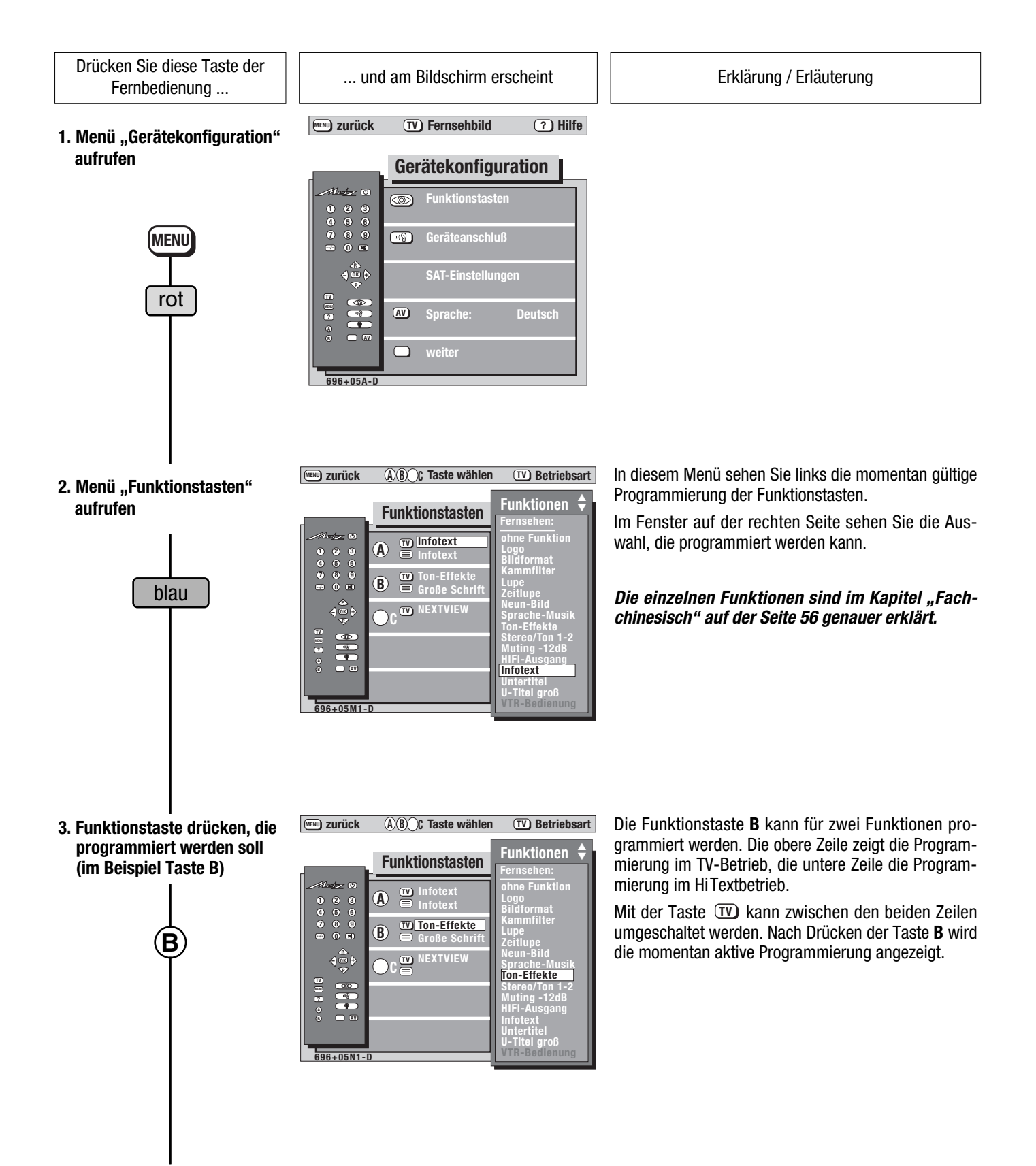

Funktionstasten festlegen

Drücken Sie diese Taste der Fernbedienung ...

4. Funktion für TV-Betrieb auswählen (im Beispiel "Untertitel")

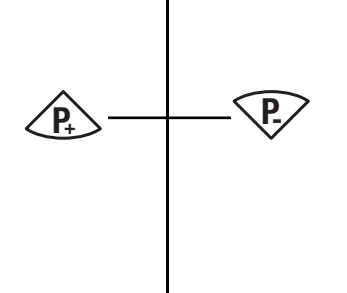

5. Auf HiText umschalten und Funktionstasten programmieren

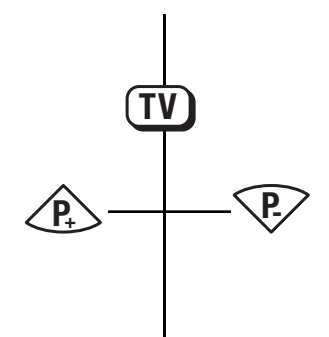

6. Speichern der Auswahl und zurück zum Menü "Gerätekonfiguration"

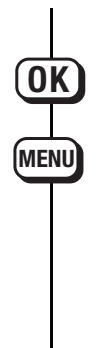

7. Zurück zum TV-Bild

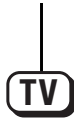

... und am Bildschirm erscheint

zurück (A)B)C Taste wählen (TV) Betriebsart

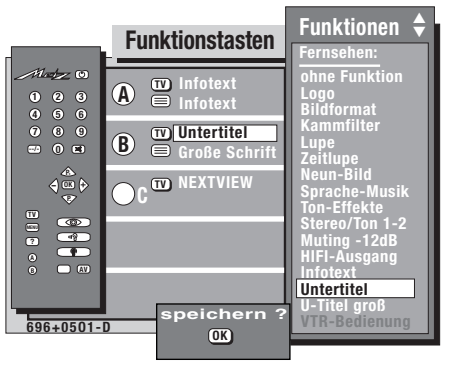

Erklärung / Erläuterung

Mit den 😢 😵 Tasten kann die Funktion im rechten Feld gewählt werden. Sobald der Cursor (weißer Balken) verschoben wird, wechselt auch der Text auf der linken Seite.

Wird auf Taste **B** die Funktion "Untertitel" programmiert, so werden nach dem Einschalten des TV-Geräts die Untertitel angezeigt, sofern die Sendung mit Untertiteln ausgestrahlt wird.

Der Cursor (weißer Balken) steht nun in der zweiten Zeile auf der Funktion, die bisher programmiert wurde.

Die Programmierung der HiText-Funktionen kann in gleicher Reihenfolge vorgenommen werden, wie in den Punkten 3 und 4 beschrieben.

|           | B Untertitel<br>B Seite Stop | ohne Funktion<br>Infotext<br>Antwort<br>Große Schrift<br><mark>Seite Stop</mark> |
|-----------|------------------------------|----------------------------------------------------------------------------------|
|           |                              |                                                                                  |
| 696+05P-D | speichern ?                  |                                                                                  |

(A)(B) Taste wählen

Funktionstasten

TV Betriebsart

Funktionen 🗘

/ideotext:

**MENU** zurück

**MENU** zurück

TV Fernsehbild ? Hilfe

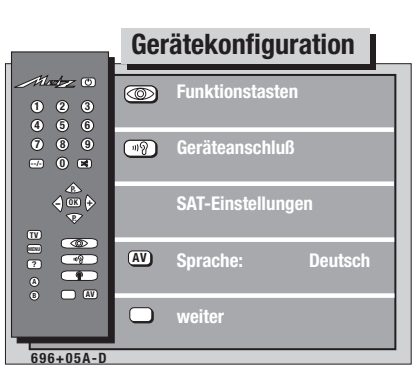

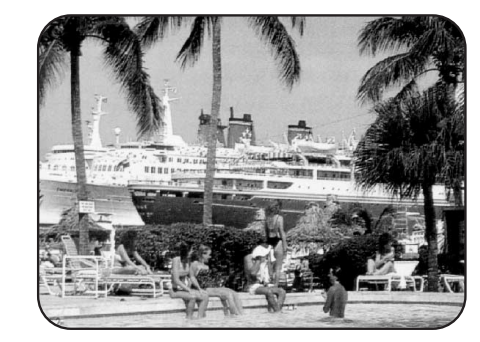

Einstellungen bei Programmwechsel

Drücken Sie diese Taste der Fernbedienung ...

1. Menü "Gerätekonfiguration" aufrufen

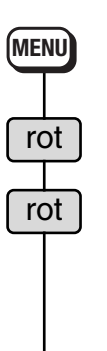

2. Einstellungen für Programmwechsel aufrufen

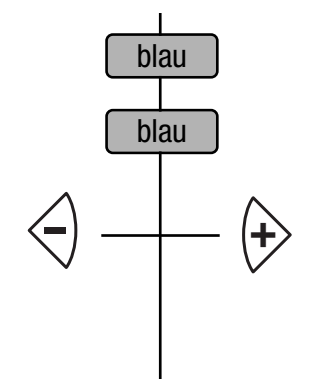

3. Raumklang bei Programmwechsel einstellen

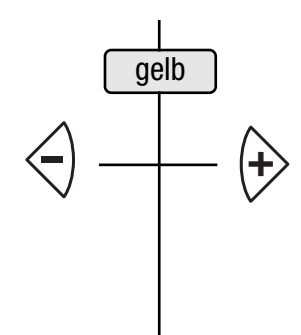

4. Basisbreite bei Programmwechsel einstellen

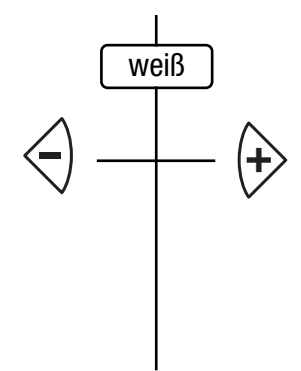

... und am Bildschirm erscheint

www zurück (TV) Fernsehbild (?) Hilfe

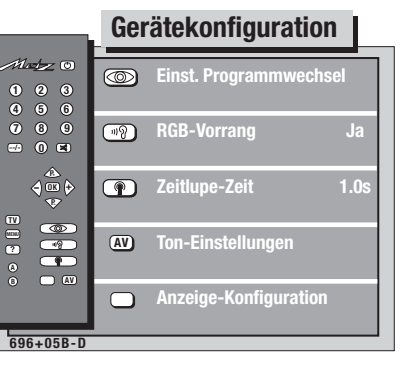

www.zurück TV Fernsehbild ? Hilfe

Einst. Programmwechsel

|                                                                                                    |     | Tonstop bei PW:    | Ja    |
|----------------------------------------------------------------------------------------------------|-----|--------------------|-------|
|                                                                                                    | uŷ  | Raumklang bei PW:  | Aus   |
| <b>4</b><br><b>3</b><br><b>3</b><br><b>3</b><br><b>4</b><br><b>3</b><br><b>4</b><br><b>3</b><br><b>4</b><br><b>3</b><br><b>4</b><br><b>3</b><br><b>4</b><br><b>3</b><br><b>4</b><br><b>3</b><br><b>4</b><br><b>3</b><br><b>4</b><br><b>3</b><br><b>4</b><br><b>3</b><br><b>4</b><br><b>3</b><br><b>4</b><br><b>4</b><br><b>5</b><br><b>4</b><br><b>5</b><br><b>4</b><br><b>5</b><br><b>4</b><br><b>5</b><br><b>5</b><br><b>5</b><br><b>5</b><br><b>5</b><br><b>5</b><br><b>5</b><br><b>5</b><br><b>5</b><br><b>5</b> | Ŧ   | Basisbreite b. PW: | Aus   |
|                                                                                                    | AV) | PW-Zeitsteuerung:  | Ein   |
|                                                                                                    |     | speich             | ern ? |
| 696+05C-D                                                                                                    |     | OK                 |       |

(MENU) zurück

Einst. Programmwechsel

(TV) Fernsehbild

?) Hilfe

wew zurück (TV) Fernsehbild ? Hilfe

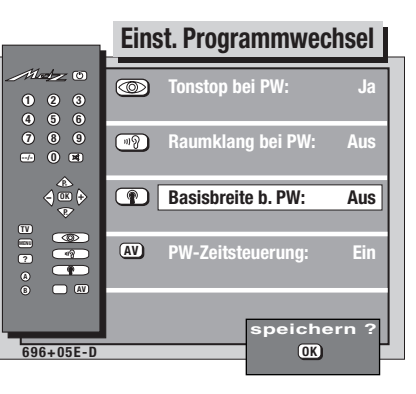

Erklärung / Erläuterung

Im Menü "Gerätekonfiguration" kann dem TV-Gerät ein bestimmtes Verhalten zugeordnet werden.

In diesem Menü werden die Tonfunktionen bei einem Programmwechsel festgelegt.

In dieser Menüzeile kann mit den ⊲⊕ Tasten gewählt werden, ob bei einem Programmwechsel der Tonstopp erhalten bleibt (Stellung "Ja") oder ob die Funktion aufgehoben wird (Stellung "Nein").

Die geänderten Einstellungen können mit der OK) Taste gespeichert werden.

In dieser Menüzeile kann mit den  $\textcircled{} \oplus \textcircled{} Tasten gewählt werden, ob bei einem Programmwechsel auf einen Mono–Sender der Raumklang ein- oder ausgeschaltet wird.$ 

Im Monobetrieb kann mit einer selbstprogrammierten Funktionstaste (Ton-Effekte) auf Raumklang umgeschaltet werden.

Wenn keine anderen Einstellungen geändert werden sollen, kann die Veränderung mit der OK Taste gespeichert werden.

Die Erklärungen für Raumklang finden Sie im Kapitel "Fachchinesisch" auf Seite 56.

In dieser Menüzeile kann mit den  $\textcircled{} \oplus \textcircled{} Tasten gewählt werden, ob bei einem Programmwechsel auf einen Stereo-Sender die Basisbreite ein- oder ausgeschaltet wird.$ 

Im Stereobetrieb kann mit einer selbstprogrammierten Funktionstaste (Ton-Effekte) auf Basisbreite umgeschaltet werden.

Wenn keine anderen Einstellungen geändert werden sollen, kann die Veränderung mit der Taste OK gespeichert werden.

Die Erklärungen für Basisbreite finden Sie im Kapitel "Fachchinesisch" auf Seite 56.

RGB-Vorrang Daueranzeige-Einstellung

Drücken Sie diese Taste der Fernbedienung ...

#### 5. RGB-Vorrang einstellen

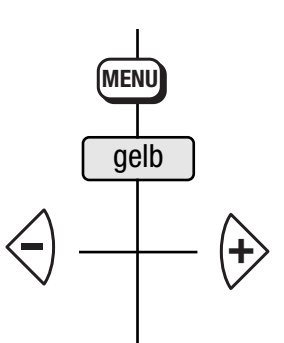

6. PW-Zeiteinstellung einstellen

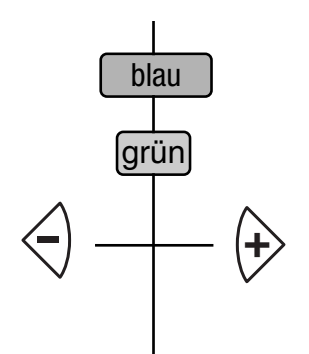

7. Daueranzeige und Anzeigehelligkeit einstellen

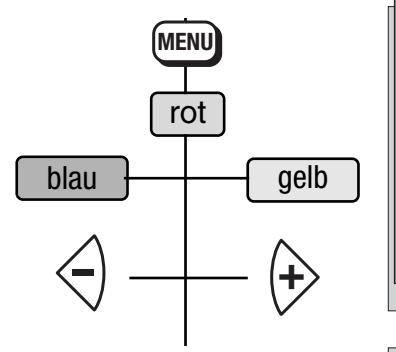

8. OSD-Stelleranzeige einoder ausblenden

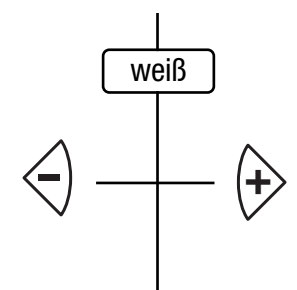

9. Einstellungen speichern und zurück zum Fernsehbild

... und am Bildschirm erscheint

www.zurück TV Fernsehbild ? Hilfe

 Mission
 Gerätekonfiguration

 0
 0

 0
 0

 0
 0

 0
 0

 0
 0

 0
 0

 0
 0

 0
 0

 0
 0

 0
 0

 0
 0

 0
 0

 0
 0

 0
 0

 0
 0

 0
 0

 0
 0

 0
 0

 0
 0

 0
 0

 0
 0

 0
 0

 0
 0

 0
 0

 0
 0

 0
 0

 0
 0

 0
 0

 0
 0

 0
 0

 0
 0

 0
 0

 0
 0

 0
 0

 0
 0

 0
 0

 0
 0
 </

TV Fernsehbild ? Hilfe

**MENU** zurück

#### Einst. Programmwechsel

|                                          |      | -                  |     |
|------------------------------------------|------|--------------------|-----|
| Had <u>y</u> U<br>D (2) (3)<br>D (6) (6) |      | Tonstop bei PW:    | Ja  |
| 00                                       | 1    | Raumklang bei PW:  | Aus |
| 4 ∰<br>♥<br>♥                            | P    | Basisbreite b. PW: | Aus |
|                                          | AV [ | PW-Zeitsteuerung:  | Aus |
|                                          |      |                    |     |
| 696+05T-D                                |      |                    |     |
|                                          |      |                    |     |

www.zurück TV Fernsehbild ? Hilfe

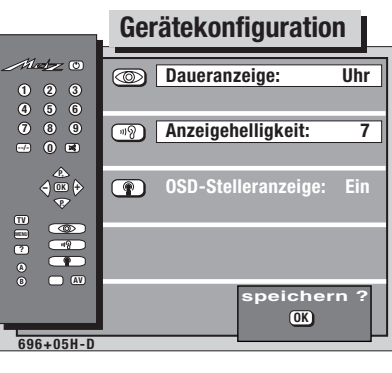

www.zurück (TV) Fernsehbild ? Hilfe

| Anzeige-Konfiguration |                         |     |  |  |
|-----------------------|-------------------------|-----|--|--|
| Mady 0<br>003         | Daueranzeige:           | Uhr |  |  |
|                       | অন্থ Anzeigehelligkeit: | 7   |  |  |
|                       | OSD-Stelleranzeige:     | Ein |  |  |
|                       |                         |     |  |  |
|                       | speicher<br>(K)         | n ? |  |  |
| 696+05I-D             |                         |     |  |  |

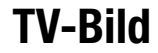

Erklärung / Erläuterung

Der RGB-Vorrang muß auf  ${\bf Ja}$  stehen, wenn an das TV–Gerät ein Premiere-Decoder angeschlossen werden soll.

Die Stellung Ja oder Nein kann mit den  ${\triangleleft} \textcircled{}$  Tasten eingestellt werden.

Mit der Taste **(IK)** werden alle durchgeführten Änderungen gespeichert.

Bei der Programmwechsel-Zeitsteuerung stehen zwei Möglichkeiten zur Auswahl:

- **Ein** = 3 Sekunden nach Eingabe der ersten Ziffer wird der Programmplatz umgeschaltet.
- Aus= nach Eingabe der ersten Ziffer müssen weitere Ziffern oder die Taste OK gedrückt werden.

Die Stellung Ja oder Nein kann mit den  ${\triangleleft} \textcircled{}$  Tasten eingestellt werden.

Mit der Taste () werden alle durchgeführten Änderungen gespeichert.

In der Daueranzeige kann der Programmplatz, die Uhrzeit oder das Logo (nur bei Stratos) angezeigt werden. Die Daueranzeige-Helligkeit kann mit den  $\textcircled{} \oplus \textcircled{}$  Tasten in Stufen von 1 . . . 7 (bei Stratos 1 . . 3) eingestellt werden.

Die OSD-Stelleranzeige erscheint immer dann im TV-Bild, wenn z. B. die Lautstärke, die Helligkeit usw. verändert wird.

Mit den  $\textcircled{} \oplus$  Tasten kann auf Ein oder Aus gestellt werden.

Wenn keine anderen Werte geändert werden sollen, kann die gewählte Einstellung mit der Taste OK gespeichert werden.

### 5. Gerätekonfiguration Toneinstellungen

### Im Menü "Toneinstellungen" sind Veränderungen nötig, wenn das TV-Gerät an eine HiFi-Anlage angeschlossen wird oder wenn Sender mit verschiedenen Lautstärken ausgeglichen werden sollen.

An der Rückseite des TV-Gerätes sind Audio-Buchsen mit denen das TV-Gerät mit der HiFi-Anlage verbunden werden kann. Die werkseitige Einstellung dieses Menüs zeigt das folgende Bild.

Beispiel: Das TV-Gerät wird an die HiFi-Anlage angeschlossen und die Tonsteuerung von der HiFi-Anlage übernommen.

... und am Bildschirm erscheint

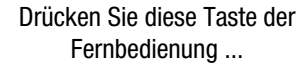

1. Menü "Toneinstellungen" aufrufen und Lautsprecher ausschalten

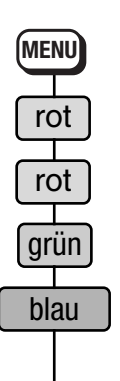

#### 2. HiFi-Ausgang ändern und Pegel angleichen

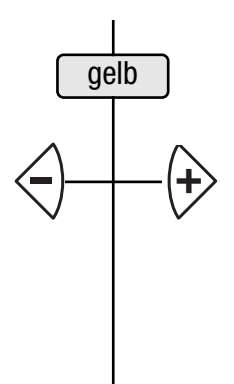

3. Lautstärke-Anpassung einund ausschalten

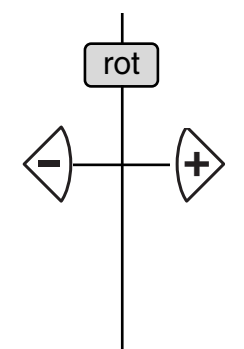

4. Einstellung speichern und zurück zum TV-Bild

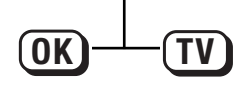

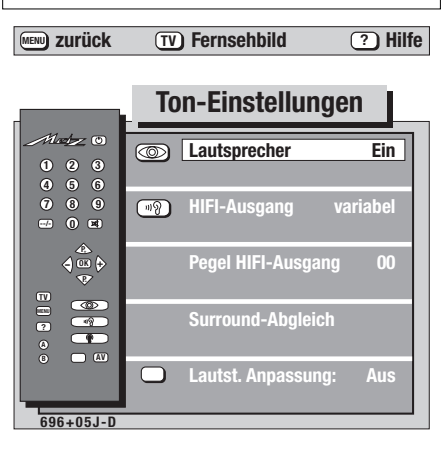

www.zurück TV Fernsehbild ? Hilfe

|                  | То  | n-Einstellunge     | n            |
|------------------|-----|--------------------|--------------|
|                  |     | Lautsprecher       | Aus          |
|                  | 119 | HIFI-Ausgang       | linear       |
| 4 ∰ \$<br>♥<br>♥ | Ŧ   | Pegel HIFI-Ausgang | 00           |
|                  |     | Surround-Abgleich  |              |
|                  |     | Lautst. Anpassung: | Ein<br>ern 2 |
| 695+05K-D        |     |                    |              |

www.zurück TV Fernsehbild ? Hilfe

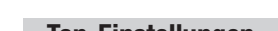

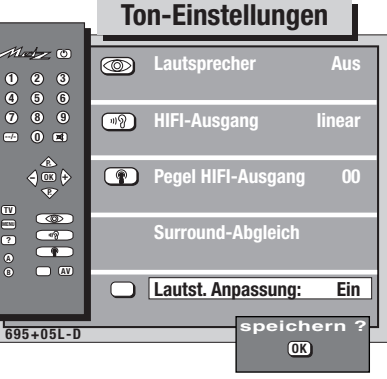

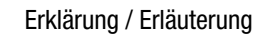

Die TV-Gerätelautsprecher können aus- und eingeschaltet werden.

Beim Anschluß des TV-Gerätes an eine HiFi-Anlage empfehlen wir, die Lautsprecher abzuschalten.

Werden die Lautsprecher eingeschaltet, wird der HiFi-Ausgang automatisch auf **variabel** gestellt.

Wird der HiFi-Ausgang auf **linear** gestellt, werden die Lautsprecher automatisch abgeschaltet.

#### Zum oben angeführten Beispiel:

Wenn die Toneinstellungen des TV-Gerätes über die HiFi-Anlage veränderbar sein sollen, dann muß der HiFi-Ausgang auf **linear** gestellt werden.

Mit der Metz Fernbedienung können jetzt keine Tonveränderungen mehr vorgenommen werden, außer Tonstop ().

Wenn die Verstellung wieder mit der Metz-Fernbedienung durchführbar sein soll, dann den HiFi-Ausgang wieder auf **variabel** stellen.

In der Stellung "HiFi-Ausgang linear" kann mit dem "Pegel HiFi-Ausgang" die Lautstärke des TV–Gerätes an die Lautstärke der anderen Geräte angepaßt werden. Die Umstellung der Funktion kann auch auf einer Funktionstaste programmiert werden (siehe Seite 17).

Verschiedene Sendeanstalten strahlen Werbeeinlagen lauter aus, als die eigentliche Sendung. Damit Sie bei den vielen Werbeblöcken nicht immer zur Fernbedienung greifen müssen, haben Sie die Möglichkeit eine automatische Lautstärke-Anpassung einzuschalten.

Lautstärkedifferenzen werden somit bei eingeschalteter Lautstärke-Anpassung ausgeglichen.

Die hier gewählte Einstellung gilt für alle Programmplätze.

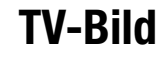

### 6. Lautstärkekorrektur und Zwangsmono

Es kann vorkommen, daß Sie Sender mit verschiedenen Lautstärken empfangen, obwohl der Lautstärkewert auf beiden Programmplätzen der gleiche ist. Ihr TV-Gerät bietet Ihnen deshalb die Möglichkeit, für jeden Programmplatz eine Lautstärkekorrektur vorzunehmen.

#### **Beispiel:**

Programm 1 ist leise, Lautstärkewert 40. Programm 3 ist laut, Lautstärkewert 40. Sie möchten auf Programm 1 die gleiche Lautstärke wie auf Programm 3. Schalten Sie auf Programmplatz 1.

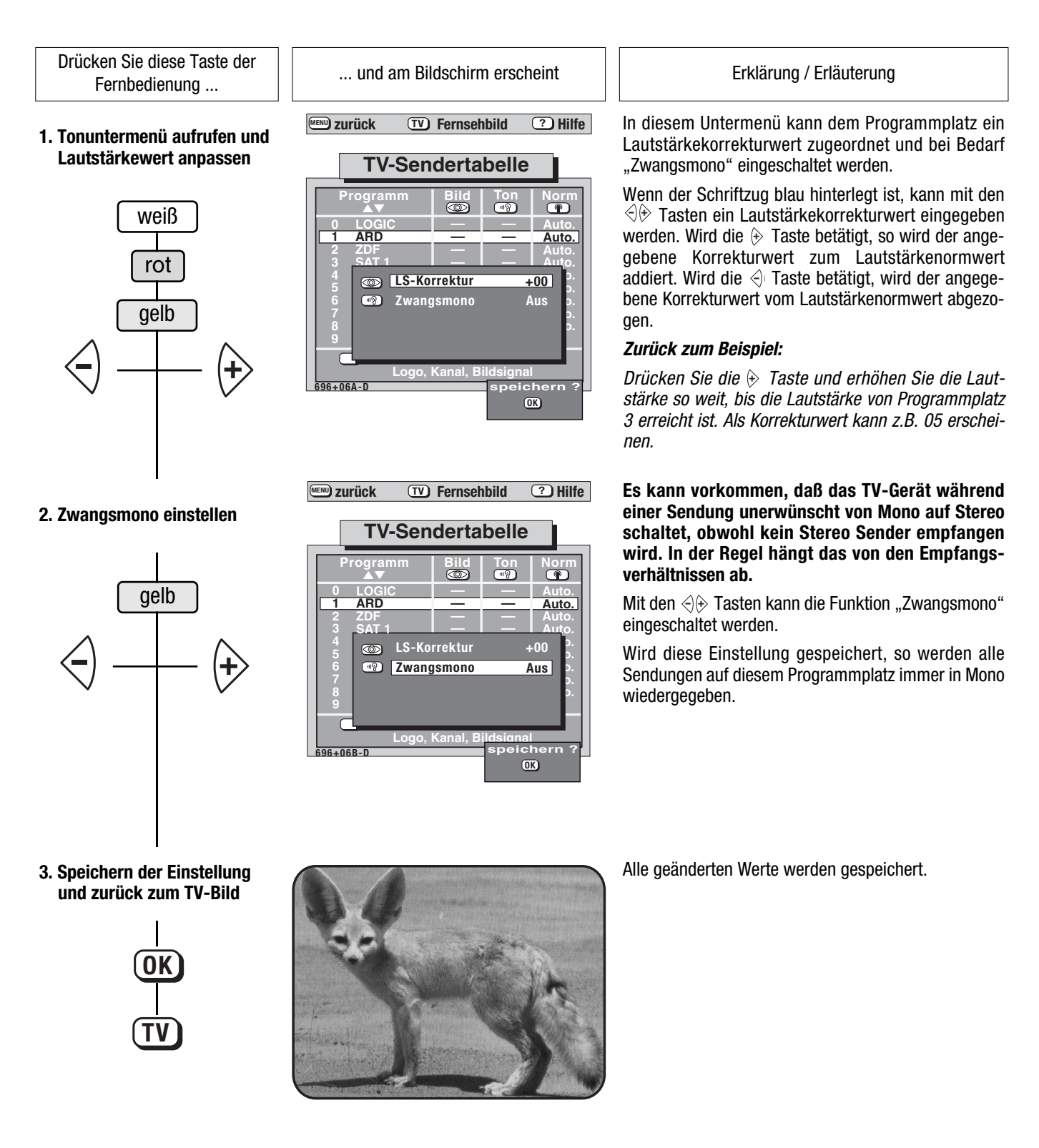

### 6.1 Bildabweichungen korrigieren

Es kann vorkommen, daß Sie Sender mit verschiedener Farbstärke, Bildschärfe, Kontrast usw. empfangen, obwohl der Einstellwert auf beiden Programmplätzen der gleiche ist. Ihr TV-Gerät bietet Ihnen deshalb die Möglichkeit, für jeden Programmplatz eine Wertkorrektur vorzunehmen bzw. eine Bildkorrektur (CTI, Rauschreduktion) einzustellen.

Drücken Sie diese Taste der Fernbedienung ...

1. Erstes Bildmenü in der Sendertabelle aufrufen und Bildschärfe verändern

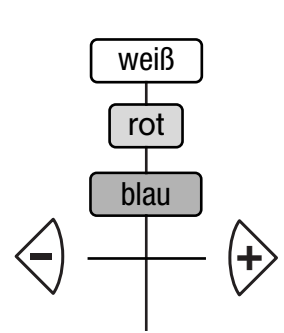

#### 2. Rauschreduktion einschalten

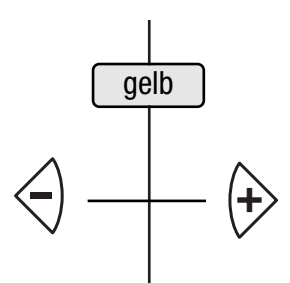

#### 3. CTI-Funktion einschalten

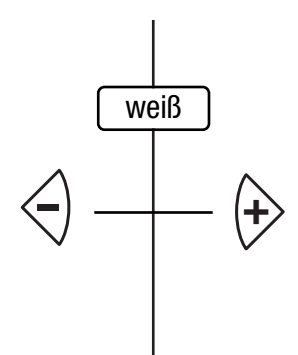

#### 4. Kammfilter einschalten

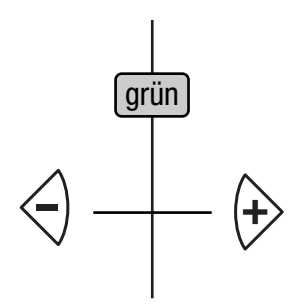

... und am Bildschirm erscheint

www.zurück TV Fernsehbild ? Hilfe

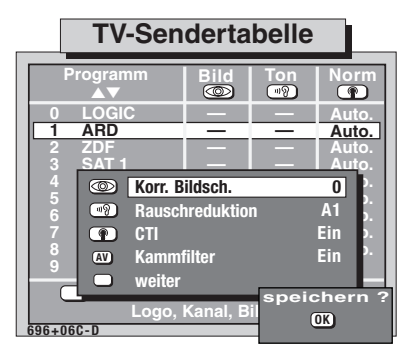

www.zurück TV Fernsehbild ? Hilfe

#### TV-Sendertabelle

| Pr         | ogramm<br>▲▼                      | Bild            | Ton<br>III | Norm             |    |
|------------|-----------------------------------|-----------------|------------|------------------|----|
| 0          |                                   | —               | _          | Auto.            |    |
| 2          | ZDF                               |                 | _          | Auto.            | 1  |
|            | SAT I<br>Morr. E                  | Bildsch.        |            | 3 D.             | L  |
| 5<br>6     | Rausc                             | Rauschreduktion |            | A1               | L  |
| 7          | CTI                               |                 |            | Ein þ.           | L. |
| 9          | AV Kamm                           | filter          |            | Ein <sup>2</sup> | L. |
|            | - weiter                          |                 | spei       | chern            | ?  |
| 696+06D    | Logo, Kanal, Bil                  |                 |            |                  |    |
|            |                                   |                 |            |                  |    |
| <b>ZUR</b> | 🖤 zurück 🛛 TV Fernsehbild ? Hilfe |                 |            |                  |    |

 TV-Sendertabelle

 Programm
 Bild
 Ton
 Norm

 ▲▼
 Image: Constraint of the second second seco

7 CTI Ein 5. 8 CV Kammfilter Ein 5. 9 weiter Ein 5. 9 weiter CTI Ein 5. 9 Speichern 7. 96+065-0 OK

www.zurück TV Fernsehbild ? Hilfe

| TV-Sendertabelle |         |                     |            |                |  |  |
|------------------|---------|---------------------|------------|----------------|--|--|
| Program<br>▲▼    | ım      | Bild                | Ton        | Norm           |  |  |
| 0 LOGIO          | )       |                     |            | Auto.<br>Auto. |  |  |
| 2 ZDF<br>3 SAT 1 |         |                     |            | Auto.<br>Auto. |  |  |
|                  | Korr. B | ildsch.<br>voduktio | n          | 3 ).<br>A1 ).  |  |  |
| 6<br>7 <b>P</b>  | CTI     | IICUUKIIO           | "          | Ein p.         |  |  |
| 9 AV             | Kamm    | filter              |            | Ein P.         |  |  |
| 06±06E-D         | Logo,   | Kanal, B            | i<br>speid | chern?         |  |  |
| 190+00C-D        |         |                     | -          |                |  |  |

#### Erklärung / Erläuterung

Im Bildmenü sind alle Einstellungen untergebracht, die das Bild verändern können.

Wenn Sie einen Sender empfangen, der ein unscharfes Bild hat, können Sie mit dieser Funktion die Bildschärfe programmplatzbezogen korrigieren und speichern.

Die Bildschärfe kann mit den Tasten  ${\triangleleft}{\textcircled{}}$  von 1-5 verändert werden.

Die Ausstattung dieses Fernsehgerätes gibt Ihnen die Möglichkeit, bei vergrieselten oder verrauschten Bildern eine Rauschreduktion vorzunehmen.

Die Rauschreduktion kann in den Stellungen A1 (autom. Bewegungsanpassung, niedrige Rauschunterdr.), A2 (autom. Bewegungsanpassung, hohe Rauschunterdr.), M1 (keine Bewegungsanpassung, niedrige Rauschunterdr.), M2, M3, M4, M5 (keine Bewegungsanpassung, max. Rauschunterdr.) oder AUS geschaltet werden.

Die CTI-Schaltung sorgt für exakte Farbkantenübergänge und somit für einen schärferen Bildeindruck. Die Wirksamkeit ist sowohl über den Antenneneingang als auch über die AV-Buchsen gegeben. Auch bei Wiedergabe eines Videorecorderes ist eine sichtbare Verbesserung mit CTI zu beobachten.

Bei bestimmten Anwendungsbereichen (zum Beispiel Anschluß eines S-VHS-Videorecorders) kann es vorkommen, das die CTI-Schaltung gerade das Gegenteil der erwünschten Bildverbesserung bewirkt.

Bei Wiedergabe von solchen Recordern kann durch eine aktivierte CTI-Schaltung eine Bildverschlechterung entstehen. Hierfür bieten wir die Möglichkeit, die CTI-Schaltung programmplatzbezogen auszu-

Mit dem Kammfilter werden "Color Störungen", wie sie von Streifen oder Karomustern als Farbmoiré hervorgerufen werden, herausgefiltert.

Die Funktion kann in der Sendertabelle programmplatzbezogen gespeichert werden.

Im Menü "Funktionstasten" kann der Kammfilter auf eine Funktionstaste programmiert werden. Mit dieser Funktionstaste kann die Funktion dann ein- oder ausgeschaltet werden.

Bei AV-Prog-Plätzen ist diese Funktion nicht sinnvoll.

### 6.1 Bildabweichungen korrigieren

Drücken Sie diese Taste der Fernbedienung ...

5. Zweites Bildmenü aufrufen und Farbstärke einstellen

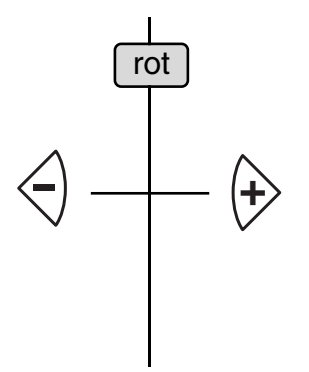

6. Farbversatz oder Kontrast einstellen

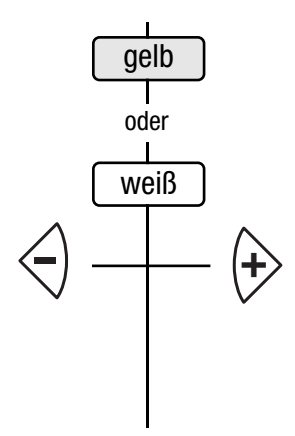

7. Bildformat umstellen

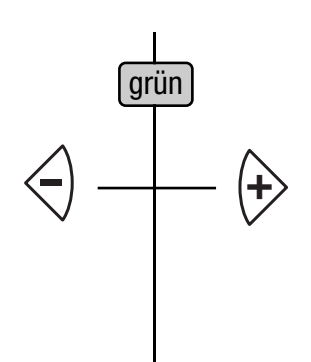

| 🔊 zurück 🛛 🔨                       | ) Fernsel                              | hbild                        | ? Hilfe                        |  |  |  |
|------------------------------------|----------------------------------------|------------------------------|--------------------------------|--|--|--|
| TV-Sendertabelle                   |                                        |                              |                                |  |  |  |
| Programm<br>▲▼<br>0 LOGIC<br>1 ARD | Bild                                   | Ton<br>IIII                  | Norm<br>Auto.<br>Auto.         |  |  |  |
| Korr. Fa                           | arbst.<br>arbversatz<br>ontrast<br>mat | (<br>2(<br>4                 | 0 1to.<br>0 5.<br>0 5.<br>0 5. |  |  |  |
| 9 VCR                              | , Kanal, B                             | Aı<br>İl <mark>ı</mark> spei | ).<br>IS<br>chern ?            |  |  |  |
| i96+06I-D                          |                                        | -                            | OK                             |  |  |  |

8. Alle Einstellungen speichern und zurück zum TV-Bild

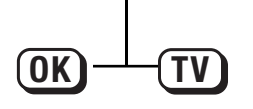

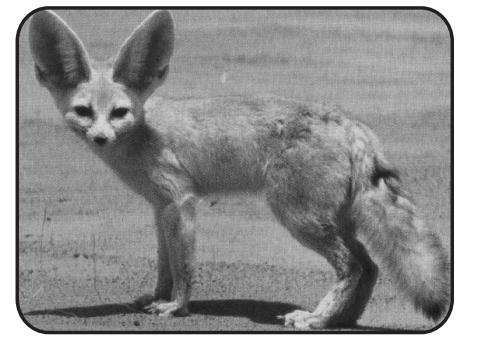

... und am Bildschirm erscheint

www.zurück TV Fernsehbild ? Hilfe

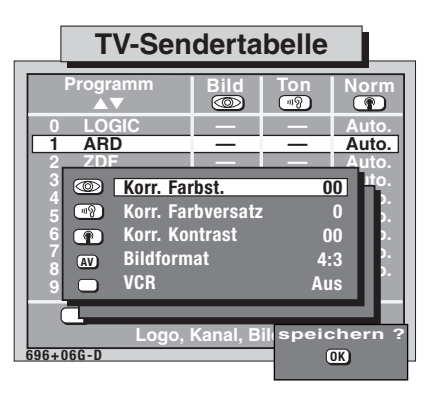

TV Fernsehbild ? Hilfe

#### TV-Sendertabelle

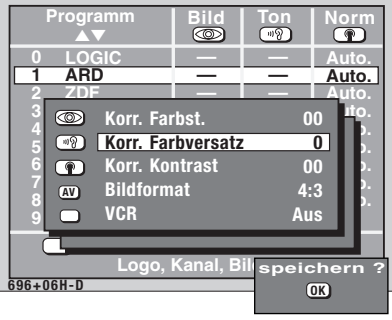

Erklärung / Erläuterung

Im zweiten Bildmenü können Farbstärke, Farbversatz und Kontrast programmplatzbezogen verändert werden.

Im Beispiel soll die Farbstärke auf Programm 1 vermindert werden. Drücken Sie die  $\triangleleft$  Taste so lange, bis die Farbstärke etwa der des 3. Programmes entspricht.

Der Stellbereich der Farbstärke liegt zwischen -15 und +15.

Wenn keine anderen Werte verstellt werden sollen, kann der geänderte Wert mit der Taste OK gespeichert werden.

Der Farbversatz braucht im allgemeinen nicht verändert zu werden.

Unter Umständen kann es vorkommen, daß beim Anschluß externer Geräte das Farb- und das Schwarzweiß-Bild nicht deckungsgleich sind. Bei Zeitschriften kann dieser Effekt auch auftreten. Wenn Schwarzweiß-Druck und Farbdruck nicht deckungsgleich sind, verschwimmen die Konturen.

Der Stellbereich des Farbversatzes liegt zwischen -3 und +3.

Der Stellbereich der Kontrastkorrektur liegt zwischen -15 und +15.

Wenn keine anderen Werte verstellt werden sollen, kann der geänderte Wert mit der Taste OK gespeichert werden.

Das Bildformat eines normalen TV-Gerätes ist 4:3. Bei einem Eingangssignal an den Cinch-Buchsen oder an der Mini-Din-Buchse (YC) im Format 16:9 muß das Bildschirmformat manuell umgestellt werden.

Liegt eine externe Schaltspannung von 4 - 7 Volt an der EURO-Buchse an, schaltet das TV-Gerät automatisch auf das 16:9 - Format um, vorausgesetzt, im Menü "Gerätekonfiguration, Geräteanschluß" wurde die Signalart unter der Rubrik "...steuert AV-Betrieb" gespeichert.

# 7. AV-Aufnahme

Im Menü "AV-Aufnahme" können Sie festlegen, mit welchen angeschlossenen AV-Geräten eine Überspielung durchgeführt wird. **AV-Gerät** ist ein Sammelbegriff für alle externen Bildgeräte, z. B. Videorecorder, Camcorder, Bildplattenspieler, Foto CD-Player usw., die an ein Fernsehgerät angeschlossen werden können.

**Beispiel:** Der mit einem S-VHS/Hi8-Camcorder aufgenommene Film soll auf dem angeschlossenen S-VHS/Hi8-Videorecorder überspielt werden.

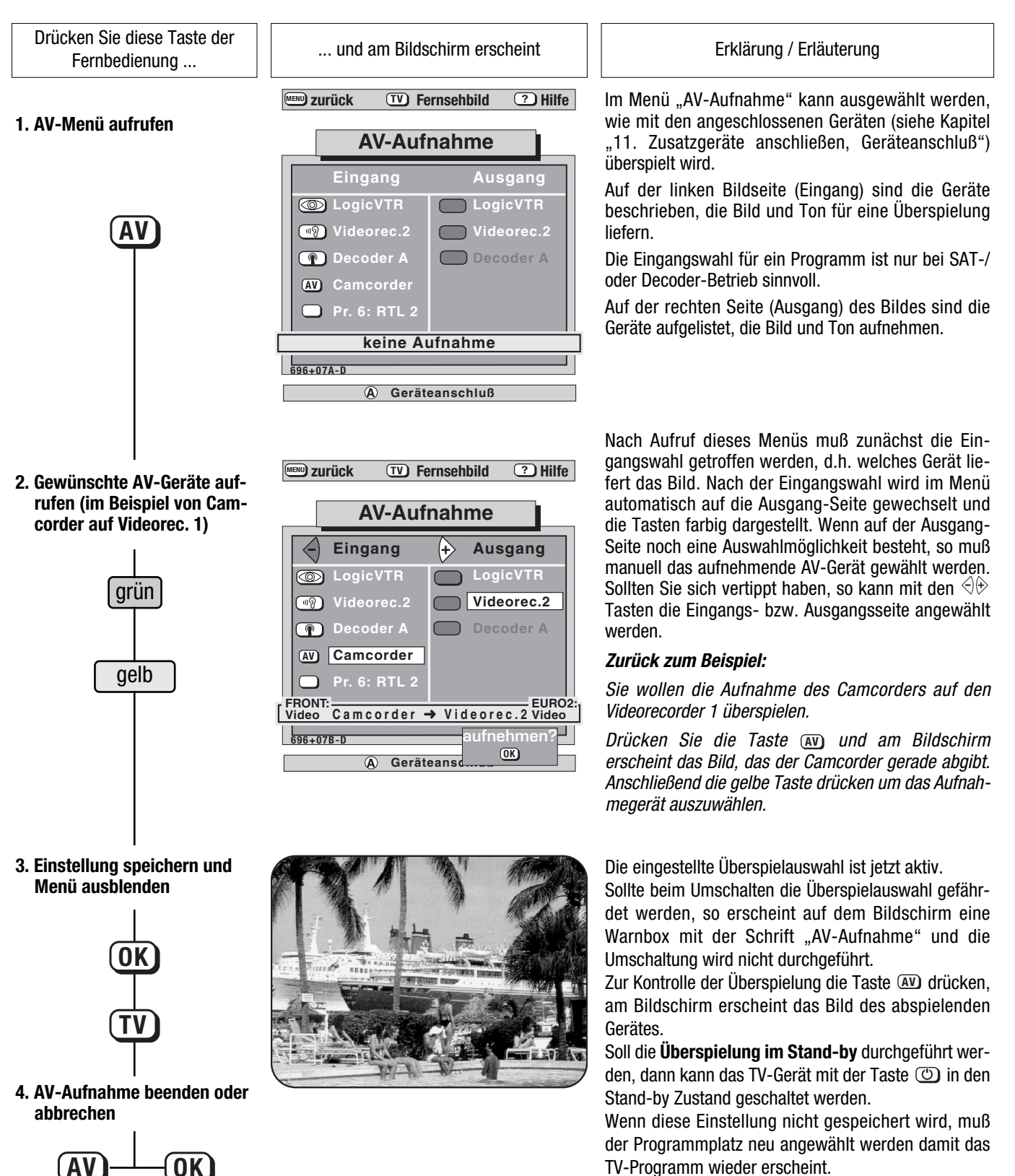

### 7. AV-Aufnahme

#### **Beispiel:**

Der Videorecorder 1 spielt einen Film ab, den der Videorecorder 2 aufnehmen soll.

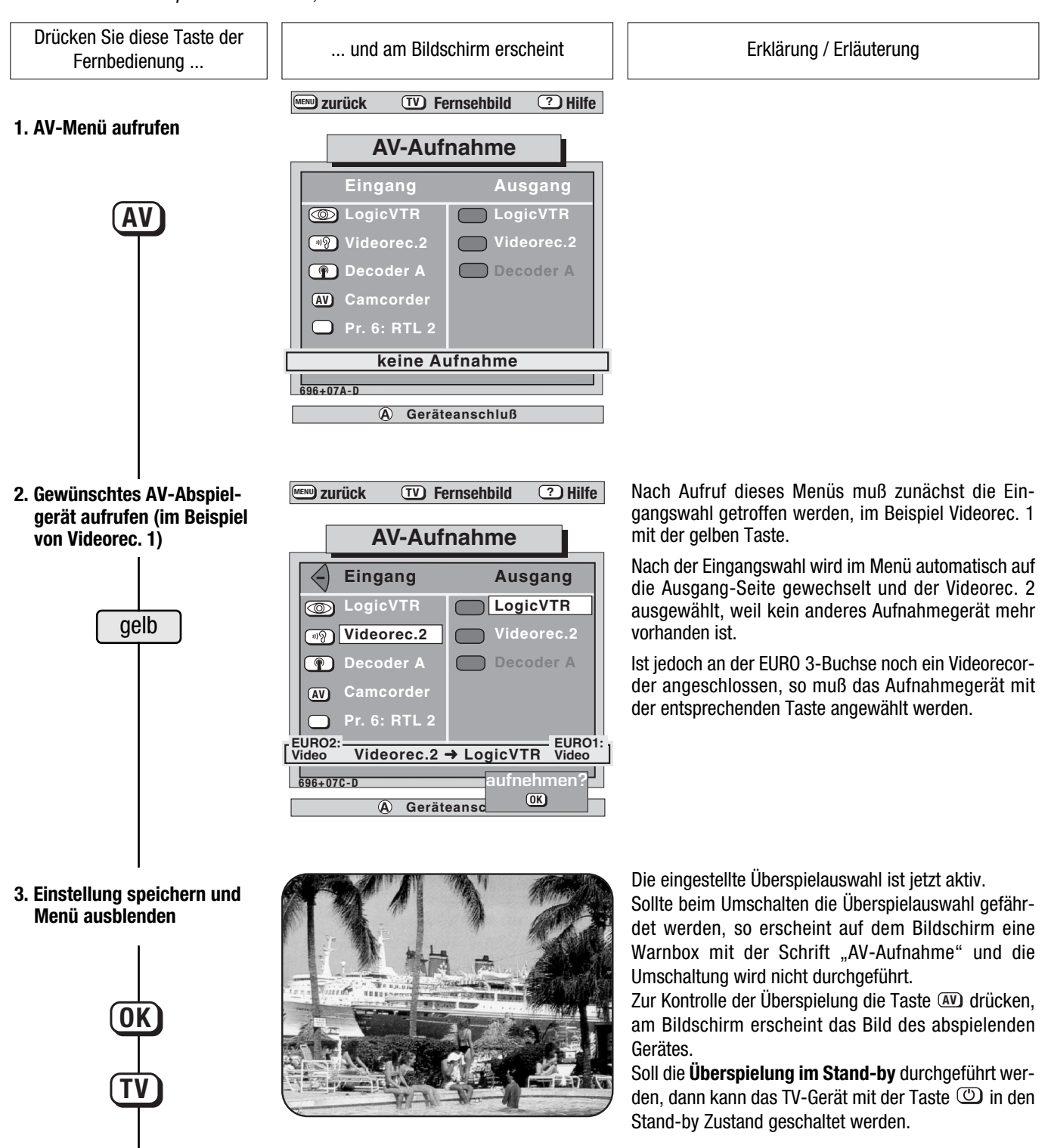

Wenn diese Einstellung <u>aktiv</u> ist, muß der Programmplatz neu angewählt werden, damit das Fernsehprogramm wieder erscheint.

4. AV-Aufnahme beenden oder abbrechen

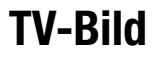

# 8. Zeiteinstellungen

#### Einschalt-, Ausschalt- u. Erinnerungszeit

Im Menü "Zeiteinstellungen" kann dem TV-Gerät eine Einschaltzeit, eine Ausschaltzeit und eine Erinnerungszeit eingegeben werden.

Die Zeitumstellung von Sommer- auf Winterzeit und umgekehrt geschieht automatisch durch die Videotextuhr, wenn das TV–Gerät mit der Netztaste aus- und wieder eingeschaltet bzw. aus Stand-by auf Programmplatz 1 geschaltet wird.

Die Einschaltzeit erlaubt das automatische Einschalten zu einer von Ihnen gewünschten Zeit. Dazu muß das TV-Gerät aber im Stand-by Betrieb stehen. Die Ausschaltzeit gestattet ein automatisches Ausschalten zu Ihrer gewünschten Zeit. Mit der Erinnerungszeit kann z.B. an ein Telefongespräch erinnert werden, das Sie zu einem späteren Zeitpunkt führen wollen. Alle drei Zeiteinstellungen können natürlich auch kombiniert programmiert werden.

Beispiel: Das TV-Gerät soll um 20:00 Uhr einschalten, um 21:45 Uhr an etwas erinnern und um 23.30 Uhr wieder ausschalten.

Drücken Sie diese Taste der ... und am Bildschirm erscheint Erklärung / Erläuterung Fernbedienung ... TV Fernsehbild ? Hilfe MENU) zurück Im Bild sehen Sie das Menü "Zeiteinstellungen", wenn 1. Menü "Zeiteinstellungen" noch keine Zeiten programmiert sind. aufrufen Zeiteinstellungen May O  $\bigcirc$ MENU 19 sschaltzeit 4 œ P grün (AV) blau 696+08A-D Nach Drücken der blauen Taste die 🕀 oder < ⊂ Taste TV Fernsehbild ? Hilfe MENU) zurück drücken, damit die Funktion eingeschaltet wird. 2. Einschaltzeit eingeben (im Beispiel 20:00 Uhr) Mit den numerischen Tasten die gewünschte Ein-Zeiteinstellungen schaltzeit eingeben. Nach Eingabe der letzten Ziffer ist Hat O Einschaltzeit: 20:00 die Funktion aktiviert, und das Gerät schaltet jeden Tag zur programmierten Uhrzeit ein. blau Ausschaltzeit nn M Es wird das Programm eingeschaltet, mit dem das TV-Gerät ausgeschaltet wurde. P Auf dem Bildschirm erscheint On - -. Uhrzeit (AV) Nach dem automatischen Einschalten muß auf der Fernbedienung eine beliebige Taste gedrückt werden; sonst schaltet das TV-Gerät nach ca. 10 696+08B-0 0 min. wieder in den Stand-by Betrieb. Damit ist sichergestellt, daß das Gerät nicht eingeschaltet bleibt, wenn Sie einmal nicht zu Hause sind. MENU ZURÜCK (TV) Fernsehbild ?) Hilfe Nach Drücken der gelben Taste ist die Schrift in der 3. Ausschaltzeit eingeben zweiten Zeile aelb hinterleat. (im Beispiel 23:30 Uhr) Zeiteinstellungen Danach die Taste 🔄 oder 🗟 drücken, damit die Funktion eingeschaltet wird. Mat 10 20:00 Mit den numerischen Tasten die gewünschte Ausgelb Ausschaltzeit: 23:30 schaltzeit eingeben. Nach Eingabe der letzten Ziffer ist die Funktion aktiviert. Erinnerungsze P "Löschen" von Ein- und Ausschaltzeit erfolgt mit den Tasten  $\triangleleft \oplus$  (Funktion auf **AUS**). AV 696+08C-D 3 3

### 8. Zeiteinstellungen

Einschalt-, Ausschalt- u. Erinnerungszeit

Drücken Sie diese Taste der Fernbedienung ...

4. Erinnerungszeit eingeben (im Beispiel 21:45 Uhr)

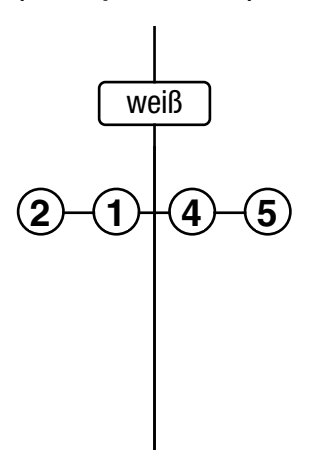

OK

oder

TV

... und am Bildschirm erscheint

www.zurück TV Fernsehbild ? Hilfe

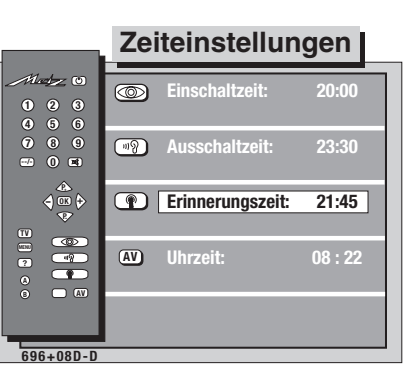

Erklärung / Erläuterung

Nach Drücken der weißen Taste ist die Schrift in der dritten Zeile weiß hinterlegt.

Mit den numerischen Tasten die gewünschte Erinnerungszeit eingeben. Nach Eingabe der letzten Ziffer ist die Funktion aktiviert.

Aus dem Stand-by Betrieb schaltet das TV-Gerät um 20:00 Uhr ein. Um 21:45 Uhr werden Sie an Ihr Telefongespräch erinnert, und um 23:30 Uhr schaltet das TV-Gerät wieder in den Stand-by Betrieb.

Die Erinnerungszeit kann mit der Taste  ${\bf C}$  wieder gelöscht werden.

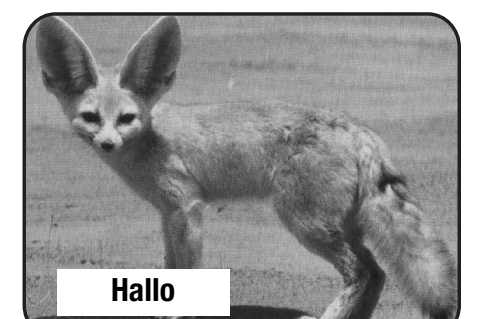

Zur eingestellten Uhrzeit erscheint, bei eingeschaltetem Gerät, eine Box mit der Schrift »**Hallo**« auf dem Bildschirm.

Mit den Tasten (IK), (IV) oder durch Umschalten auf einen anderen Programmplatz kann die Einblendung gelöscht werden.

5. Uhrzeit manuell einstellen (z.B. 14:24 Uhr)

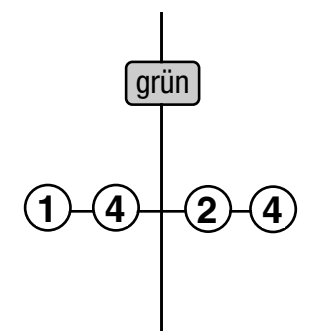

6. TV-Gerät in den Stand-by Betrieb schalten

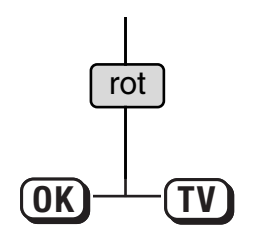

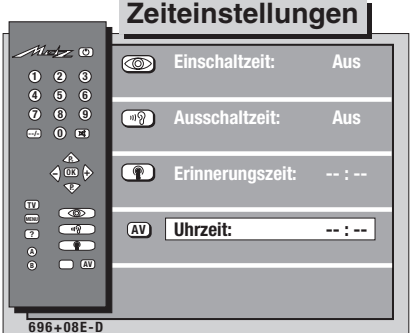

TV Fernsehbild

? Hilfe

www.zurück

Sobald auf einen Programmplatz geschaltet wird auf dem Videotext gespeichert ist, erscheint automatisch die Uhrzeit in diesem Menü.

Soll die Uhr manuell eingestellt werden, so braucht die Uhrzeit nur vierstellig eingegeben werden.

Aus dem Stand-by Betrieb schaltet das TV-Gerät um 20:00 Uhr ein. Um 21:45 Uhr werden Sie an Ihr Telefongespräch erinnert, und um 23:30 Uhr schaltet das TV-Gerät wieder in den Stand-by Betrieb.

### TV-Bild

### 8.1 Kindersicherung

**Einschalten** 

Dieses Fernsehgerät kann gegen unbefugte Benutzung gesichert werden. Die Benutzung kann generell gesperrt oder für 1-5 festzulegende Programme zugelassen werden. So können Sie Ihren Kindern z. B. verbieten, Kriminalfilme anzusehen, zugleich aber erlauben, auf ausgewählten Programmplätzen Kindersendungen zu betrachten. Die zugelassenen Programme können generell oder innerhalb eines bestimmten Zeitraumes freigegeben werden.

#### **Beispiel:**

Die Kinder sollen nur die Sendungen auf den Programmplätzen 01, 02 und 05 in der Zeit zwischen 14:00 und 18:00 Uhr ansehen dürfen. Alle anderen Programmplätze sollen gesperrt sein.

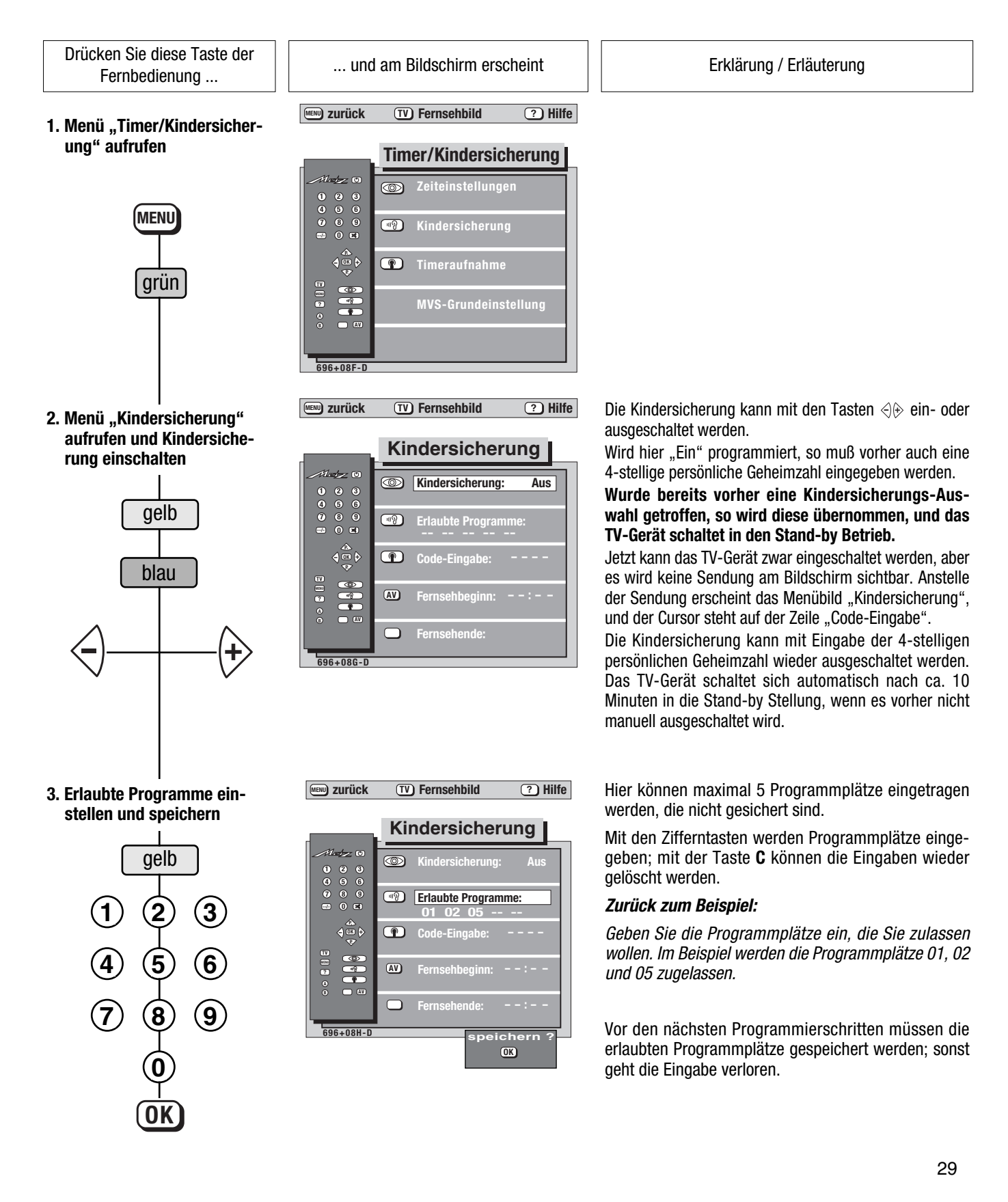

### 8.1 Kindersicherung

**Einschalten** 

Drücken Sie diese Taste der Fernbedienung ...

#### 4. Eigene Geheimzahl eingeben

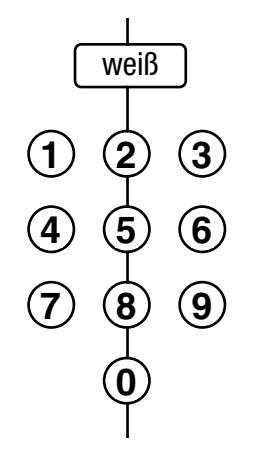

... und am Bildschirm erscheint

www.zurück TV Fernsehbild ? Hilfe

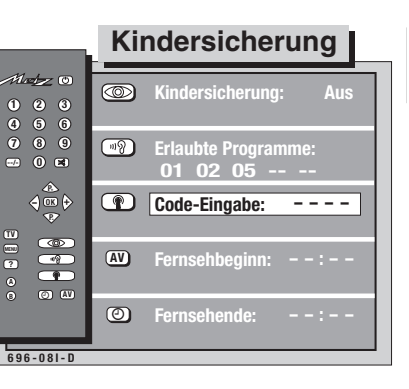

Erklärung / Erläuterung

Geben Sie an dieser Stelle Ihre persönliche 4-stellige Geheimzahl ein.

Die Eingabe der Ziffern wird mit den numerischen Tasten durchgeführt; die Ziffern werden dabei jedoch nicht sichtbar.

Sollten Sie Ihre persönliche Geheimzahl vergessen haben, fragen Sie Ihren Fachhändler; er kann Ihnen helfen.

5. Fernsehbeginn und -ende eingeben

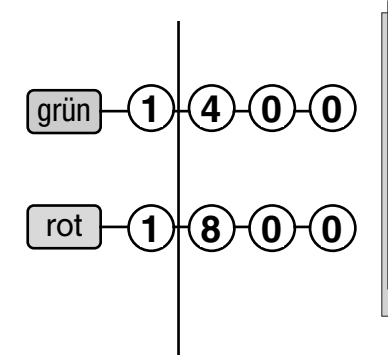

#### 6. Kindersicherung aktivieren

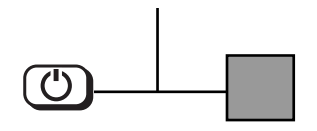

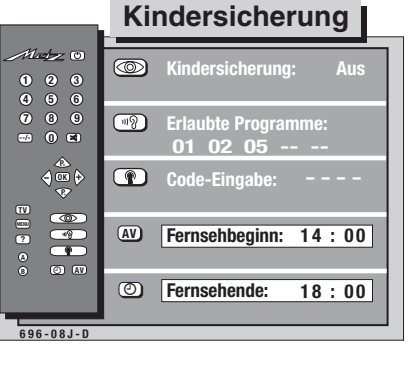

TV Fernsehbild

? Hilfe

MENU) zurück

Hier können die Zeiten eingegeben werden, zwischen denen die zugelassenen Programme freigegeben werden.

Das TV-Gerät wird nicht automatisch eingeschaltet; es schaltet jedoch automatisch aus.

Sind keine erlaubten Programme eingegeben, so können während der Zeiten Fernsehbeginn/-ende alle Programme angesehen werden.

Nach dem Ausschalten mit der Taste (2) oder der Netztaste am TV-Gerät ist die Kindersicherung aktiviert.

### 8.1 Kindersicherung

#### Ausschalten

TV-Menü aufrufen und eigenen Code eingeben

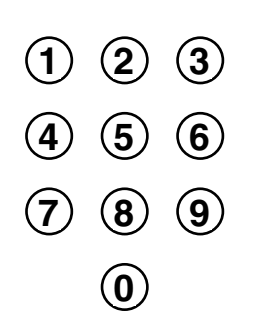

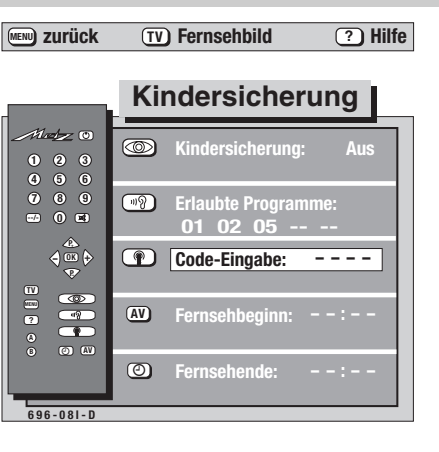

Durch Eingabe der persönlichen Geheimzahl wird die Kindersicherung abgeschaltet, und am Bildschirm erscheint die Sendung des angewählten Programmplatzes.

Sollten Sie Ihre persönliche Codenummer vergessen haben, fragen Sie Ihren Fachhändler; er kann Ihnen helfen.

30

### 8.2 Timeraufnahme

Das Menü "Timer-Aufnahme" dient vorzugsweise zur Aufnahme von Pay-TV-Sendungen (z.B. Premiere). Bei Verwendung eines Metz–Videorecorders der VC- oder VD-Serie können auch SAT-Sendungen\* über das Timermenü aufgenommen werden. Dazu <u>muß</u> der Videorecorder an der EURO 1-Buchse angeschlossen sein. \*nur bei eingebauten SAT-Nachrüstsatz

#### Acht Timer können max. 2 Monate im voraus programmiert werden. Beispiel:

Am TV-Gerät ist an der EURO 1-Buchse ein VHS-Videorecorder mit Data Logic angeschlossen. An der EURO 3-Buchse des TV-Gerätes ist ein Pay TV-Decoder (z.B. Premiere) angeschlossen. Es soll eine Pay-TV-Sendung mit dem Videorecorder aufgezeichnet werden.

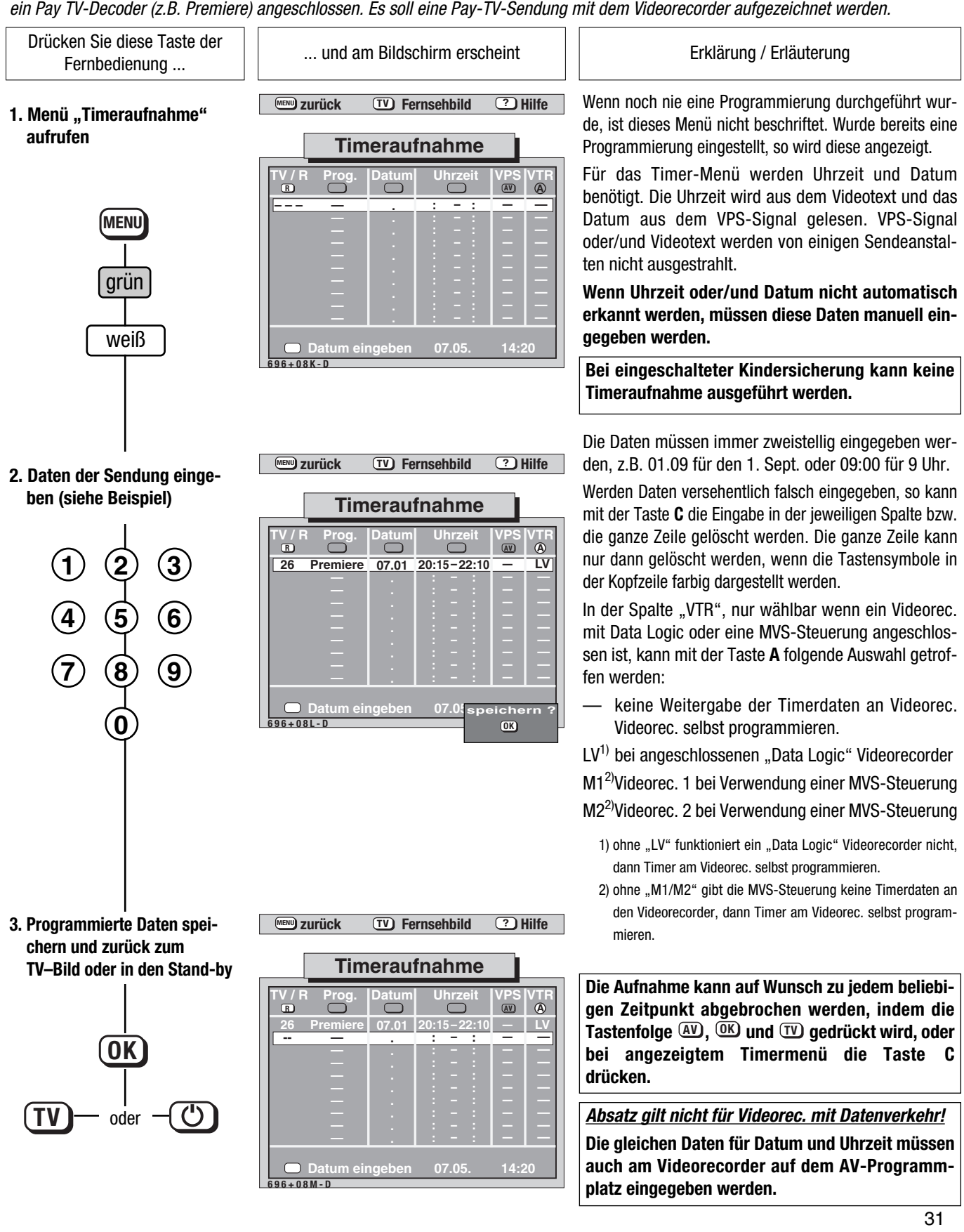

### 9. Kopfhörer anschließen

An das Gerät kann ein Kopfhörer angeschlossen werden. Die Anschlußbuchse befindet sich hinter einer Abdeckung an der Vorderseite des Gerätes. Es können nur Kopfhörer mit einem Klinkenstecker **3,5 mm** (Carat / Stratos 6,3mm) angeschlossen werden.

Wir empfehlen Kopfhörer mit einer Impedanz von nicht weniger als 32  $\Omega$ . Bei Kopfhörer mit kleinerer Impedanz (bis ca. 8  $\Omega$ ), verringert sich der Aussteuerbereich.

Die Kopfhörerlautstärke kann als Normwert gespeichert werden. Der Kopfhörer kann gleichzeitig auch mit den normalen Gerätelautsprechern betrieben werden.

Bei 2-Ton-Sendungen kann, unabhängig von den Gerätelautsprechern, Ton 1 oder Ton 2 über den Kopfhörer wiedergegeben werden.

#### 9. Kopfhörer Lautstärke Drücken Sie diese Taste der ... und am Bildschirm erscheint Erklärung / Erläuterung Fernbedienung ... Zum Einstellen der Kopfhörerlautstärke empfehlen wir, 1. Gerätelautsprecher abschalzunächst die Gerätelautsprecher mit der Taste 🗷 ten und Kopfhörerlautstärke abzuschalten. einstellen Nach Drücken der gelben Taste erscheint die Balkenanzeige für die Kopfhörerlautstärke. × Mit den 🕀 Tasten kann die Kopfhörerlautstärke einaestellt werden. gelb Kopfhörerlautstärke 65 ändern: 4 🖽 🗘 MENU) zurück TV Fernsehbild ? Hilfe Der Normwert für die Kopfhörerlautstärke kann nur 2. Kopfhörerlautstärke als über das TV-Menü gespeichert werden. Normwert speichern Tonnormwerte Im Untermenü "Tonnormwerte" können alle Normwerte gespeichert werden. Lautstärke 48 MENU Die Lautstärke wurde bereits eingestellt (siehe Pkt. 1.). 118 Es muß nur noch die Taste OK gedrückt werden, und + 23 die Kopfhörerlautstärke ist gespeichert. P gelb + 42 + 00 0K 65 96+04B-D (OK) 3. Zurück zum TV-Bild

1

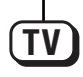

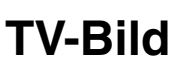

#### Kopfhörertonwahl

|      | То           |
|------|--------------|
| geib | Stereo/Ton 1 |
|      | B15          |
| gelb |              |

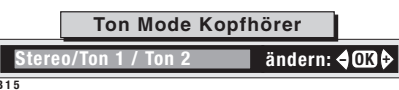

Bei einer 2-Ton-Sendung kann auf Ton 1 oder Ton 2 umgeschaltet werden.

Ist ein Kopfhörer angeschlossen, so kann z. B. über die Gerätelautsprecher der deutsche Ton (Ton 1) und über Kopfhörer der englische Ton (Ton 2) gehört werden.

Diese Einstellung kann, bei eingeschalteten Tonstopp, auch mit der gelben Taste durch mehrmaliges Drücken aufgerufen werden. Mit den Tasten < > > kann auf die gewünschte Tonart umgeschaltet werden.

### 32

Der HiText öffnet für die Sendeanstalten neue Wege zur Darstellung von Informationen und Grafiken. Waren bisher nur 8 Farben darstellbar, sind heute 4096 Farben möglich.

Durch die Einführung von Pixelgrafiken besteht die Möglichkeit, Informationen bildhaft darzustellen. Die Sendeanstalten sind gerade dabei, diese Neuerungen umzusetzen.

Wir haben die Möglichkeit für den Benutzer offen gelassen, den HiText abzuschalten. Mit einem Druck auf die Taste **R** wird von HiText auf Megatext geschaltet und umgekehrt.

Ein Hinweis auf Megatext "HiText?" steht in der Kopfzeile der angezeigten Seite.

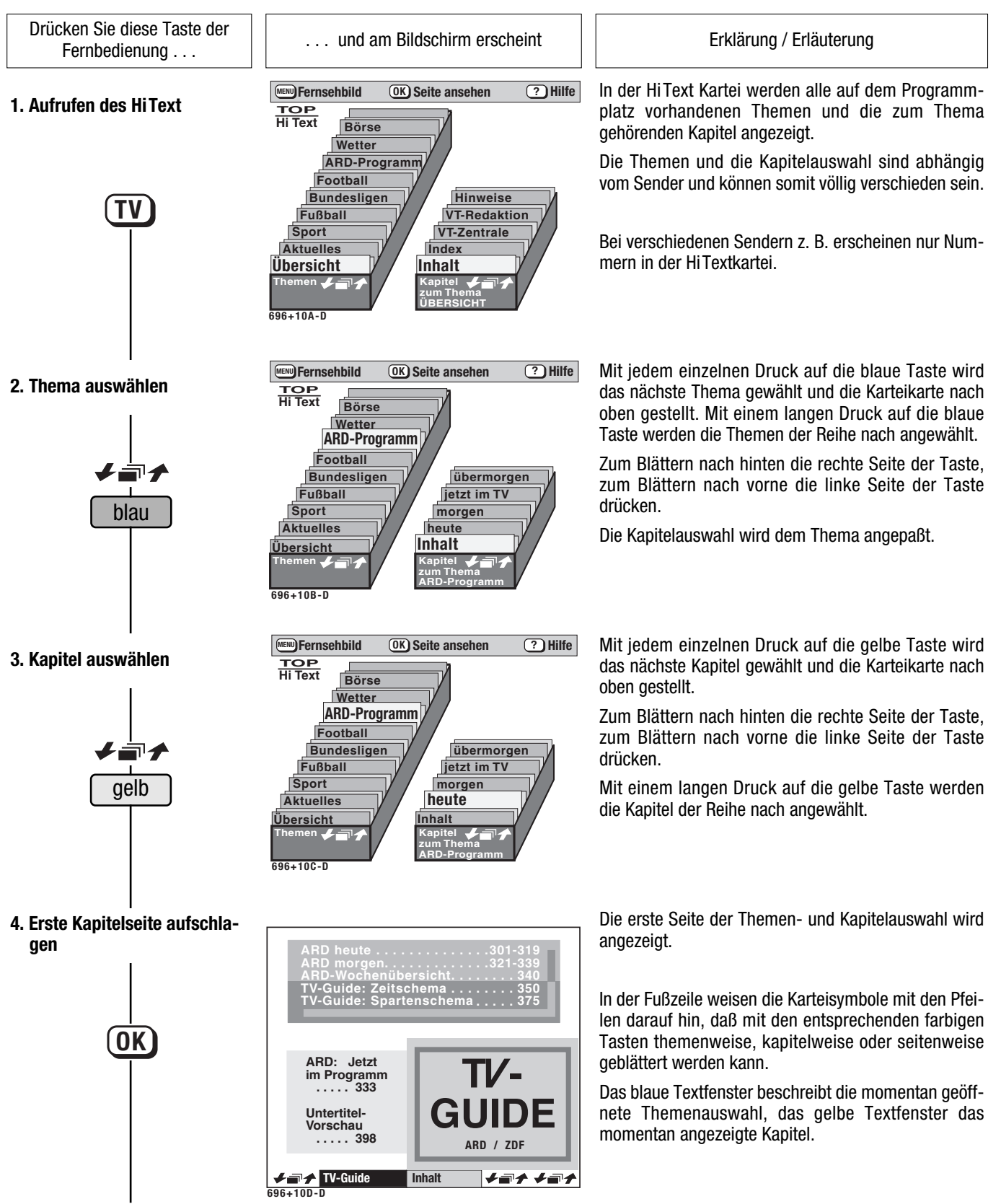

#### Grundfunktionen

Drücken Sie diese Taste der Fernbedienung . . .

#### 5. Seitenweises Blättern

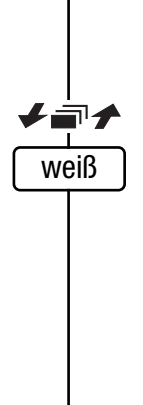

... und am Bildschirm erscheint

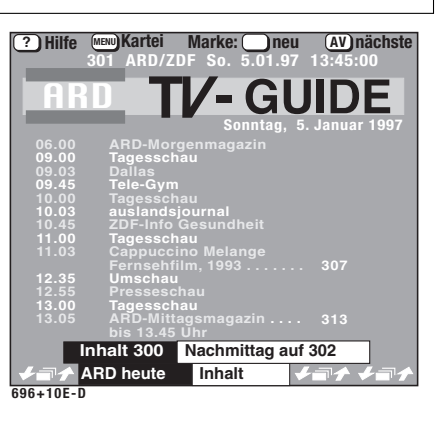

Erklärung / Erläuterung

Die einzelnen Seiten können weitergeblättert werden.

Wie in einem Buch können Sie, ausgehend von der angezeigten Seite, alle Seiten nach hinten oder nach vorne durchblättern.

Zum Blättern nach hinten die rechte Seite der Taste, zum Blättern nach vorne die linke Seite der Taste drücken.

#### 6. Kapitelweises Blättern

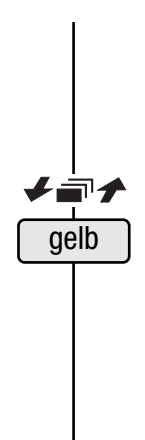

| ? Hilfe  | 321 ABD/7  | DE So 5   | neu      |             | 2 |
|----------|------------|-----------|----------|-------------|---|
|          |            |           |          | 14.10.00    |   |
| AR       |            | V- (      | GU       | IDE         |   |
| _        |            | Mo        | ntag, 6. | Januar 1997 |   |
|          | ARD-Mor    |           |          |             |   |
| 09.00    | Tagessch   | au        |          |             |   |
| 09.03    | MĽ Mona    | Lisa      |          |             |   |
| 09.45    | Kneippen   | ı für die |          |             |   |
|          | Gesundh    | eit       |          |             |   |
| 10.00    | Tagessch   | au        |          |             |   |
| 10.03    | Weltspied  | ael       |          |             |   |
|          | Fall auf F | all       |          | 26          |   |
|          | Jedem se   | in Recht  |          |             |   |
| 11.00    | Tagessch   | au / Börs | е        |             |   |
|          | Salomoni   |           |          |             |   |
|          |            | D 1991    |          |             |   |
| 12.35    | Umschau    |           |          | 26          |   |
| 12.55    | Pressesc   |           |          |             |   |
| 13.00    | Tagessch   |           |          |             |   |
|          | Inhalt 300 | Nachmit   | tag auf  | 322         |   |
| ≠ 🖛 🛧    | ARD morger | Inhalt    | <b>V</b> | ₽≁ ≠₽1      | 9 |
| 96+10F-D |            |           |          |             |   |
|          |            |           |          |             |   |

Die einzelnen Kapitel können weitergeblättert werden.

Mit jedem Druck auf die gelbe Taste wird die erste Seite des nächsten oder vorherigen Kapitels aufgeschlagen.

Zum Blättern nach hinten die rechte Seite der Taste, zum Blättern nach vorne die linke Seite der Taste drücken.

#### 7. Themenweises Blättern

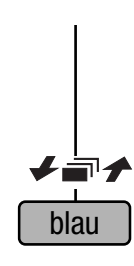

| Hinte                                    | 400 ARD/ZDI                                                                        | F So. 5.01.97                           | 7 14:19:00               | 3 |
|------------------------------------------|------------------------------------------------------------------------------------|-----------------------------------------|--------------------------|---|
|                                          | شو                                                                                 | WE                                      | TTER                     |   |
| 1                                        |                                                                                    | ÜBE                                     | RSICHT                   |   |
| Deuts<br>Wette<br>Früh-<br>Aussi         | schland<br>rvorhersage<br>bzw. Mittagste<br>ichten für die n                       | emperaturen<br>lächsten Tage            | 401<br>402<br>403        |   |
| Europ<br>Nord-<br>Mittel<br>Süd-<br>Wass | päisches Reise<br>und Nordwest<br>- und Südoste<br>und Südwester<br>ertemperaturer | wetter<br>europa<br>uropa<br>uropa<br>n | 404<br>405<br>406<br>407 |   |
| Temp                                     | eraturen interr                                                                    | ational                                 | 408                      |   |
|                                          | Quelle: MET                                                                        | EO CONSULT /                            | DWD                      |   |
|                                          | Wetter                                                                             | Inhalt                                  | ₩ <b>₩</b> ₩₽            | à |
| 696+10G-D                                | )                                                                                  |                                         |                          |   |
|                                          |                                                                                    |                                         |                          |   |

Mit jedem Druck auf die blaue Taste wird die erste Seite des nächsten oder vorherigen Themas aufgeschlagen. In den meisten Fällen ist das die Übersicht.

Zum Blättern nach hinten die rechte Seite der Taste, zum Blättern nach vorne die linke Seite der Taste drücken.

#### Mehrfachseiten

Drücken Sie diese Taste der Fernbedienung . . .

1. Erkennen von Mehrfachseiten

... und am Bildschirm erscheint

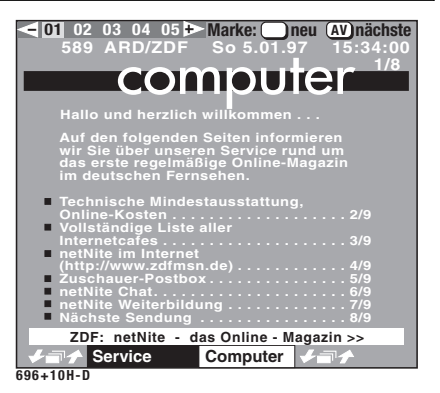

Erklärung / Erläuterung

Bei Mehrfachseiten erscheint in der Kopfzeile die Anzeige der Teilseitennummer.

Die hellen Zahlen zeigen an, wieviele Teilseiten unter dieser Mehrfachseite zu finden sind. Die Anzahl der Teilseiten wird im 20 Sek.-Rhythmus von den Sendern ausgestrahlt. Somit kann es u. U. einige Zeit dauern, bis alle Teilseiten numerisch angezeigt werden.

Sind mehr als 5 Teilseiten vorhanden (z. B. bei Sender BR 3), so kann mit der 🕀 Taste der Cursor (weißes Feld) nach rechts bewegt werden, und die Teilseitennummern werden erweitert (z. B. 01 bis 11).

Bei Sendern, die keine Mehrfachseitenkennung anzeigen, laufen die Teilseiten der Reihe nach durch. Sollen die Seiten zum Lesen angehalten werden, muß eine der Funktionstasten A, B oder C im HiTextbetrieb mit der Funktion "Seite Stop" programmiert werden. Durch nochmaliges Drücken der Funktionstaste "Seite Stop" wird auf eine andere Teilseite weitergeschaltet, so wie sie der Sender gerade ausstrahlt.

#### 2. Anwählen von Teilseiten

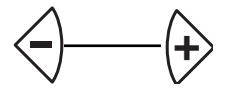

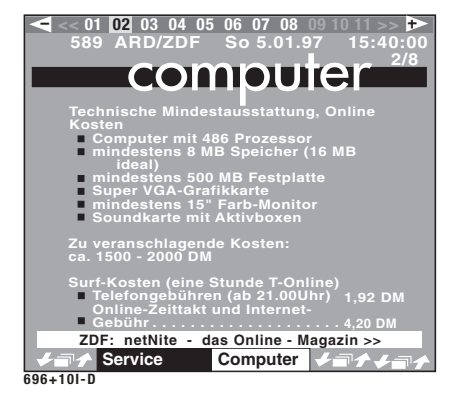

ARD: Jetzt

**₩→ TV-Guide** 696+10D-D

im Programm Untertitel-Vorschau

Mit den 🗇 🕀 Tasten kann der Cursor (weißes Feld) nach rechts oder links bewegt werden. Die Teilseite, auf der der Cursor steht, erscheint auf dem Bildschirm.

Auf der angezeigten Seite steht in der Kopfzeile oben am Bildschirmrand z. B. 02, d. h. die Teilseite 2 von insgesamt 8 wird am Bildschirm angezeigt.

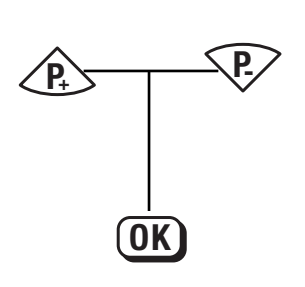

10. HiText

ТИ-

ARD / 7DF

Inhalt

+=++=1

#### **Cursor - Seitenwahl**

Mit den Tasten 🐵 🐶 kann der Cursor (farbiges Feld) auf den Seitennummern nach oben/unten bewegt werden. Die Seitenummer, auf der der Cursor steht, kann mit der Taste OK direkt aufgerufen werden.

#### **Direkte Seitenanwahl**

Drücken Sie diese Taste der Fernbedienung . . .

Seitenzahl eingeben, z. B. Seite 589

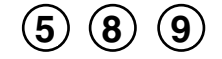

... und am Bildschirm erscheint 🗧 01 02 03 04 05 衧 Marke: 🔵 neu 🗛 nächste combuter netNite - das Online - Magazin >> Service Computer 101

#### Erklärung / Erläuterung

Nach Drücken der ersten numerischen Taste erscheinen im Bildschirm oben links die Ziffer der gedrückten Taste und zwei Striche. Geben Sie die dreistellige Ziffer vollständig ein. Nach Eingabe der letzten Ziffer erscheint ganz oben am Bildschirm eine grüne Zeile mit dem Text "Bitte warten, Seite kommt". Wenn die von Ihnen eingegebene Seitennummer nicht existiert, erscheint oben am Bildschirm eine rote Zeile mit dem Text "Seite wird nicht gesendet". Das TV-Gerät sucht die entsprechende Seite und zeigt sie nach dem Auffinden sofort an.

News-Flash-Seiten ausblenden

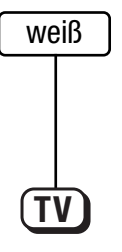

### 10. Hi Text

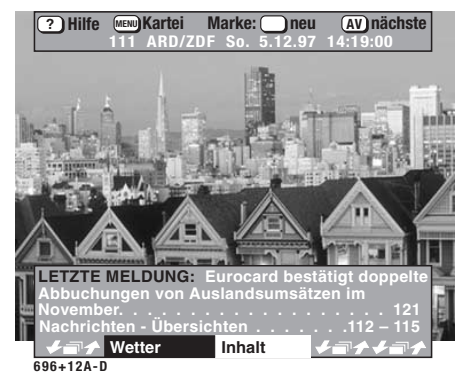

Verschiedene Sendeanstalten strahlen Videotext-Seiten mit den letzten Meldungen, Nachrichten, Bundesliga-Ergebnisse usw. aus, z.B. ARD - Seite 111 oder Pro 7 - Seite 111.

**Aktuelle- oder** 

**News–Flash-Seiten** 

Wurde eine News-Flash-Seite von Ihnen einmal angewählt und mit der Taste TV wieder ausgeblendet, so wird diese Seite in regelmäßigen Abständen von den Sendeanstalten, entsprechend dem Tagesgeschehen, aktualisiert und in das TV-Bild eingeblendet.

Unter Umständen kann es vorkommen, daß eine News-Flash-Seite ein Umschalten auf einen anderen Programmplatz verhindert.

Abhilfe erfolgt durch das Anwählen einer "normalen" Videotextseite mit der weißen Taste. Anschließend ist ein Umschalten auf andere Programmplätze problemlos möglich.

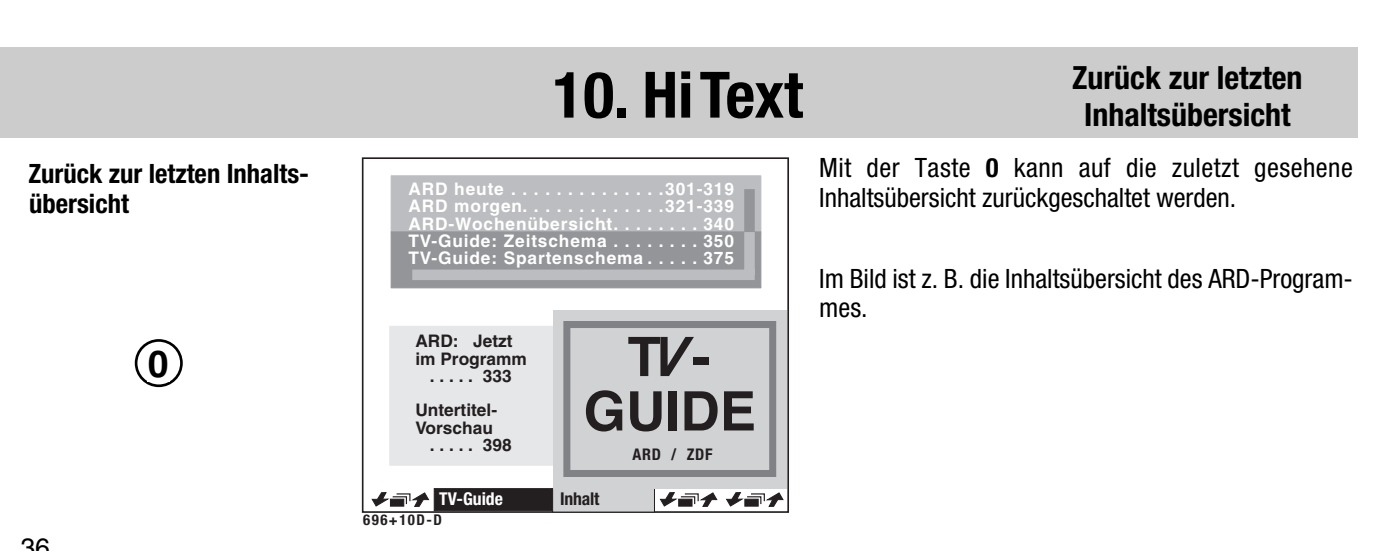

### Doppelte Schriftgröße

Drücken Sie diese Taste der Fernbedienung . . .

1. Auf doppelte Schriftgröße stellen, z. B. Taste A \* drücken

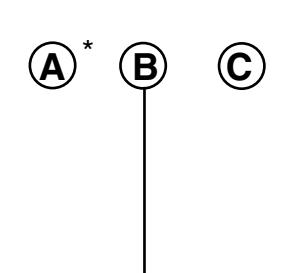

2. Seite nach oben weiterscrollen, z. B. Taste A\* drücken

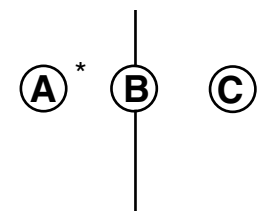

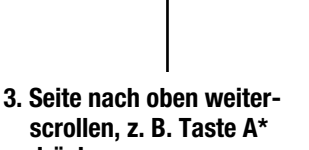

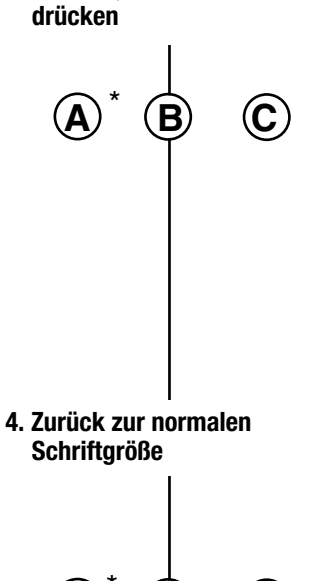

**C** 

| 06.00<br>09.00<br>09.03<br>09.45<br>10.00<br>10.03<br>10.45<br>11.00<br>11.03<br>12.35<br>12.55 | ARD-Morg<br>Tagessch<br>Dallas<br>Tele-Gym<br>Tagessch<br>auslandsj<br>ZDF-Info<br>Tagessch<br>Cappucci<br>Fernsehfi<br>Umschau | genmagazin<br>au<br>ournal<br>Gesundheit<br>au<br>no Melange<br>Im, 1993 | 307                      |          |
|-------------------------------------------------------------------------------------------------|----------------------------------------------------------------------------------------------------|--------------------------------------------------------------------------|--------------------------|----------|
| 10.03                                                                                           | ausialius                                                                                                    | Vuillai<br>Cooundhoit                                                    |                          |          |
| 10.40                                                                                           |                                                                                                    | au                                                                       |                          |          |
| 11.00                                                                                           | Cannucci                                                                                                    | au<br>no Melange                                                         |                          |          |
|                                                                                                 | Fernsehfi                                                                                                    | Im. 1993                                                                 |                          |          |
| 12.35                                                                                           | Umschau                                                                                                    |                                                                          |                          |          |
| 12.55                                                                                           | Pressesc                                                                                                    |                                                                          |                          |          |
| 13.00                                                                                           | Tagessch                                                                                                    | au                                                                       |                          |          |
| 13.05                                                                                           | ARD-Mitta                                                                                                    | agsmagazin                                                               | . 313                    |          |
|                                                                                                 | bis 13.45                                                                                                    | Uhr                                                                      |                          |          |
| Int                                                                                             | nalt 300                                                                                                    | Nachmittag a                                                             | uf 302                   |          |
| <b>√∎†</b> AF                                                                                   | D heute                                                                                                    | Inhalt                                                                   | <b>↓</b> ╗ <b>ੵ ↓</b> ╗੶ | <b>f</b> |

... und am Bildschirm erscheint

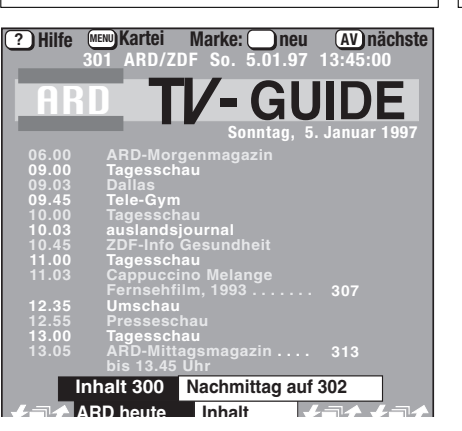

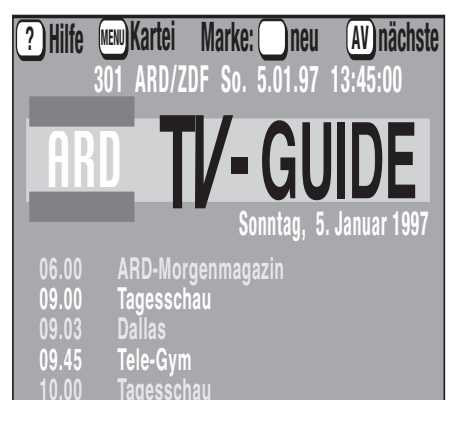

Sonntag, 5. Januar 1997

Erklärung / Erläuterung

Nach dem erstmaligen Drücken der Taste **A**\* wird der obere Teil der dargestellten Seite in der doppelten Schriftgröße angezeigt.

Durch stetiges Drücken kann die Seite auch auf einen Zug langsam durchgescrollt werden.

\* Die Taste **A** wurde werkseitig programmiert. Diese Programmierung kann auch geändert werden (siehe Kapitel **"Gerätekonfiguration, Funktionstasten festlegen"**).

Nach dem zweiten Druck auf die Taste  ${\bf A}^{\star}$  wird die Seite weiter nach oben gescrollt.

Nach dem dritten Druck auf die Taste **A**\* wird die Seite weiter nach oben gescrollt, usw.

Der fünfte Druck auf die Taste **A**\* führt zurück zur normalen Schriftgröße.

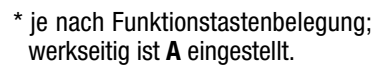

Marken setzen

Als HiText-Anwender werden Sie bestimmte Seiten, z. B. Börse, Nachrichten, Wetter usw., immer wieder lesen wollen. Hierfür haben wir einen einfachen Weg programmiert, der Ihnen das Lesen solcher Seiten leicht macht. Mit Hilfe von Marken (Kartenreiter) können HiText–Seiten gekennzeichnet werden.

### Wir haben einen Vorrat von 100 Marken (Kartenreiter) angelegt. Auf jedem Programmplatz können 10 Marken gesetzt werden, solange der Vorrat nicht aufgebraucht ist.

Die Marken können auf Textseiten Ihrer Wahl gesetzt und auch wieder gelöscht werden. Sind auf einem Programmplatz Marken gesetzt, können Sie im geöffneten HiText mit der grünen Taste der Reihe nach durchgeblättert werden.

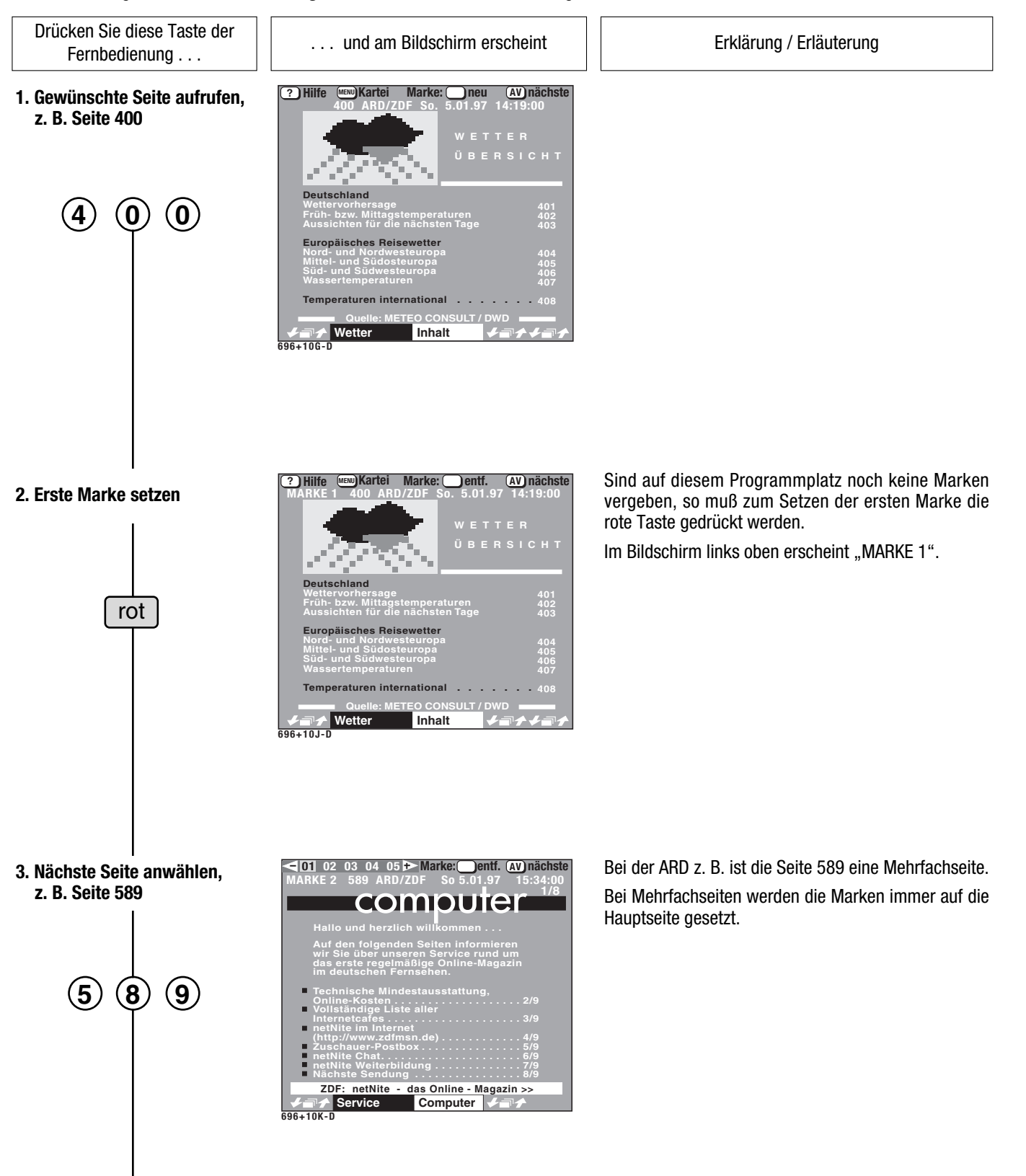

#### Marken setzen

Drücken Sie diese Taste der Fernbedienung . . .

#### 4. Zweite Marke setzen

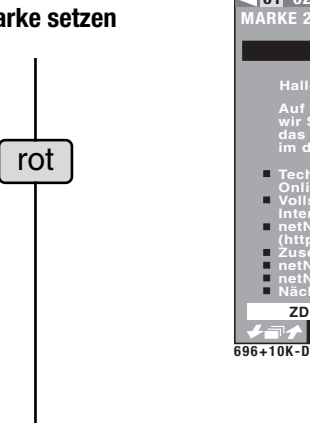

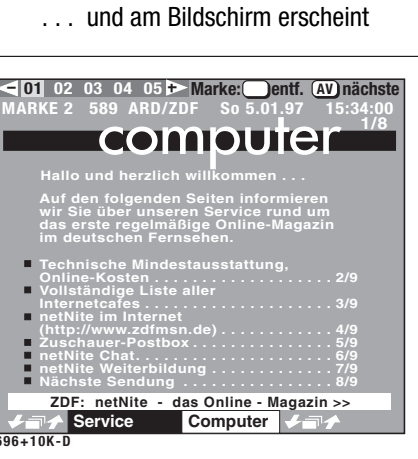

Erklärung / Erläuterung

Ist die gewünschte Seite angezeigt (im Beispiel die Seite 589), auf der die zweite Marke gesetzt werden soll, dann drücken Sie wieder die rote Taste.

Im Bildschirm links oben erscheint "MARKE 2".

#### 5. Weitere Marken setzen, z. B. Seite 500

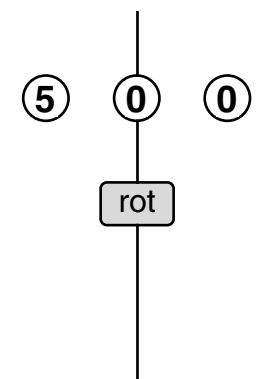

| ?) Hilfe | Marke: er<br>DF So. 5.0 | ntf. (AV) nä<br>1.97 13:47 | ichste<br>:00 |
|----------|-------------------------|----------------------------|---------------|
| SERVI    | CE                      |                            |               |
|          |                         |                            |               |
|          |                         |                            |               |
|          |                         |                            |               |
|          |                         |                            |               |
|          |                         |                            |               |
|          |                         |                            |               |
|          |                         |                            |               |
|          |                         |                            |               |
|          |                         |                            |               |
|          |                         |                            |               |
| Service  | Inhalt                  | ≠∎≁ ≠                      | -             |
| 96+10M-D |                         |                            |               |

Sie können auf jedem Programmplatz 10 Marken setzen, solange der Markenvorrat von 100 nicht erschöpft ist, wie es unter den Punkten 1-4 beschrieben ist.

Wenn der Vorrat von 100 Marken erschöpft ist, so wechselt der rote Punkt in der Menükopfzeile seine Farbe in grau.

6. Zurück zum TV-Bild

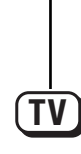

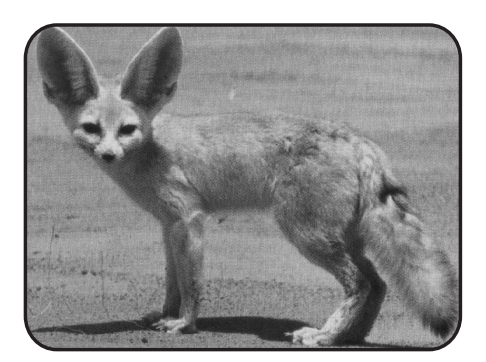

#### Infotext

Der Sinn des Infotext besteht darin, daß man markierte Text-Seiten zur Info schnell vom TV-Programm ausgehend aufrufen und durchblättern kann. Dazu müssen Marken gesetzt werden, wie auf den beiden vorangehenden Seiten beschrieben. Wenn die Marken gesetzt sind, kann mit einer programmierten Taste (werkseitig ist die Taste C programmiert) vom laufenden Fernsehprogramm ausgehend, alle Marken der Reihe nach durchgeblättert werden.

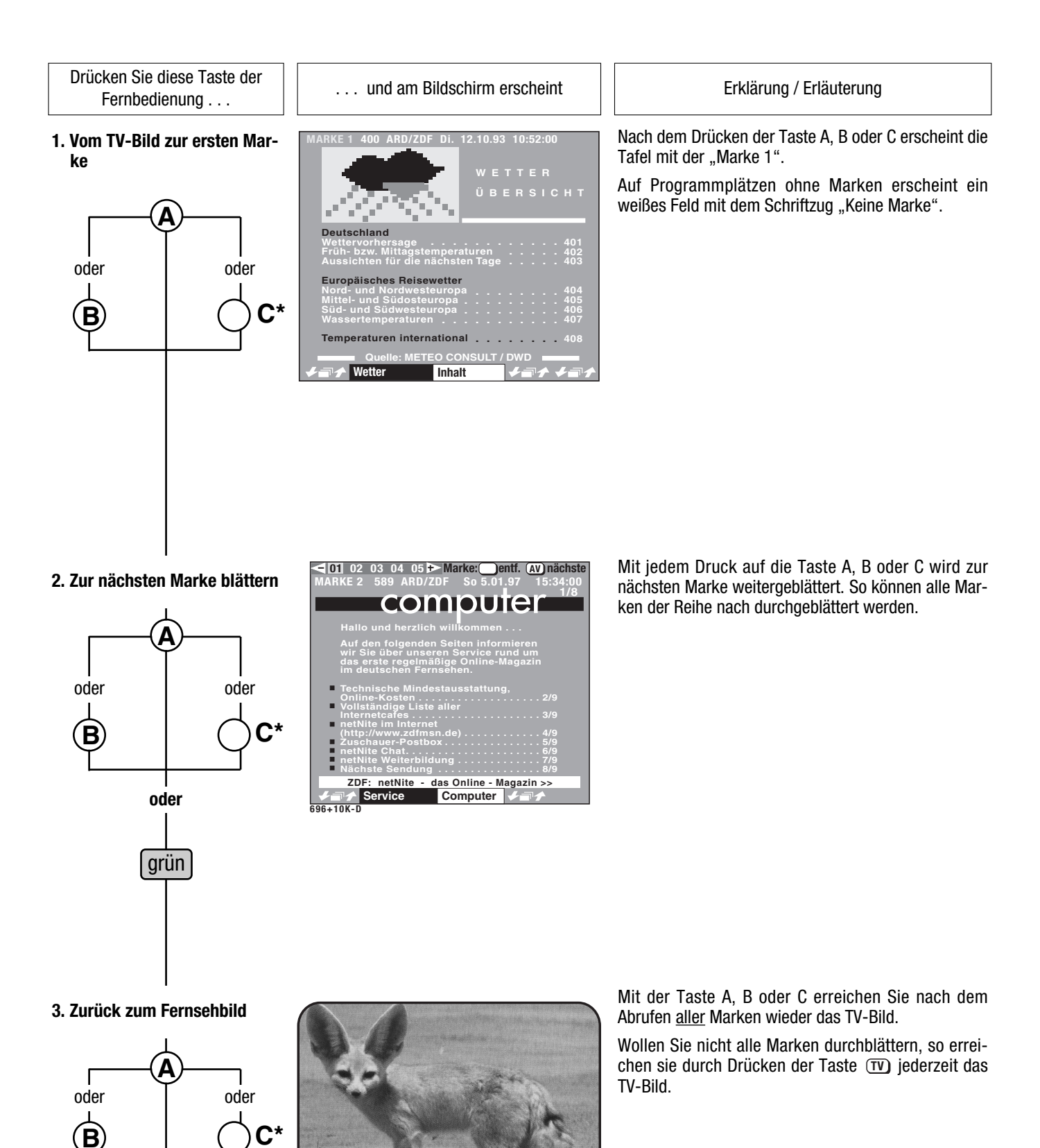

\* je nach Funktionstastenbelegung; werkseitig ist **C** eingestellt.

oder abbrechen mit

TV

#### Marken löschen

Drücken Sie diese Taste der Fernbedienung . . .

1. Gewünschte Seite aufrufen, z. B. Seite 400

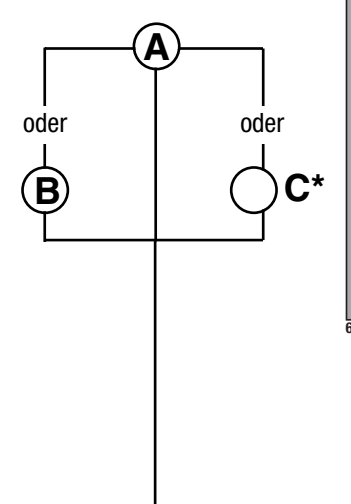

... und am Bildschirm erscheint

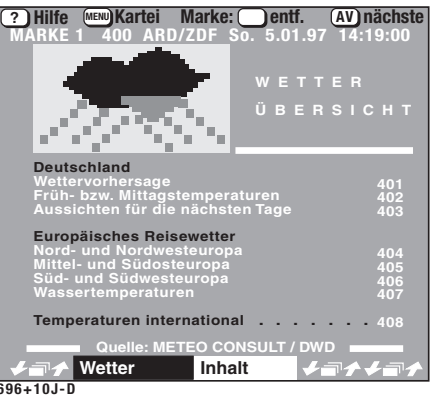

Erklärung / Erläuterung

Mit der Taste A, B oder C können Sie die Seite aufrufen, deren Marke entfernt werden soll.

> \* je nach Funktionstastenbelegung; werkseitig ist **C** eingestellt.

2. Marke löschen

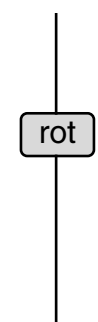

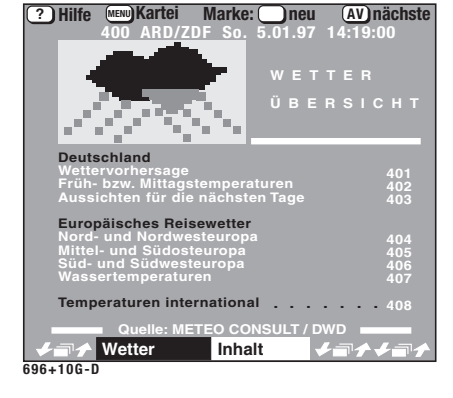

Mit dem Entfernen der Marke auf der Textseite ändert sich auch die Reihenfolge der anderen Marken.

#### Beispiel:

Auf einem Programmplatz sind 3 Marken gesetzt:

-Marke 1 auf Textseite 400

-Marke 2 auf Textseite 500

-Marke 3 auf Textseite 589.

Sie entfernen die Marke 1 auf der Textseite 400.

Die Reihenfolge der Marken wird sofort neu organisiert und sieht wie folgt aus:

-Marke 1 auf Textseite 500

-Marke 2 auf Textseite 589.

3. Zurück zum TV-Bild

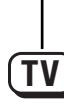

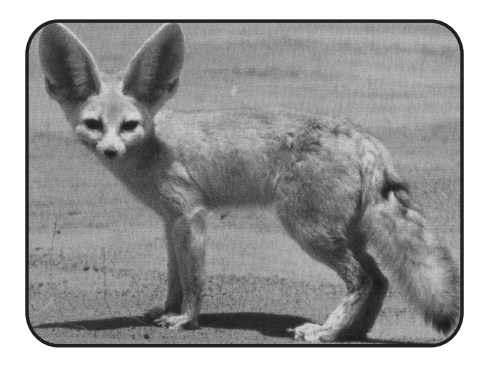

#### Untertitel

Dieses TV-Gerät bietet Ihnen die Möglichkeit, automatisch den Untertitel zur Sendung einzublenden.

Dazu muß eine der drei Funktionstasten A, B oder C auf der Fernbedienung programmiert werden. Die Programmierung kann im Kapitel **Gerätekonfiguration, Funktionstasten festlegen** nachgelesen werden. Nur nach Programmierung einer Funktionstaste erscheint der Untertitel automatisch.

Beispiel: Sie wollen die Tagesschau mit Untertitel sehen. Programmieren Sie eine der Funktionstasten mit der Funktion "Untertitel".

Drücken Sie diese Taste der Fernbedienung . . .

... und am Bildschirm erscheint

1. Untertitel zur Sendung einblenden

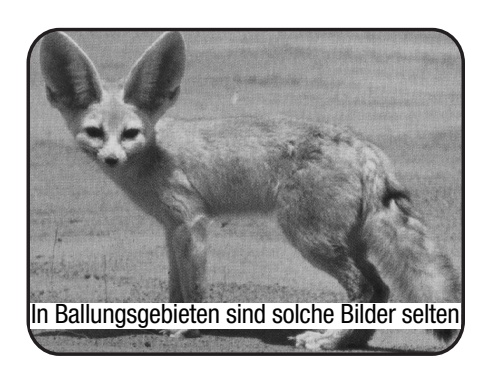

Erklärung / Erläuterung

Im Fernsehbild erscheint im unteren Teil die Einblendung des Videotextes, sobald dieser vom Sender ausgestrahlt wird.

Mit der Funktionstaste **A\***, **B\*** oder **C\*** kann die Untertitelfunktion generell ein- oder ausgeschaltet werden.

automatisch

#### 2. Untertitel ausblenden \*

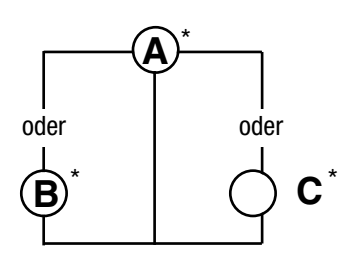

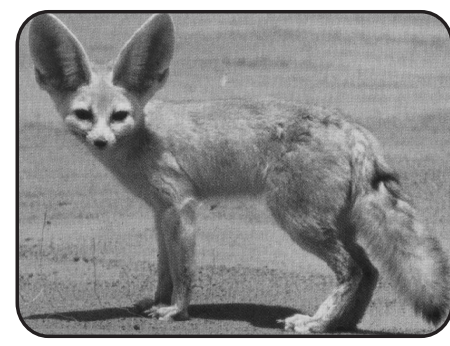

Wenn Untertitel eingeblendet ist, so kann er mit der programmierten Funktionstaste ausgeschaltet und wieder eingeschaltet werden.

Hinweis: Wenn auf eine der Funktionstasten "Untertitel" programmiert ist, so werden diese nach Inbetriebnahme des TV-Gerätes automatisch eingeschaltet.

\* je nach Funktionstastenbelegung

Antwortfreigabe oder Rätsel-

auflösung

### 10. Hi Text

#### Anwortfreigabe o. Rätseltaste

Im Hitext gibt es Rätselfragen mit verborgenen Antworten.

Mit den Funktionstasten **A\***, **B\*** oder **C\*** können diese verborgenen Antworten angezeigt werden.

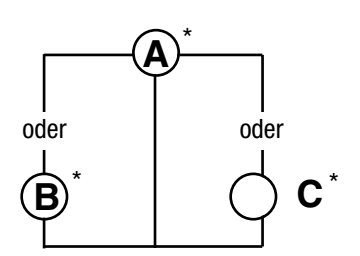

Variables Zoom bzw. Formatanpassung

Alle Sendungen, die nicht im 4:3 Format (Bildschirmformat) gesendet werden, z. B. Kino-Breitwand bzw. Super-Breitwand oder 16:9 Filme, haben am oberen und unteren Bildschirmrand einen schwarzen Streifen.

Mit der Zoomfunktion haben Sie die Möglichkeit, das Bild zu vergrößern und somit die schwarzen Streifen in einen nicht sichtbaren Bereich zu schieben. Dadurch geht gleichzeitig ein geringer Teil der Bildinformation auf der rechten und linken Seite verloren, was jedoch weniger störend wirkt als die schwarzen Streifen.

Drücken Sie diese Taste der Fernbedienung . . .

... und am Bildschirm erscheint

Erklärung / Erläuterung

1. Zoomfunktion einschalten und Bild vergrößern

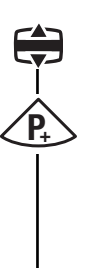

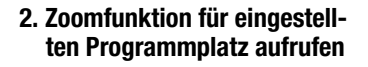

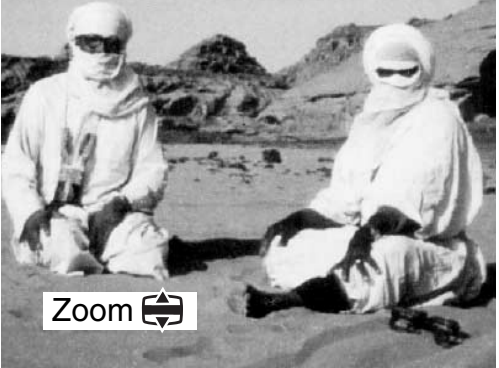

Zoom 😫

Taste 🕲 solange Drücken, bis am oberen und unteren Bildrand die schwarzen Streifen verschwunden sind. Der Bildinhalt wird gleichmäßig vergrößert.

Der eingestellte Vergrößerungsfaktor wird automatisch auf diesem Programmplatz gespeichert, solange das TV-Gerät nicht ausgeschaltet wird. Beim Wechsel auf ein anderes Programm, sehen Sie das normale Bild wieder. Schalten Sie wieder auf das vorherige Programm, bei dem die Zoomfunktion aktiviert wurde, so wird das Bild **bei** gleicher Sendung automatisch vergrößert.

Soll der eingestellte Zoomwert auch für andere Programmplätze angewendet werden, so muß nach dem Vergrößern mit der Taste nochmals die Taste gedrückt werden. Das Bild wird dann auf "normal" zurückgesetzt, aber der vorher eingestellte Zoomfaktor wird gespeichert.

Nach dem Ausschalten des TV-Gerätes mit der Fernbedienung oder mit der Netztaste, kann nach zweimaligen Drücken der Taste 🖨 der Vergrößerungsfaktor wieder aufgerufen werden.

3. Zoomfunktion ausschalten

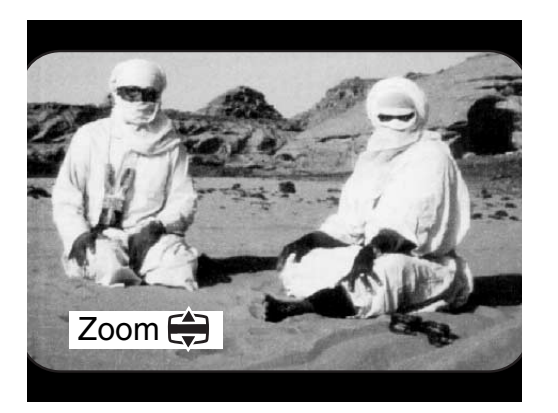

Zoom

Drücken Sie diese Taste der Fernbedienung ...

Zoomfunktion aufrufen und zurück zum Normalbild

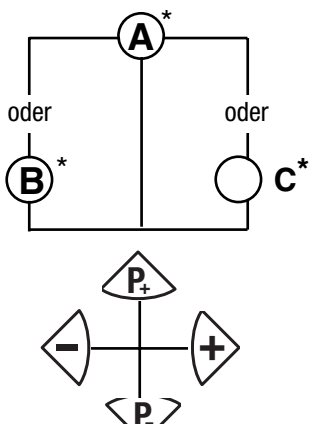

... und am Bildschirm erscheint

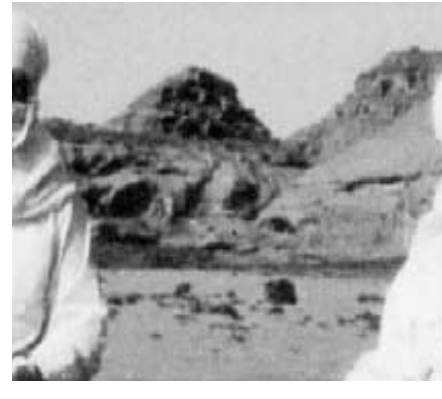

Die Funktion "Zoom 2:1" muß vor der Anwendung im Menü "Funktionstasten" als Funktion programmiert werden. Den Programmiervorgang können Sie im Kapitel **"Gerätekonfiguration, Funktionstasten festlegen"** nachlesen.

Erklärung / Erläuterung

Nach Drücken der Taste wird das Bild um 100% vergrößert dargestellt. Dabei treten jedoch Unschärfen auf.

Mit den R P sowie den P Tasten kann das gezoomte Bild verschoben werden.

#### Tip:

Bei einem bewegten Bild verliert man dabei leicht die Orientierung. Es empfiehlt sich deshalb, vorher mit der Taste II auf Standbild zu schalten.

\* je nach Funktionstastenbelegung

### **11. Besondere Bildeffekte**

**Neun-Bild** 

#### Funktion aufrufen und zurück zum Normalbild

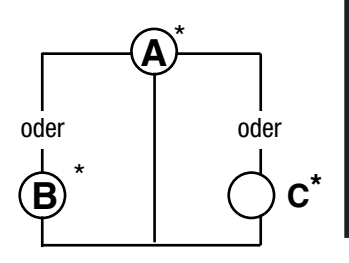

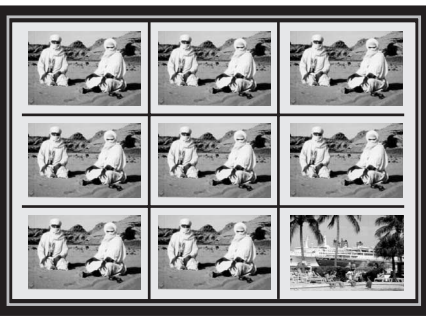

Die Funktion "Neun-Bild" muß vor der Anwendung im Menü "Funktionstasten" als Funktion programmiert werden. Den Programmiervorgang können Sie im Kapitel **"Gerätekonfiguration, Funktionstasten festlegen"** nachlesen.

Diese Funktion ist der Zeitlupe ähnlich. Acht der neun Bilder auf dem Bildschirm stellen eine Momentaufnahme der laufenden Sendung (oder Videofilm) dar. Das neunte Bild rechts unten im Bildschirm zeigt die laufende Sendung (oder Videofilm) als bewegtes Bild an.

Auch diese Funktion ist mit dem Standbild kombinierbar.

\* je nach Funktionstastenbelegung

### **11. Besondere Bildeffekte**

#### Film im Foto

Funktion aufrufen und zurück zum Normalbild

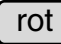

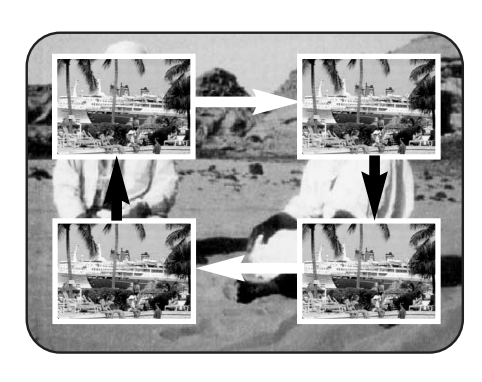

Nach Drücken der roten Taste erscheint ein kleines Bild im linken oberen Eck des Bildschirmes.

Die laufende Sendung (oder Videofilm) läuft im kleinen Ausschnitt weiter, der restliche Bildschirm wird zum Standbild.

Das kleine Bild kann durch wiederholtes Drücken der Taste II in alle Ecken des Bildschirmes verschoben und mit Taste OK gespeichert werden.

Bei PIP-Geräten ist diese Funktion nicht möglich!

Foto im Film

Drücken Sie diese Taste der Fernbedienung ...

... und am Bildschirm erscheint

Funktion aufrufen und zurück zum Normalbild

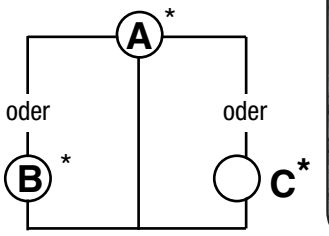

Erklärung / Erläuterung

Die Funktion "Foto im Film" muß vor der Anwendung im Menü "Funktionstasten" als Funktion programmiert werden. Den Programmiervorgang können Sie im Kapitel **"Gerätekonfiguration, Funktionstasten festlegen"** nachlesen.

Nach Drücken der programmierten Taste erscheint ein kleines Foto (Standbild) im linken oberen Eck des Bildschirmes.

Die laufende Sendung (oder Videofilm) läuft auf dem Bildschirm weiter.

Das kleine Bild kann durch wiederholtes Drücken der Taste II in alle Ecken des Bildschirmes verschoben und mit Taste OK gespeichert werden.

\* je nach Funktionstastenbelegung

Zeitlupe

Zeitlupe-Zeit

### **11. Besondere Bildeffekte**

#### Funktion aufrufen und zurück zum Normalbild

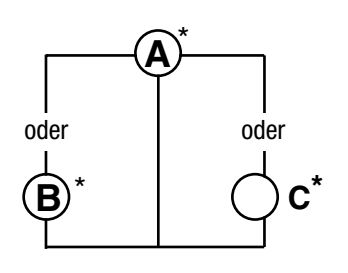

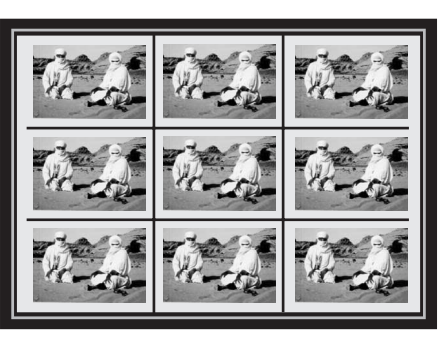

Die Funktion "Zeitlupe" muß vor der Anwendung im Menü "Funktionstasten" als Funktion programmiert werden. Den Programmiervorgang können Sie im Kapitel **"Gerätekonfiguration, Funktionstasten festlegen**" nachlesen.

Nach dem Aufrufen der Funktion wird der Bildschirm in neun kleine Felder aufgeteilt. In Zeitabständen von 0,1 Sek. . . . 2,0 Sek. werden die Bilder der laufenden Sendung eingefroren und auf dem Bildschirm dargestellt.

Diese Funktion läßt sich auch mit dem Standbild kombinieren.

\* je nach Funktionstastenbelegung

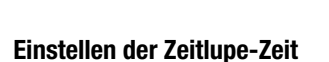

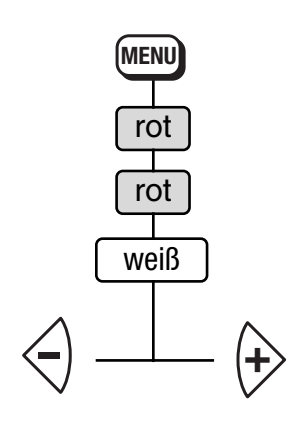

| <b>END</b> zurück | TV Fernsehbild ? Hilfe |
|-------------------|------------------------|
| -                 | Gerätekonfiguration    |
|                   | Einst. Programmwechsel |
|                   | ୍ଲବୁ RGB-Vorrang Ja    |
|                   | Zeitlupe-Zeit : 1.0s   |
|                   | AV Ton-Einstellungen   |
| 696+05B1-I        | Anzeige-Konfiguration  |
| 000000011         |                        |

Die Zeitlupe-Zeit beschreibt den zeitlichen Abstand, in dem die Einzelbilder geschaltet werden.

In 0,1 Sek. Schritten kann die Zeit mit den  $\textcircled{} \oplus$  Tasten von 0,1 Sek. bis auf max. 2,0 Sek. eingestellt werden.

Die gewählte Einstellung kann mit der Taste () gespeichert werden.

#### Hinweis:

Die Zeitlupe-Zeit gilt nicht für die 9-PRG-Funktion

Standbild

Drücken Sie diese Taste der Fernbedienung . . .

... und am Bildschirm erscheint

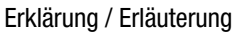

1. Standbild einschalten

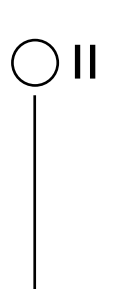

#### 2. Standbild ausschalten

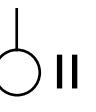

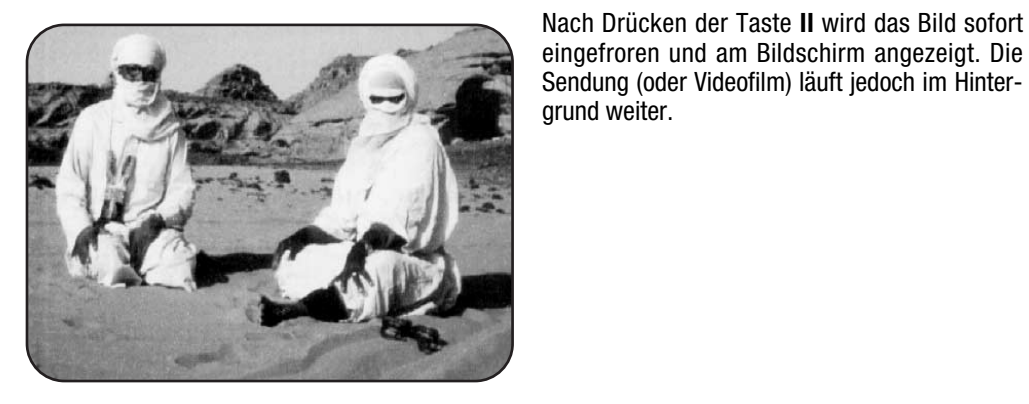

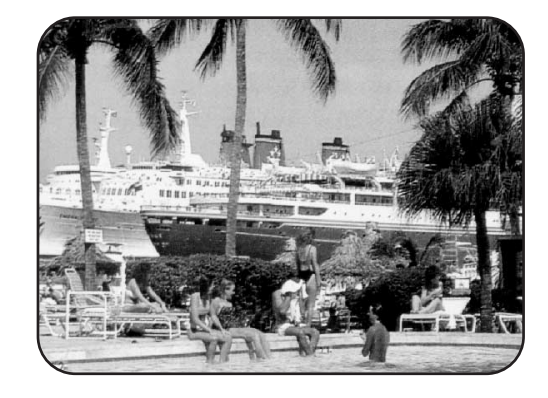

eingefroren und am Bildschirm angezeigt. Die Sendung (oder Videofilm) läuft jedoch im Hintergrund weiter.

Nach dem wiederholten Drücken der Taste II wird wieder auf die laufende Sendung (oder Videofilm) umgeschaltet.

### **12. Betrieb ohne Fernbedienung**

Diese Betriebsart ist nur als Notbedienung gedacht, wenn die Batterie Ihrer Fernbedienung leer ist oder die Fernbedienung nicht zur Hand sein sollte.

#### Die Ortsbedienung ist hinter der Klappe an der Vorderseite des TV-Gerätes. Klappe an der Markierung drücken und öffnen.

Ohne Fernbedienung können Sie folgende Funktionen auch am Gerät bedienen. Die Vorwahl der Funktion ist 10 Sek. gültig, davon werden in der Daueranzeige nur 5 Sek. angezeigt.

Programm und Werteinstelltasten

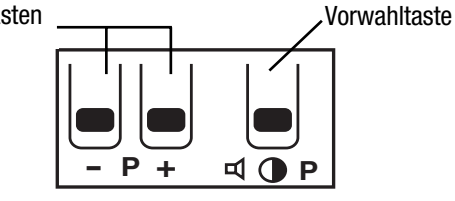

#### Programmwahl:

Tasten - P + drücken.

#### Lautstärke:

Drücken Sie die Vorwahltaste, bis am Bildschirm die Balkenanzeige für die Lautstärke erscheint. Drücken Sie dann die - P + Tasten, um die Lautstärke zu ändern.

#### Kontrast:

Drücken Sie die Vorwahltaste, bis am Bildschirm die Balkenanzeige für den Kontrast erscheint. Drücken Sie dann die - P + Tasten, um den Kontrast zu ändern.

### 13. Fernbedienung für Videorecorder

Mit dieser Fernbedienung können die Metz-Videorecorder (9836, 9837, 9847, 9874, 9875, 9876, 9877, 21VA12, 21VB11, 31VA13, 42VA11, 42VB12, 64VA14, VC 21, VC 43, VC 44, VC 62, VD 21, VD 43, VD 44, VD 45) in ihren Grundfunktionen gesteuert werden (Stand: August 1998). Die Fernbedienung sollte bei Benutzung in Richtung Videorecorder zeigen.

Damit die Videorecorder gesteuert werden können, muß am TV-Gerät im Menü "Gerätekonfiguration, Funktionstasten festlegen" auf der Funktionstaste B für die TV-Ebene "VTR-Bedienung" programmiert werden!

Sobald eine Taste gedrückt wird, blinkt auf der Fernbedienung eine Kontrolleuchte.

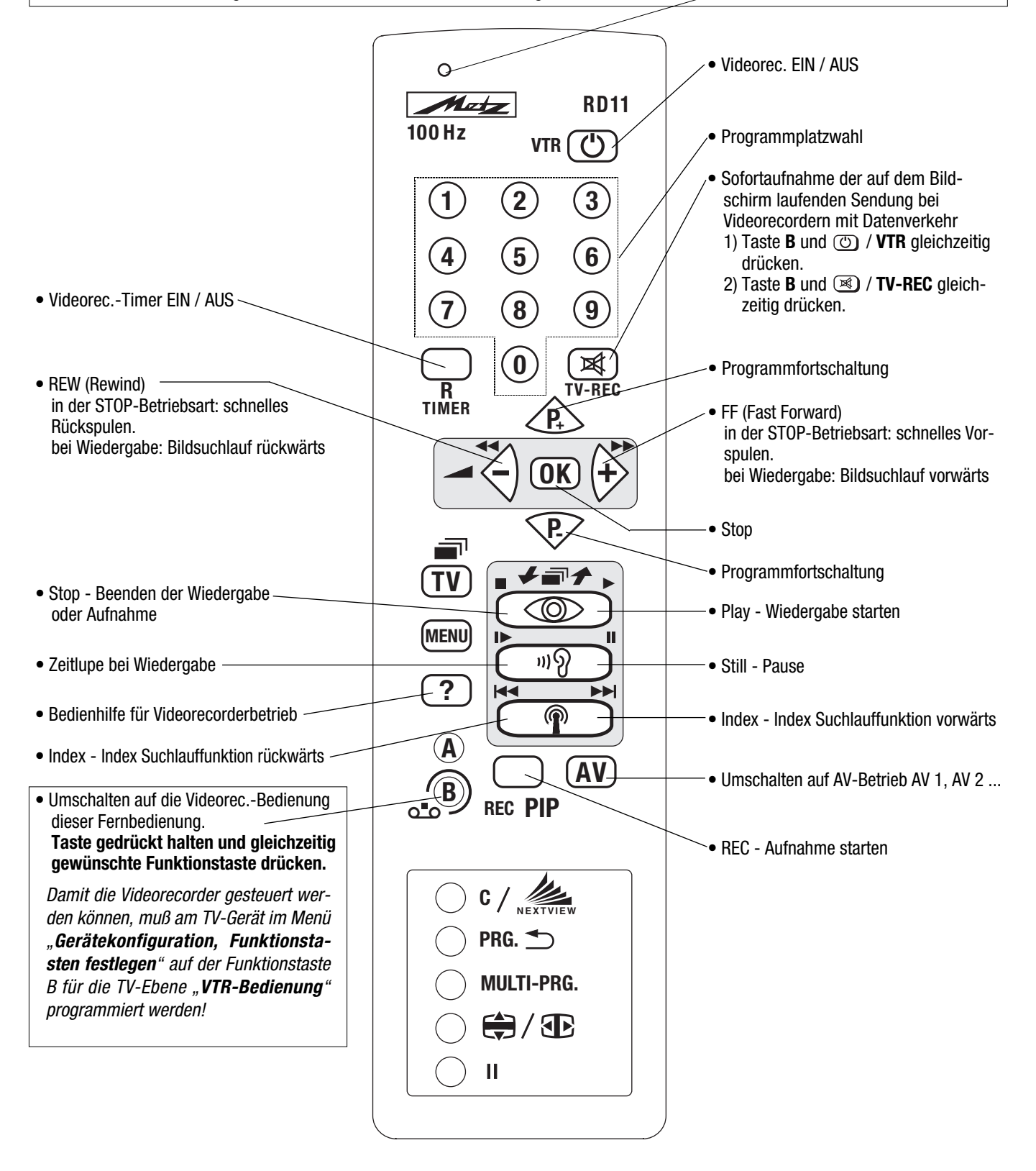

### 14. Zusatzgeräte anschließen

Videorecorder können über die Antennenbuchse oder über eine EURO-Buchse an das TV-Gerät angeschlossen werden.

Wir empfehlen, den Videorecorder über eine EURO-Buchse (=Scart) anzuschließen, da nur EURO-Buchsen über getrennte Ein- und Ausgänge für Bild - und Tonsignale verfügen.

Camcorder können über die Cinch- oder/und der Hosiden-Buchse an der Frontseite des TV-Geräts oder des Videorecorders angeschlossen werden.

Das folgende Anschlußschema kann sinngemäß für alle Geräte unserer Produktpalette verwendet werden. Die einzelnen Buchsen können bei anderen Geräte u.U. an anderen Orten sein.

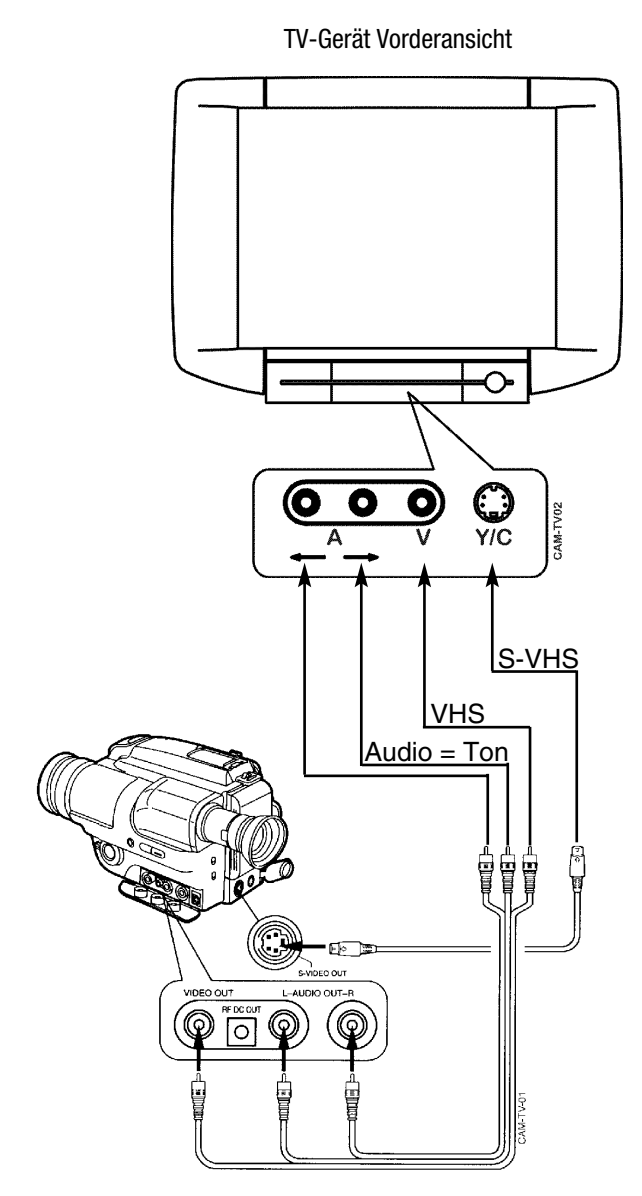

Camcorder (Videocamera)

EUr Euro VIIIIIIII Metz-Kabel 087928010 APTERCORD . С Euro- bzw. Scart-Kabel 000000000000 NORMAL 0 0 V2 (DECODER/EXT Videorüi

TV-Gerät Rückansicht

Videorecorder Rückansicht

Metz-Kabel 087928010 nur zum Überspielen von S-VHS/Hi8-Filmen die über die TV-FRONT-Buchsen eingehen oder von EURO 1 (AV 1) auf EURO 3 = AV 3 (Cinch-Eingang)

### 14. Zusatzgeräte anschließen

#### **Beispiel 1:**

Ein S-VHS Videorecorder mit Data Logic soll an das TV-Gerät angeschlossen werden. Gleichzeitig sollen, bei Bedarf, mit einem S-VHS Camcorder Aufnahmen auf den S-VHS Videorecorder überspielt werden.

#### Anschluß:

- S-VHS Videorecorder mit Data Logic über ein vollbeschaltetes Scart-Kabel mit der Euro 1-Buchse des TV-Gerätes verbinden. Über diesen Anschluß erfolgt der Datenaustausch (z.B. Sendertabelle, Timeraufnahme) vom TV-Gerät zum Videorecorder.
- S-VHS Videorecorder mit Data Logic über Metz Kabel 087928010 mit der Euro 2-Buchse des TV-Gerätes verbinden (siehe Bild Seite 48). Mit Hilfe dieses Kabels werden Bild und Ton des Camcorders über das TV-Gerät an den S-VHS Videorecorder weitergegeben.

#### Überspielmöglichkeiten mit S-VHS Camcorder auf S-VHS Videorecorder mit Data Logic:

- a) Camcorder mit einem Hosiden-Kabel am Frontanschluß des TV–Gerätes anschließen - Bilder werden überspielt. Camcorder mit einem Cinch-Kabel am Audio-Frontanschluß des TV–Gerätes anschließen - Ton wird überspielt, oder
- b) Camcorder mit einem Hosiden-Kabel am "S-Video in" Frontanschluß des S-VHS Videorecorders mit Data Logic anschließen - Bilder werden überspielt. Camcorder mit einem Cinch-Kabel am Audio-Frontanschluß des S-VHS Videorecorders mit Data Logic anschließen - Ton wird überspielt.

Einstellung des Überspielvorganges, siehe Seite 25.

#### **Beispiel 2:**

Ein VHS Videorecorder soll an das TV-Gerät angeschlossen werden. Gleichzeitig sollen, bei Bedarf, mit einem VHS Camcorder Aufnahmen auf den VHS Videorecorder überspielt werden.

#### Anschluß:

VHS Videorecorder über ein vollbeschaltetes Scart-Kabel mit der Euro 1-Buchse des TV-Gerätes verbinden.

#### Überspielung mit VHS-Camcorder auf VHS Videorecorder:

Camcorder mit einem Cinch-Kabel am Video-Frontanschluß des TV-Geräts anschließen - Bilder werden über TV-Gerät zum VHS Videorecorder überspielt. Camcorder mit einem Cinch-Kabel am Audio-Frontanschluß des TV–Geräts anschließen - Ton wird über TV-Gerät zum VHS Videorecorder überspielt.

#### 14. Zusatzgeräte anschließen Geräteanschluß

Im Menü "Geräteanschluß" kann bestimmt werden, welche AV-Geräte an welchen Buchsen angeschlossen sind. Eine Auswahl der gebräuchlichsten AV-Geräte ist in der Box "Geräte" beschrieben. An den FRONT-Buchsen kann nur eine begrenzte Auswahl von AV-Geräten angeschlossen werden. Die AV-Geräte sind an bestimmten EURO-Buchsen bevorzugt anzuschließen, dies sind:

EURO 1: VHS-Videorecorder, S-VHS bzw. VHS-Videorec.+Pay-TV-Decoder, Videorecorder mit Datenaustausch zum TV-Gerät, PC, Spiele (z.B. Nintendo), Laser Disk, Foto CD, SAT-Receiver, Pay-TV-Decoder, SAT/Set Top, S-VHS-Abspielgerät.

EURO 2: S-VHS/Hi8-Videorecorder, VHS-Videorecorder, SAT-Receiver.

EURO 3: VHS-Videorec., S-VHS bzw.VHS-Videorec.+Pav-TV-Decoder. Spiele (z.B. Nintendo). Laser Disk. Foto CD. SAT-Receiver. Pav-TV-Decoder. Der Geräteanschluß ist bereits werkseitig vorprogrammiert, so wie es das Bild unter Pkt. 1 zeigt.

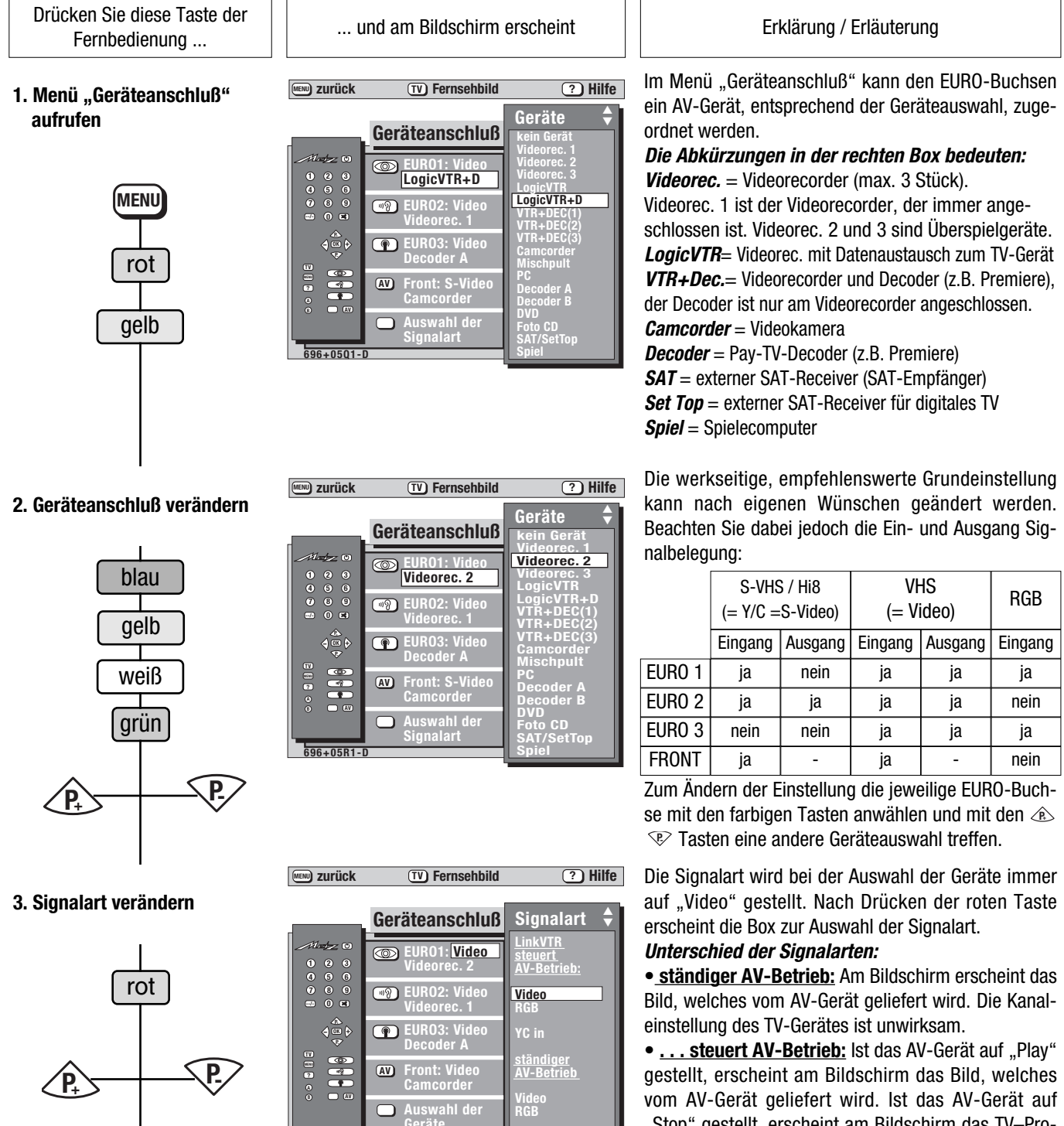

4. Einstellung speichern und zurück zum TV-Bild

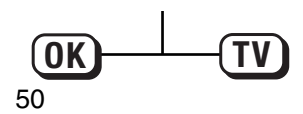

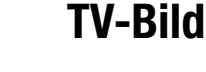

696-05S-I

|        | S-VHS / Hi8<br>(= Y/C =S-Video) |         | VHS<br>(= Video) |         | RGB     |  |
|--------|---------------------------------|---------|------------------|---------|---------|--|
|        | Eingang                         | Ausgang | Eingang          | Ausgang | Eingang |  |
| EURO 1 | ja                              | nein    | ja               | ja      | ja      |  |
| EURO 2 | ja                              | ja      | ja               | ja      | nein    |  |
| EURO 3 | nein                            | nein    | ja               | ja      | ja      |  |
| FRONT  | ia                              | -       | ia               | -       | nein    |  |

"Stop" gestellt, erscheint am Bildschirm das TV-Programm.

### 14. Zusatzgeräte anschließen

#### Anschluß eines Videorecorders über die Antennenbuchse

- Antennenausgang des Videorecorders (RF-out) über Antennenkabel mit der Antennenbuchse des TV-Gerätes verbinden.
- Bespielte Kassette in den Videorecorder einlegen.
- Wiedergabe starten oder das Testsignal des Videorecorders einschalten. Das Testsignal der meisten Videorecorder liegt im Bereich der Standardkanäle Ch 30 bis Ch 40 (siehe Bedienungsanleitung des Videorecorders).
- Sendersuchlauf ab Standardkanal 25 starten. Siehe Kapitel 3. Sender einstellen, Sendersuchlauf.

zurück

- Erscheint auf dem Bildschirm das Wiedergabebild der Videokassette oder das Testsignal, dann kann dieser Kanal gespeichert werden. Siehe Kapitel **3. Sender einstellen**.
- Damit eine gute Bildqualität gewährleistet wird, müssen Sie im Menü noch die Einstellung "VCR Ein" wählen. Gehen Sie dazu wie unter beschrieben vor.

**?** Hilfe

Drücken Sie diese Taste der Fernbedienung . . .

- 1. Sendertabelle wählen und
- Bilduntermenü aufrufen

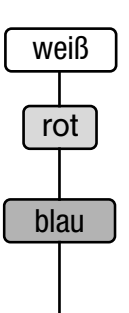

2. Zweites Bilduntermenü aufrufen und VCR einstellen

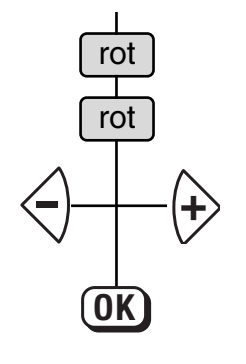

| TV-Sendertabelle |                                                  |                                                             |                  |                                               |                                                                                 |  |
|------------------|--------------------------------------------------|-------------------------------------------------------------|------------------|-----------------------------------------------|---------------------------------------------------------------------------------|--|
| Programm         | n<br>Korr. B<br>Rausch<br>CTI<br>Kammf<br>weiter | Bild<br>Discrete State<br>Bildsch.<br>Bireduktion<br>Bilter | Ton<br>(119)<br> | Aut<br>Aut<br>Aut<br>Aut<br>Aut<br>Ein<br>Ein | m<br>0.<br>0.<br>0.<br>0.<br>0.<br>0.<br>0.<br>0.<br>0.<br>0.<br>0.<br>0.<br>0. |  |
| 696+06C-D        | .ogo, i                                          | Nanai, B                                                    | nasigna          |                                               |                                                                                 |  |
| MEND zurück      | TV                                               | Fernsel                                                     | nbild            | ?                                             | lilfe                                                                           |  |
| TV-Sendertabelle |                                                  |                                                             |                  |                                               |                                                                                 |  |

... und am Bildschirm erscheint

TV Fernsehbild

Programn Norn Ton ARD Auto. Korr. Farbst. Korr. Farbversatz Korr. Kontrast 00 119 0 00 AV Bildformat 4:3 VCR Ein  $696 \pm 06.1 - 0$ 

Erklärung / Erläuterung

Auf einem terrestrischen Programmplatz mit Standardkanal kann eine Bildverbesserung für einen Videofilm erzielt werden.

#### Das Bildsignal dieses Programmplatzes muß auf "Antenne" stehen.

Damit immer eine optimale Bildqualität gewährleistet wird, muß die Funktion "VCR" eingeschaltet werden.

Die Funktion mit den Tasten B auf "Ein" stellen und mit der Taste B programmplatzbezogen speichern.

Mit der Taste TV wieder zurück zum Fernsehbild schalten.

### 14. Zusatzgeräte anschließen

Im folgenden Beispiel soll der Videorecorder 2 an der EURO 1-Buchse angeschlossen werden.

Der Videorecorder 1 ist werkseitig auf EURO 2 programmiert und auf Programmplatz 0 gespeichert - deshalb - diesen Videorec. mit EURO-Kabel an EURO 2-Buchse anschließen, Cassette einlegen, Taste ► drücken und am TV-Gerät das Prog. 0 einstellen.
Beispiel: Den Videorecorder 2 an der EURO 1-Buchse anschließen, wie im Bild auf Seite 48 oder 53 dargestellt.

| Drücken Sie diese Taste der<br>Fernbedienung                                                                                    | und am Bildschirm erscheint                                                                                                    | Erklärung / Erläuterung                                                                                                    |  |  |
|----------------------------------------------------------------------------------------------------|----------------------------------------------------------------------------------------------------|----------------------------------------------------------------------------------------------------|--|--|
| 1. Beliebigen Programmplatz<br>wählen und Sendertabelle<br>aufrufen<br>(1) (2) (3)<br>(4) (5) (6)<br>(7) (8) (9)<br>(0)<br>Weiß | Image: Second state of the second state of the second s | Beliebigen Programmplatz aufrufen (im Beispiel 25).                                                                            |  |  |
| 2. Untermenü Bildsignal aufru-<br>fen<br>weiß                                                                                   | Image: Second state of the second state of the second s | Das Bildsignal wird grundsätzlich immer von der<br>Antenne direkt geliefert.                                                   |  |  |
| 3. Bildsignal "EURO1: Video-<br>rec.2" einstellen                                                                               | Image: Second state of the second state of the second   | Damit das Bild der laufenden Videocassette auf dem<br>Bildschirm erscheint, muß das Bildsignal auf "EURO1"<br>gestellt werden. |  |  |
| 4. Einstellung speichern und<br>zurück zum TV-Bild                                                                              |                                                                                                    |                                                                                                    |  |  |

### **14. Zusatzgeräte anschließen** Pay-TV-Decoder

Mit diesem Zusatzgerät können codiert gesendete Programme (z.B. Premiere-Sender) entschlüsselt und auf dem Bildschirm sichtbar gemacht werden. Um einen Decoder anschließen zu können, benötigen Sie ein EURO-Kabel (=Scart), bei dem alle 21 Pole belegt sind.

Wenn Pay-TV-Sendungen auch mit einem Videorecorder aufgezeichnet werden sollen, empfehlen wir, den Decoder direkt an den Videorecorder anzuschließen. Besteht diese Möglichkeit nicht, so kann der Decoder am TV-Gerät an der EURO 1 bzw. EURO 3-Buchse angeschlossen werden (siehe dazu auch Seite 50 "Geräteanschluß").

#### Im Folgenden erklären wir zwei verschiedene Anschlußarten eines Premiere-Decoder Typ G2.

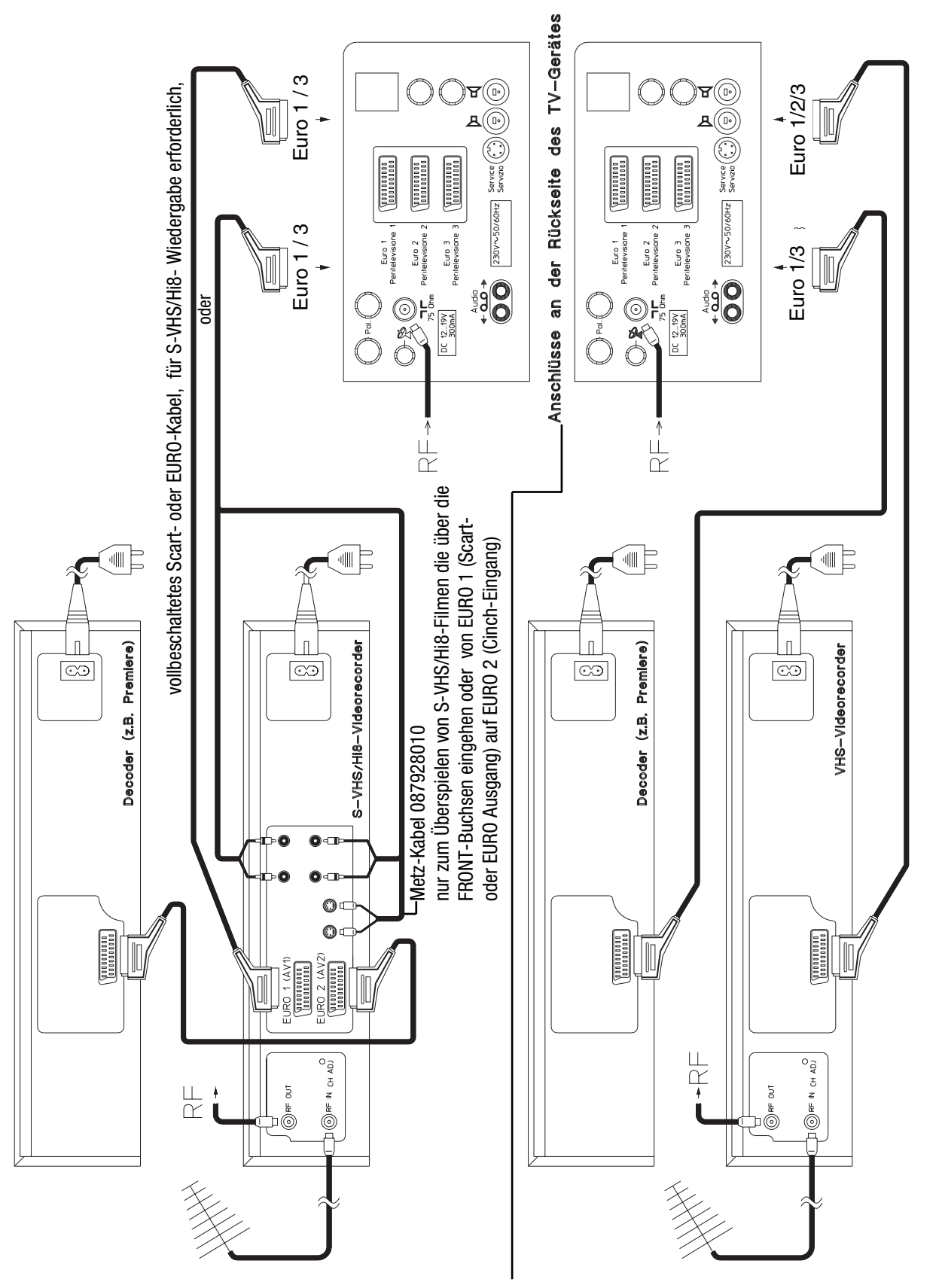

# 14. Zusatzgeräte anschließen

Pay-TV-Decoder Bildsignal

In der folgenden Erklärung ist der Premiere-Decoder (Decoder A) an der EURO 3-Buchse angeschlossen. Am TV-Gerät sind folgende Einstellungen nötig:

Drücken Sie diese Taste der Fernbedienung ...

1. Premiere-Programmplatz einstellen und Sendertabelle aufrufen

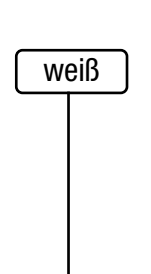

... und am Bildschirm erscheint

www.zurück TV Fernsehbild ? Hilfe

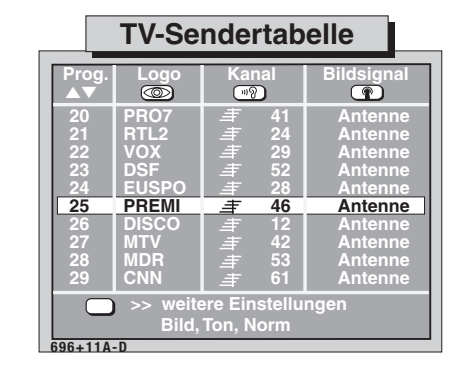

**NENU** zurück

Erklärung / Erläuterung

Den Decoder wie im Bild Seite 53 dargestellt anschließen.

Am TV-Gerät das Menü **Geräteanschluß** aufrufen, siehe Seite 50:

Eine der EURO-Buchsen mit der Anschlußkonfiguration z. B. "Decoder A" oder "VTR+Dec (1)", je nach Anschlußart des Decoders, belegen.

Das Bildsignal wird grundsätzlich immer von der Antenne direkt geliefert.

2. Untermenü Bildsignal aufrufen

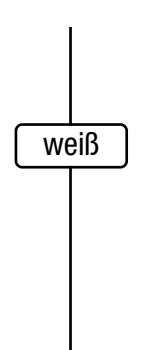

| TV-Sendertabelle              |                                                                                                    |                          |                               |  |  |  |  |
|-------------------------------|----------------------------------------------------------------------------------------------------|--------------------------|-------------------------------|--|--|--|--|
| Prog.<br>▲▼                   | Logo                                                                                                    | Kanal                    | Bildsignal                    |  |  |  |  |
| 20<br>21<br>22                | PRO7<br>RTL2<br>VOX                                                                                                    | 手 41<br>  手 24<br>  手 29 | Antenne<br>Antenne<br>Antenne |  |  |  |  |
| 23                            | 23   DSF <i>≡</i> 52   Antenne     Image: Constraint of the second second secon |                          |                               |  |  |  |  |
| •••?                          | EURO1: LogicVTR+D EURO2: Videorec. 2                                                                                                    |                          |                               |  |  |  |  |
| AV EURO3: Decoder A<br>weiter |                                                                                                    |                          |                               |  |  |  |  |
| Bild, Ton, Norm<br>696+11B-D  |                                                                                                    |                          |                               |  |  |  |  |

**TV** Fernsehbild

? Hilfe

3. Bildsignal "via Decoder" wählen

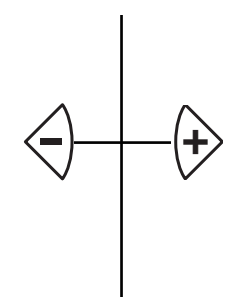

4. Einstellung speichern und zurück zum TV-Bild

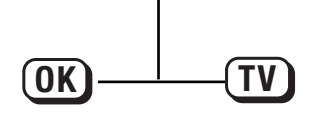

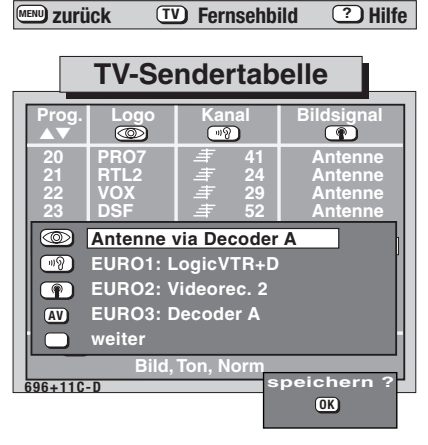

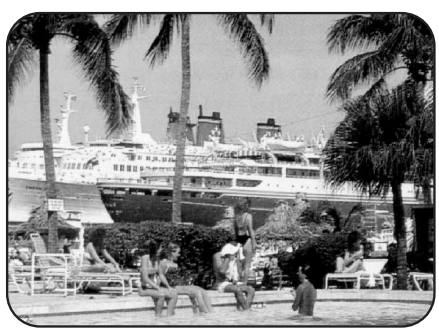

Bei Verwendung eines **Decoders** muß das Bildsignal zunächst entschlüsselt werden um dann am Bildschirm zu erscheinen.

Mit den  $\textcircled{} \oplus$  Tasten kann das Bildsignal umgeschaltet werden von "Antenne direkt" auf "Antenne via Decoder" und umgekehrt.

#### **Hinweis:**

Den Premiere Info-Service können Sie nur aufrufen, wenn die Menüzeile RGB-Vorrang im Menü "Gerätekonfiguration" auf "ja" programmiert ist. Siehe dazu Kapitel 5. Gerätekonfiguration, RGB–Vorrang.

### **15. Technische Daten**

#### Netzspannung:

230 V~ 50 / 60 Hz

#### Leistungsaufnahme:

|                                                | Leistungsaufnahme<br>(nach CENELEC/TC 59 X) | Musikleistung nach DIN 45324<br>an 4 Ω bei 1 kHz<br>(Sinusleistung) |
|------------------------------------------------|---------------------------------------------|---------------------------------------------------------------------|
| Carat<br>Kreta<br>Madras<br>Sumatra<br>Stratos | ca. 135 W                                   | 2 x 20 + 40W<br>(2 x 10 + 20W)                                      |
| PIP-<br>Geräte                                 | ca. 145 W                                   | 2 x 20 + 40W<br>(2 x 10 + 20W)                                      |

#### Energieverbrauch pro Stunde:

| Carat, Kreta, Madras, Sumatra, Stratos | 135 Wh |
|----------------------------------------|--------|
| PIP-Geräte                             | 145 Wh |

Stand-by (Alle Geräte): ca. 2,5 W

| Antenneneingang: | 75 Ohm asymmetrisch DIN 45325 |
|------------------|-------------------------------|
| Empfangsbereich: | Standardkanäle 2 12, 21 69    |
|                  | Sonderkanäle S1 S20, S21 S41, |
|                  | S42 S46 (Belgien Kanäle OIR)  |

### 15.1 Nachrüstmöglichkeiten

- Sat-Nachrüstsatz 081 NB 1010 für den Empfang von Satellitensendern ohne zusätzlichen Receiver.
- Sat-Nachrüstsatz 082 NB 1014 SAT-Receiver, der das terrestrische Empfangsteil ersetzt.
- Sat-Nachrüstsatz 083 NB 1018 SAT-Receiver, der zusätzlich auch unverschlüsselte ADR-Sender (Astra-Digital-Radio) empfangen kann.
- Metz-Surround-Decoder-Box 4661 für räumlichen Klangeffekt.
- MVS Videorecorder-Steuerung 013 ZC 1048 für Datenübertragung von TV-Timerprogrammierungen an den Videorecorder.
- PIP-Nachrüstsatz 061 NB 1068 (BB-Modul) BILD im BILD Nachrüstsatz. Das zweite Bild liefert:
  - der Videorecorder an der EURO-Buchse.
  - der Camcorder an den Cinch-Buchsen.
  - der zweite TV-Tuner, falls vorhanden.
- PIP-Nachrüstsatz 062 NB 1061 (BB- und TZ-Modul) BILD im BILD Nachrüstsatz mit einem terrestrischen Tuner.
- Multi-Standard-Nachrüstsatz 031 NC 1030 (TZ-Modul) für den Empfang von Sendenormen L, I, D/K und NTSC (Farbe).
- VGA-Nachrüstsatz 010 NC 1033 zum Betrieb des Fernsehgerätes als VGA-Monitor.

Fragen Sie für weitere Nachrüstsätze Ihren Fachhändler.

### **15.2 Wartung und Pflege**

#### Garantie

Achten Sie beim Kauf bitte darauf, daß Ihnen Ihr Fachhändler den Gerätepaß komplett ausgefüllt aushändigt, also mit Datum, Stempel und Unterschrift versehen. Bewahren Sie den Gerätepaß zusammen mit der Rechnung gut auf. Denn nur so können Sie im Falle eines Falles Ihre Garantieansprüche geltend machen. Zur Werterhaltung Ihres Gerätes empfehlen wir eine sorgfältige Behandlung und Pflege.

#### Reinigung des Gerätes

#### Vor dem Reinigen ist das Gerät mit dem Netzschalter auszuschalten !

Für das Gehäuse verwenden Sie bitte nur ein weiches, trockenes oder nur ganz leicht angefeuchtetes Tuch. Vermeiden Sie die Anwendung von scharfen Reinigungsmitteln. Diese könnten den Lack und die Bedruckung beschädigen. Für den Bildschirm verwenden Sie ein feuchtes Fensterleder.

#### Reparaturen

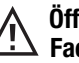

Öffnen des Gerätes und Reparaturen dürfen nur vom Fachmann vorgenommen werden.

#### ACHTUNG ! LEBENSGEFAHR.

#### Wenden Sie sich bitte bei erforderlicher Reparatur an Ihren Fachhändler.

Unsachgemäße Eingriffe können ein Erlöschen der Betriebserlaubnis sowie den Verfall des Garantieanspruchs zur Folge haben.

Die entstehende Röntgenstrahlung ist ausreichend abgeschirmt (siehe Hinweis auf der Rückwand).

Unsachgemäße Eingriffe, insbesondere Verändern der Hochspannung oder Einbau eines anderen Bildröhrentyps, können dazu führen, daß Röntgenstrahlung in erheblicher Stärke auftritt. So veränderte Geräte entsprechen nicht mehr der Zulassung und dürfen nicht betrieben werden.

### 16. Fachchinesisch

#### 2-Tonkanal-Sendung

Getrennte Wiedergabe von 2 Tonkanälen (z. B. 2 verschiedene Sprachen).

#### Audio

Ausdruck für den Hörbereich (lat. "ich höre"). Die vom Menschen hörbare Frequenz liegt etwa zwischen 60 und 20000 Hz.

#### **Basisbreite**

Bei Stereo-Sendungen kann die Basisbreite (räumlicher Abstand zwischen den Lautsprechern) künstlich erweitert werden, um ein größeres Stereo-Dreieck zu erreichen.

#### Camcorder

Kompakteinheit aus Videokamera und Videorecorder.

#### Cinch

Einpolige Steckverbindung für getrennte Audio- und / oder Videoüberspielung.

#### Decoder

Einrichtung zum Entschlüsseln von TV-Signalen; wird zum Empfang von TV-Übertragungen benötigt, die verschlüsselt sind (z. B. PREMIERE).

#### **Dual-Band-LNC**

LNC, der zwei Transponderfrequenzbereiche (11 GHz und 12 GHz) gleichzeitig verarbeiten kann.

#### Signalart Video = FBAS-Signal

 $\textbf{F}=Farb-, \ \textbf{B}=Bild-, \ \textbf{A}=Austast-, \ \textbf{S}=Synchron-Signal.$ 

#### **Funktionstasten Fernsehen**

- ohne Funktion
  - die Taste erfüllt im Betrieb keine Funktion.
- Logo

Einblenden des Senderlogo. Nur sinnvoll, wenn ein PIP-Nachrüstsatz eingebaut ist.

- *Bildformat* Umschalten von 4:3 auf 16:9 – Format.
- Kammfilter Ein- und Ausschalten der Kammfilterfunktion (siehe auch Seite 24)
- Zoom 2:1

Bild auf doppelte Größe zoomen und wieder zurück auf 1:1

• Foto im Film

kleines Foto (Standbild) im laufenden Großen Bild.

• Zeitlupe

Funktion zum Aufrufen von 9 kleinen Bildern, die Momentausschnitte des Films zeigen.

• Neun-Bild

Funktion zum Aufrufen von 8 kleinen Bildern, die Momentausschnitte des Films zeigen. Das neunte Bild zeigt den laufenden Film.

• Sprache-Musik

Absenkung von Bässe und Höhen bei Einstellung "Sprache". • *Ton-Effekte* 

Aktivieren oder Ausschalten von Raumklang bzw. Basisbreite

Stereo/Ton 1-2
 Imschalten auf Mono bei

Umschalten auf Mono bei Stereo-Sendungen. Wahl zwischen Ton 1 u. Ton 2 bei 2-Ton-Sendungen.

- Muting -12dB
   Absenken der Lautstärke um 12 dB
- HIFI-Ausgang siehe dazu Seite 21
- Infotext Vom TV-Bild zur selbst gesetzten Marke 1, Marke 2 usw.
- Untertitel
   Einblendung des Untertitels bei entsprechenden Sendungen.

 Untertitel groß Einblendung des um 100% vergrößerten Untertitels bei entsprechenden Sendungen.

#### Funktionstasten Videotext:

- ohne Funktion die Taste erfüllt im Betrieb keine Funktion.
- Antwort Antwortfreigabe oder Rätseltaste, die verborgene Texte aufdeckt.
- *Große Schrift* Umschalten auf doppelte Schriftgröße im Videotext.
- Seite Stop

Bei Mehrfachseiten, die über 15 Teilseiten haben, blättern die Seiten automatisch durch. Mit "Seite Stop" kann die Seite angehalten und manuell weitergeblättert werden.

#### **NF-Betriebsart**

Die Art und Weise, in welcher das Tonsignal verarbeitet wird.

#### **OSD (On Screen Display)**

Übersichtliche Anzeige aller Funktionen zum Einstellen des TV-Gerätes auf dem Bildschirm. Dabei werden diese in das laufende Programm eingeblendet.

#### Raumklang

Bei Mono-Sendungen kann ein künstlicher Stereo-Effekt erzeugt werden.

#### Rauschreduktion

Einstellmöglichkeit zur Verbesserung der Bildqualität von großflächigen Bildern.

#### **RGB-Ansteuerung**

 ${\bf R}={\rm rot},\,{\bf G}={\rm gr{\sc u}},\,{\bf B}={\rm blau}$  ; steht für getrennte Verarbeitung der Farbsignale.

#### Stand-by (oder Bereitschaftsstellung)

TV-Gerät wurde mit der Fernbedienung ausgeschaltet oder hat sich selbständig ausgeschaltet.

#### Standardkanäle

02-12 u. 21-69 können über die Antenne und über die Kabelanlage empfangen werden.

#### Timer

Zeitschaltvorrichtung, z. B. bei Videorecordern und TV-Geräten, mit der eine automatische Aufnahme programmiert werden kann oder automatisch zu einer bestimmten Zeit ein- oder ausgeschaltet wird.

### 17. PIP-Funktion für TV-Geräte mit Bild im Bild

Übersicht

Mit der PIP-Funktion (Picture in Picture = Bild im Bild) kann in das große Fernsehbild ein zweites, kleineres Bild eingeblendet werden. Beide Bildinhalte können bewegte Bilder sein.

Das kleinere Bild kann ein anderer terrestrischer- oder Kabel-TV Programmplatz, ein Videofilm vom angeschlossenen Videorecorder oder das Bild eines laufenden Camcorders sein. Die unten stehende Grafik zeigt eine Übersicht der Möglichkeiten

So kann beispielsweise das Kinderzimmer mit einem Camcorder, der am TV-Gerät angeschlossen ist, überwacht und gleichzeitig ein TV–Programm angesehen werden.

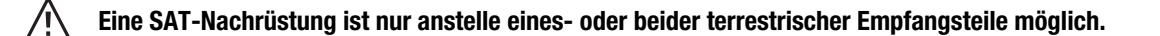

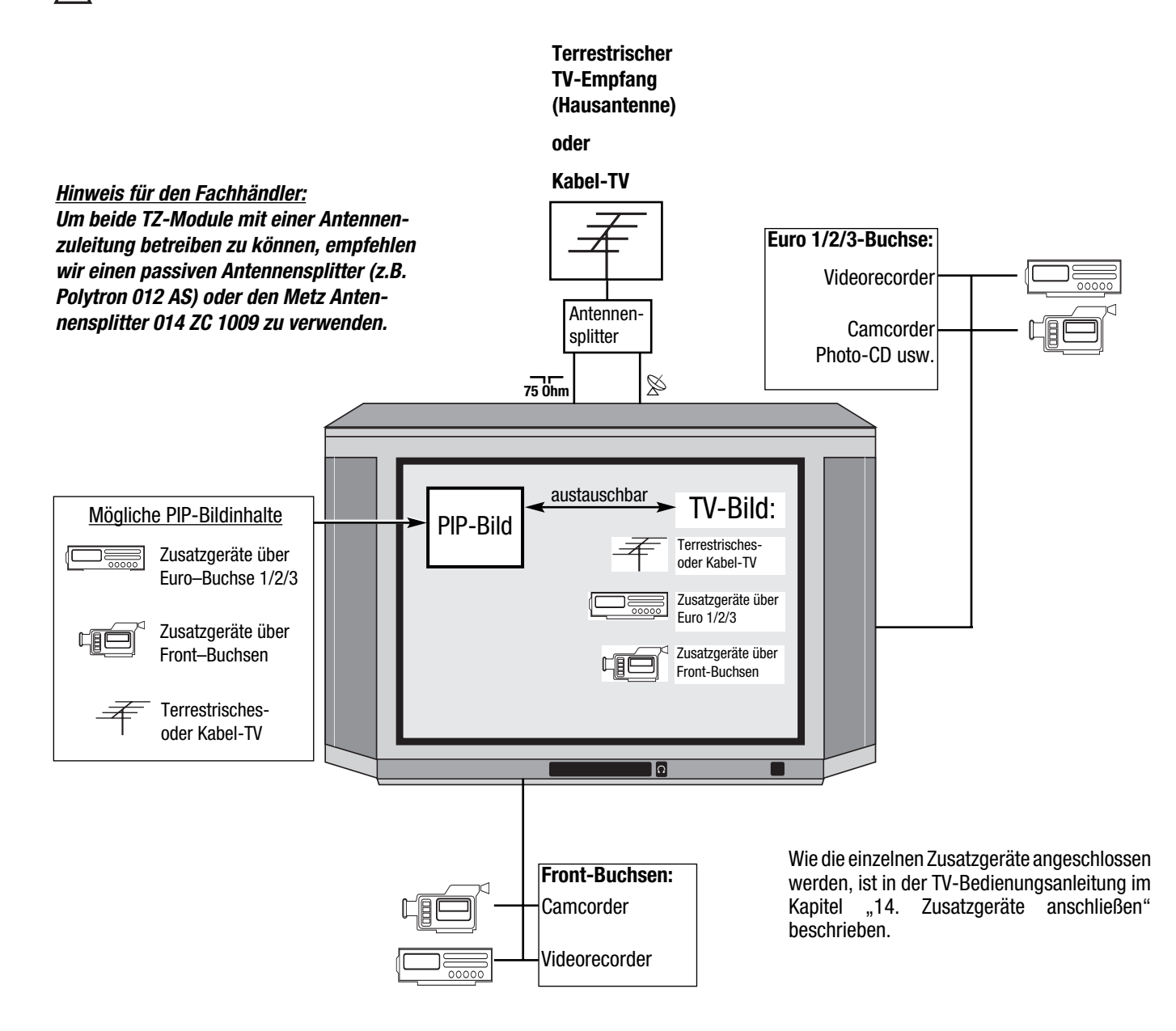

# **17. PIP-Funktion**

**Bild im Bild** 

Drücken Sie diese Taste der Fernbedienung ...

#### 1. PIP-Bild aufrufen

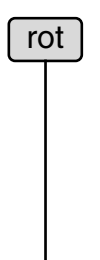

### ... und am Bildschirm erscheint

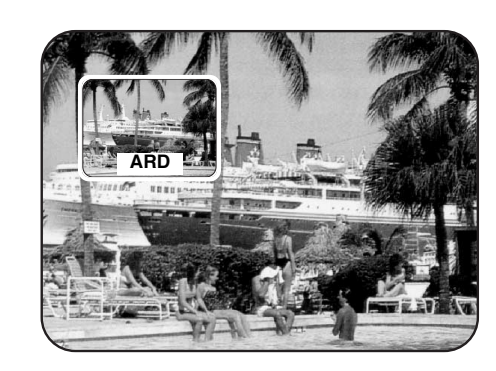

Erklärung / Erläuterung

Nach dem Drücken der roten Taste erscheint das kleine Bild. Der Bildinhalt des kleinen Bildes entspricht dem des großen Bildes.

- Folgende Einstellungen sind möglich:
- Großes Bild terrestrisches- oder Kabel-TV Programm, kleines Bild:
- -ein anderer terrestrischer- oder Kabel-TV Programmplatz.
- -der EURO 1/2/3-Programmplatz.
- -der Cinch-Programmplatz.

Mit den numerischen Tasten kann nur im großen Bild ein anderer Programmplatz angewählt werden.

2. Programmplatz verändern

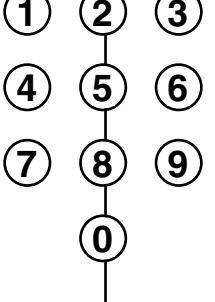

#### 3. Bildinhalte vertauschen

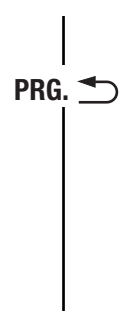

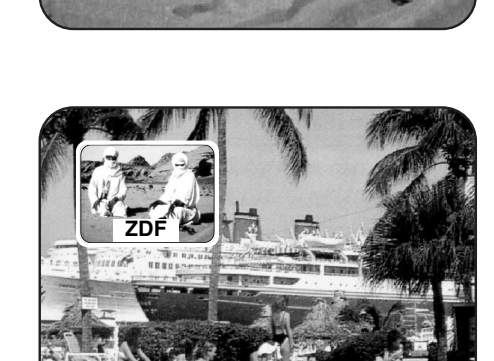

Mit der Taste PRG. 🗂 können die Bildinhalte der angezeigten Bilder vertauscht werden.

4. PIP- Bildgröße und Position verändern

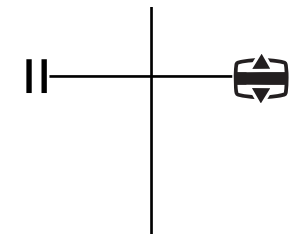

#### 5. PIP-Funktion ausblenden

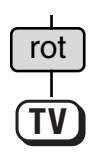

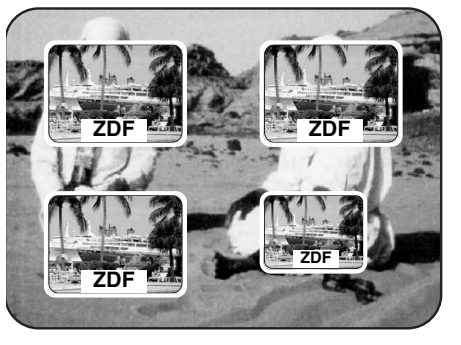

Die PIP-Bildposition kann mit der Taste **II** in die 4 Ecken des Bildschirmes verschoben werden.

Die PIP-Bildgröße kann mit der Taste ⊕ um ca. 25% verkleinert werden. Taste ⊕ nochmals drücken um zur ursprünglichen Größe zurückzukehren.

Die geänderten Einstellungen können mit der Taste (K) gespeichert werden.

Mit Drücken der roten Taste wird die PIP-Funktion ausgeblendet und der Programmplatz des kleinen Bildes bleibt erhalten.

Mit Drücken der Taste TV wird die PIP-Funktion ausgeblendet und der Programmplatz des großen Bildes bleibt erhalten.

### **17. PIP-Funktion** Überwachung mit Videokamera

Im folgenden Beispiel wollen wir Ihnen zeigen, was gemacht werden muß um eine Videoüberwachung durch einen Camcorder (Videokamera) durchzuführen.

Schließen Sie einen Camcorder an das TV-Gerät an (siehe Kapitel 14 der TV-Anleitung).

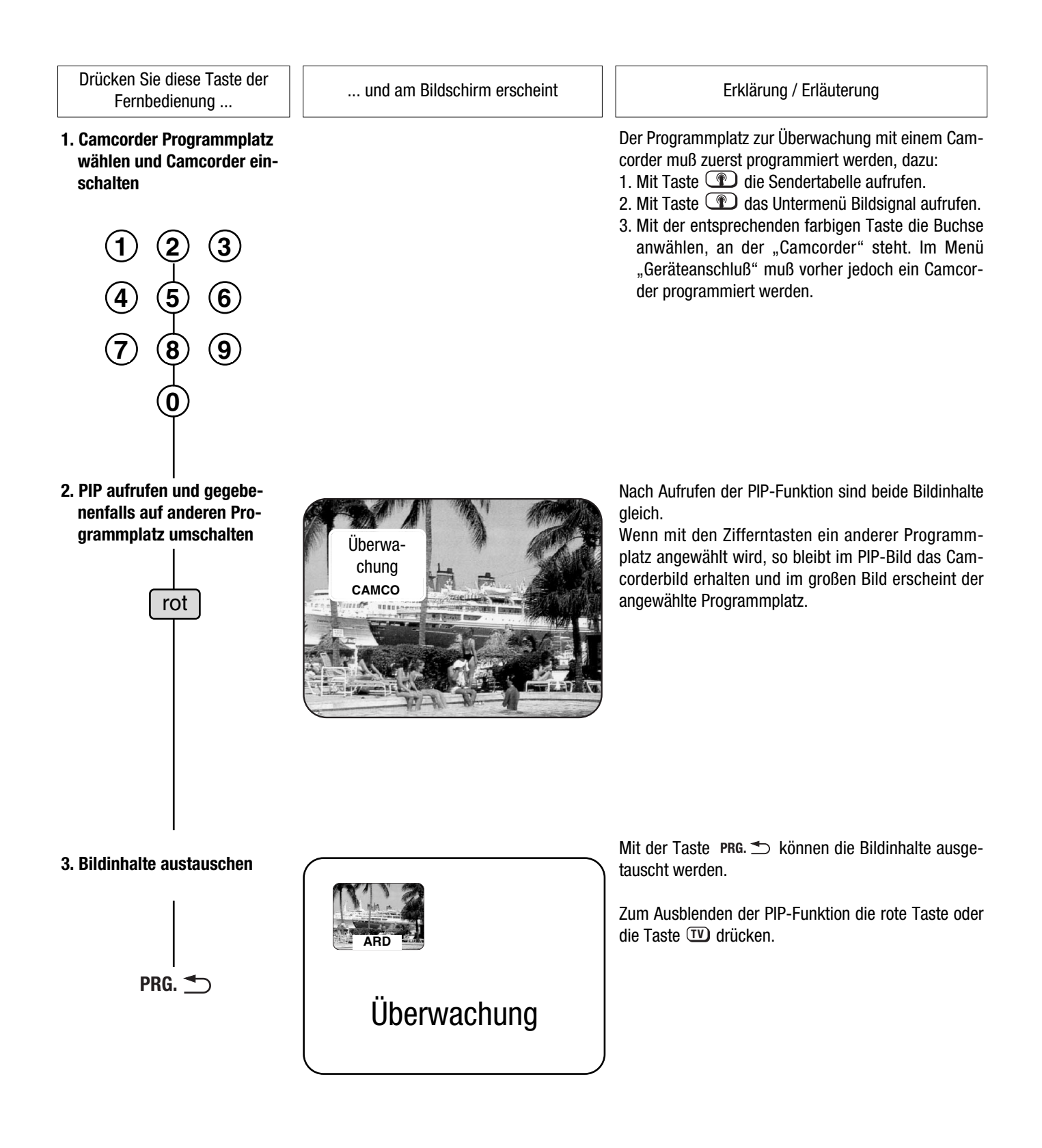

### **18. Data Logic**

#### Was ist Data Logic?

Bisher waren Videorecorder und TV-Gerät zwei verschiedene Geräte, die ihr Eigenleben führten.

Mit dem neuen "Data Logic" wurde ein Dialogsystem geschaffen, mit dem Videorecorder und TV–Gerät miteinander Daten austauschen können.

#### Videorecorder der Metz VC/VD-Serie mit Data Logic System bieten:

- automatische Übernahme der TV-Sender bei terrestrischem oder Kabel-Empfang
- Sofortaufnahme (Direct TV REC) der Videorecorder nimmt auf, was der TV–Bildschirm zeigt, egal ob terrestrisches-, Kabel- oder SAT-Programm.
- NexTView-Programmierung anhand der elektronischen Programmzeitschrift kann der Videobzw. der TV-SAT-Timer programmiert werden.
- direkte Aufnahmesteuerung des Videorec. über das Menü "AV-Aufnahme" oder "Timeraufnahme".
- Statusmeldungen (nicht bei VC-Serie) werden vom Videorec. zum TV-Gerät übertragen und dort angezeigt (z.B. "Timeraufnahme hat begonnen").
- automatisches Umschalten auf den AV-Platz (nicht bei VC-Serie).
- automatisches Ausschalten (nicht bei VC-Serie) des Videorec. wenn das TV-Gerät in Stand by geschaltet wird.

Der herausragende Vorteil der Metz Videorecorder der VC/VD–Serie in Verbindung mit einem Metz TV-Gerät mit SAT-Ausstattung liegt darin, das problemlos SAT-Sendungen aufgenommen werden können.

- 1. Data-Logic Videorecorder an das TV-Gerät anschließen
- AV-1 Buchse des Videorec. mit einem vollbeschaltetem Scart-Kabel mit der Euro 1-Buchse des TV–Gerätes verbinden.

### Nur die Verbindung AV-1 nach Euro-1 gewährleistet "Data Logic".

• Videorecorder einschalten.

#### 2. Einstellungen am TV-Gerät

TV-Gerät auf Programmplatz 0 einschalten.
 Das TV-Gerät ist für den Videorec.-Betrieb werkseitig auf Pr 0 eingestellt.

Zur Kontrolle auf Programmplatz 0 mit der weißen Taste die Sendertabelle aufrufen. Das Bildsignal des Programmplatz muß auf "EUR01: LogicVTR" oder "EUR01: LogicVTR+D" stehen.

| TV-Sendertabelle |       |            |            |
|------------------|-------|------------|------------|
| Prog.<br>▲▼      | Logo  | Kan./Freq. | Bildsignal |
| 0                | LOGIC | 事 05       | LogicVTR+D |

Ist das Bildsignal anders eingestellt, dann muß vorher im Menü "Geräteanschluß" auf EURO 1 "LogicVTR" oder "LogicVTR+D" programmiert werden (siehe Bed. Anl. Seite 50).

|                |                            | Geräte 🔶                   |
|----------------|----------------------------|----------------------------|
|                | Geräteanschluß             | kein Gerät<br>Videorec, 1  |
|                | EUR01: Video<br>LogicVTR+D | Videorec. 2<br>Videorec. 3 |
| 4 5 6<br>7 8 9 | ພາງ EURO2: Video           | LogicVTR+D                 |

Einstellungen für die Übernahme der TV-Sender, siehe nächste Seite.

## **18. Data Logic**

#### automatische Übernahme der Programmplätze

Die automatische Übernahme der im TV-Gerät gespeicherten Sender auf den Videorecorder, ist mit SAT-Programmen nicht möglich! Es können nur terrestrische (mit herkömmlicher Hausantenne zu empfangen) oder Kabelprogramme übernommen werden.

Mit der automatischen Übernahme der TV-Sender sparen Sie sich die mühsame Arbeit der Programmierung des Tuners im Videorecorder. Nach der Übernahme der TV-Sender können auch Timeraufnahmen mit dem Videorecorder programmiert werden.

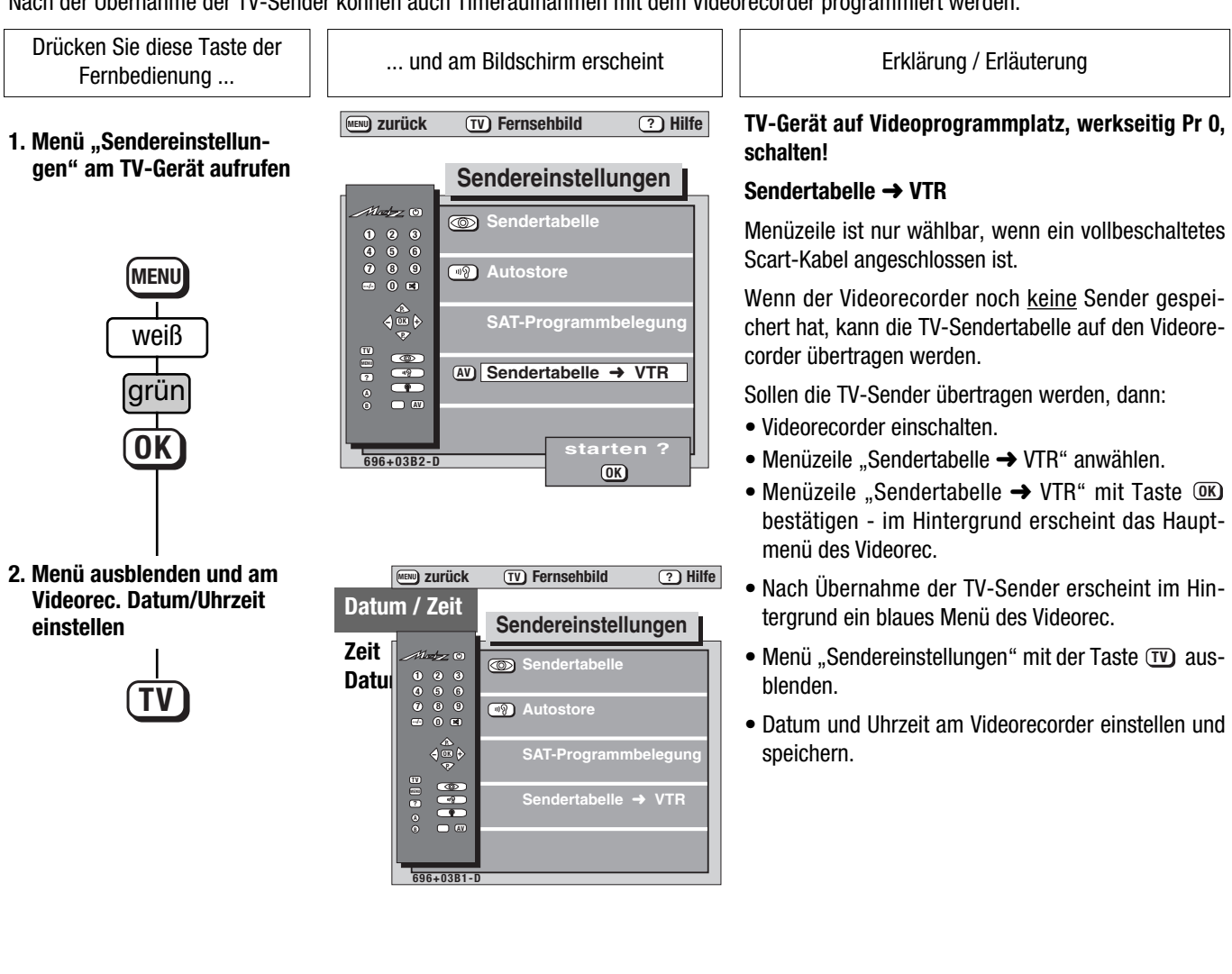

# **19. NEXTVIEW**

**NEXTVIEW** ist eine elektronische Programmzeitschrift für alle wichtigen Programmanbieter. Diese Programmzeitschrift wird von verschiedenen Sendern ausgestrahlt (z.B. RTL 2) und enthält auch die Daten der anderen Sendeanstalten.

Zum **erstmaligen** Einsammeln der umfangreichen Datenmengen benötigt das TV-Gerät 20 Minuten.

- Bei TV-Geräten mit nur einem Empfangsteil:
- muß der NEXTVIEW-Programmplatz f
  ür min. 20 Min. eingeschaltet bleiben, oder
- die Daten werden im Stand-by Zustand nachts ab 02:00 Uhr eingesammelt.
- Bei TV-Geräten mit zwei Empfangsteilen geschieht der Sammelvorgang während des Betriebs mit Hilfe des zweiten Empfangsteils (siehe dazu auch nächste Seite).

Nach dem Einsammeln legt das TV-Gerät die Programmzeitschrift in einem Speicher ab. Die Programmzeitschrift in diesem Speicher wird in regelmäßigen Abständen aktualisiert, solange das TV-Gerät nicht mit der Netztaste ausgeschaltet wird. Bei TV-Geräten mit zwei Empfangsteilen geschieht die Aktualisierung während des Betriebs, bei TV-Geräten mit einem Empfangsteil werden die Daten nachts ab 2 Uhr eingesammelt oder aktualisiert.

### **19.1 NEXTVIEW installieren**

Drücken Sie diese Taste der Fernbedienung ...

#### 1. Menü "Funktionstasten" aufrufen

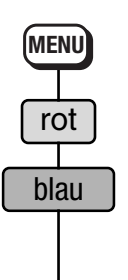

... und am Bildschirm erscheint

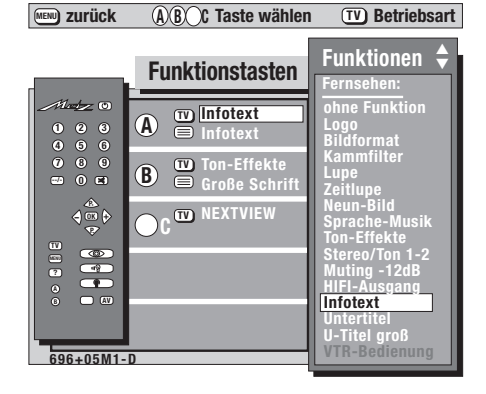

#### Erklärung / Erläuterung

Das Menü zeigt die momentane Programmierung der Funktionstasten an.

2. NEXTVIEW Funktionstaste festlegen und speichern

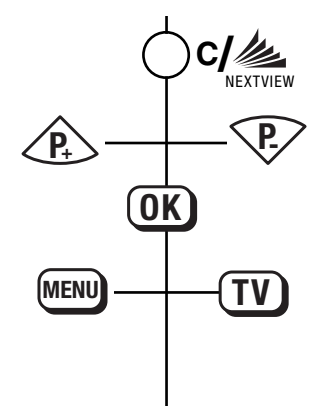

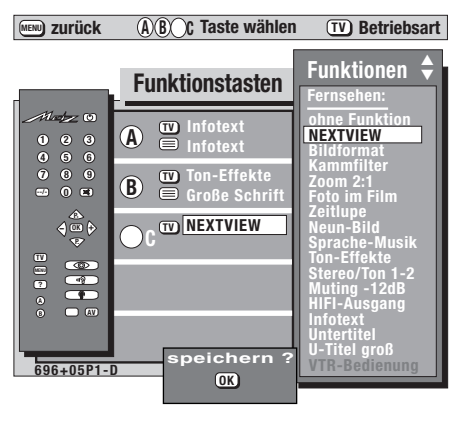

Die Funktion "NEXTVIEW" kann nur auf der Taste **C** programmiert werden.

Deshalb erscheint "NEXTVIEW" auch nur dann in der Auswahl, wenn die Taste **C** vorher gedrückt wurde.

# **19.1 NEXTVIEW installieren**

Drücken Sie diese Taste der Fernbedienung . . .

**3a. NEXTVIEW Programmplatz** 

rot

grün

oder

**3b. NEXTVIEW Programmplatz** 

(Sender bekannt)

festlegen

(Sender unbekannt)

festlegen

... und am Bildschirm erscheint

NEXTVIEW PRG

Nein

MENU) zurück

Erklärung / Erläuterung

#### Bei allen Programmplätzen, auf denen NEXTVIEW empfangen wird, erscheint nach einiger Zeit die im Bild ersichtliche Meldung.

Das TV-Gerät fragt damit, ob dieser Programmplatz für das Einsammeln der Daten für die NEXTVIEW Programmzeitschrift genutzt werden soll.

Rote Taste für "Nein" drücken - der Prog.-Platz wird nicht als NEXTVIEW angenommen. Die Meldung erscheint auf allen Progr.-Plätzen die NEXTVIEW empfangen wieder.

Grüne Taste für "Ja" drücken - der Prog.-Platz wird als NEXTVIEW angenommen. Die Meldung erscheint danach nicht mehr.

Wenn der NEXTVIEW Prog.-Platz bekannt ist, kann er mit den Zifferntasten auch numerisch eingegeben werden.

Vorhandene Prog.-Platz Nummern können auch überschrieben oder mit der Taste C gelöscht werden.

### (MENU

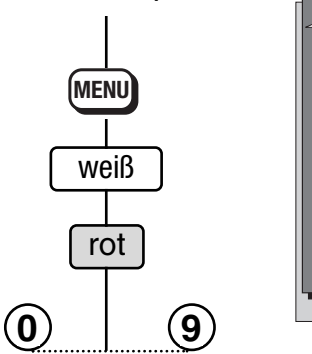

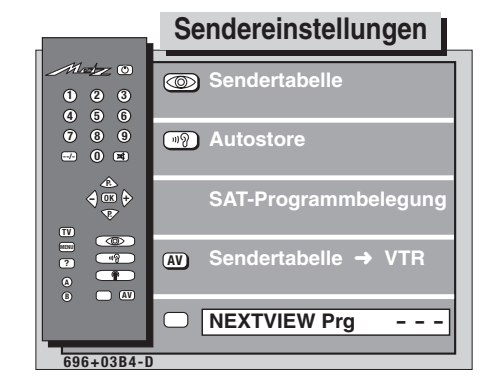

TV) Fernsehbild

? Hilfe

### **19.2 NEXTVIEW-Daten einsammeln**

Die NEXTVIEW Programmzeitschrift wird in Zukunft von verschiedenen Sendeanstalten ausgestrahlt. Dementsprechend wird sich auch der informative Inhalt unterschiedlich gestalten. Sie haben somit die Wahl zwischen verschiedenen NEXTVIEW Programmzeitschriften.

#### Bei TV-Geräten mit einem Empfangsteil:

Auf den NEXTVIEW Programmplatz schalten. Danach 20 Minuten lang nicht umschalten !

Bei TV-Geräten mit zwei Empfangsteilen:

Das TV-Gerät versucht mit dem zweiten Empfangsteil die Daten die NEXTVIEW-Daten zu sammeln.

Der Sammelvorgang wird unter-/ bzw. abgebrochen wenn:

- der Prog. Platz von terrestrisch auf SAT oder umgekehrt gewechselt wird.
- die "Bild im Bild" Funktion aufgerufen wird.
- Megatext aufgerufen wird.
- im Menü "AV-Aufnahme" eine Aufnahme programmiert ist.
- eine "Timeraufnahme" läuft oder in einer Stunde beginnt.
- die Megatext-Funktionen "Untertitel" oder/und "News-Flash-Seiten" eingeschalten sind.
- Wenn das TV-Gerät während des Sammels in Stand-by geschaltet wird, erscheint in der Daueranzeige "NEXTVIEW" oder "EPG" als Hinweis, dass der Sammelvorgang noch läuft.

#### **Besondere Hinweise:**

Sender, die in der TV-Sendertabelle des Gerätes mit einem automatischen Logo (werden automatisch vom TV-Gerät gesetzt) aufgeführt sind, werden auch in der Programmzeitung aufgeführt. Sender die einem Zeitsplitting unterliegen z.B. arte/Kinderkanal müssen auf zwei Programmplätzen gespeichert werden.

Sender, deren Logo von Hand erstellt oder verändert wurden (z.B. Leerzeichen vor Logo), erscheinen in der TV-Sendertabelle nicht oder werden nach der Logo-Änderung nicht mehr aktualisiert.

Auf diese Art können Sender, von denen Sie keine Daten wünschen, ausgeschlossen werden.

Wenn die Senderdaten eines ausgeschlossenen Senders wieder in der Programmzeitschrift erscheinen sollen, dann führen Sie die "Direkte Kanaleingabe" durch (siehe Kap. 3.), denn dadurch wird in der Sendertabelle wieder ein automatisches Logo erstellt. Nach der nächsten Aktualisierung der Programmzeitschrift erscheinen die Daten wieder.

#### **19.3 NEXTVIEW anwenden** Drücken Sie diese Taste der ... und am Bildschirm erscheint Erklärung / Erläuterung Fernbedienung . . . Wenn die Daten vollständig vorhanden sind, 1. NEXTVIEW im TV-Betrieb Aι wahl der Sendung erscheint nach dem Drücken der Taste C die aufrufen NEXTVIEW-Programmzeitschrift und weist auf die **OK** Ansehen 12.00 ARD -12.15 Sendunger ab . . . Tagesschau momentan laufende Sendung dieses Programm-0.9 12.00 ZDF Tagesscha platzes hin. TV) TV-Bild 12.00 RTL Punkt 12 In der linken Spalte sind die Tasten angezeigt, die c/// eine Funktion erfüllen: NEXTVIEV 12.00 SAT1 Vera am Mi Vorschau ▲ Sendung auswählen 12.00 BR rtieren OK angewählte Sendung sehen oder daran erinnern $\langle \rangle ( \mathbf{b} )$ Aufneh Tageszeit\* vor-/zurückblättern 0-9 Uhrzeit eingeben für Auswahl der Sendungen ab.. \*Die Tageszeiten sind in 5 Gruppen einge-TV) zurück zum TV-Bild teilt: 00:00-04:59 Uhr (Nacht) Programmauswahl des heutigen Tages blau: 05:00-11:59 Uhr (Vormittag) Programmauswahl für die nächsten Tage 12:00-17:59 Uhr (Nachmittag) gelb: (Tageweise vor-/zurückblättern) 18:00 - 19:59 Uhr (Vorabend) weiß: sortiert die Programmzeitung entspre-20:00 - 24:00 Uhr (Abend) chend den ausgewählten Themen. arün: Themenauswahl öffnen. rot: gewählte Sendung steht zur Aufnahme bereit. In der Programmzeitung kann mit den 🔅 😢 2. Sendung auswählen der Sendung Tasten eine Sendung ausgewählt werden. ansehen OK) Ansehen 12.00 ARD -12.15 erinnern - Taste OK) drücken und angewählte Sendung Tagesschau Sendung ab . . . 0)9) - sehen, wenn die Sendung bereit läuft. (TV) TV-Bild - oder daran erinnern lassen, wenn die Startzeit 12.00 RTL Punkt 12 noch in der Zukunft liegt. Vor der Startzeit **P**. 12.00 SAT1 Vera am M P Vorschau erscheint ein grüner Haken. 12.00 BR ( **OK** Th Au Im laufenden Fernsehbetrieb erscheint, bei einge-3. Zurück zum TV-Bild schalteter Erinnerungsfunktion, ca. 2 Min. vor Erinnerungsfunktion Beginn der Sendung eine Hinweisbox. Mit der roten Taste kann diese Meldung ausgeblendet werden. Mit der grünen Taste wird auf diese Sendung TV

umgeschaltet.

In Kürze beginn

# **19.3 NEXTVIEW anwenden**

Themen auswählen Sendungen sortieren

Es wird Ihnen die Möglichkeit angeboten, die elektronische Programmzeitschrift nach Themengebieten zu gliedern. Sie haben somit die Möglichkeit, nur die Sendungen anzeigen zu lassen, deren Inhalte für Sie interessant sind.

> Auswah der Themen

> > en

OK Bestätige bzw.

(TV) TV-Bild

... und am Bildschirm erscheint

Drücken Sie diese Taste der Fernbedienung . . .

#### 1. Themen auswählen

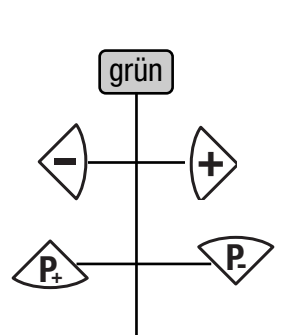

2. Programmzeitschrift nach Themen sortiert anzeigen

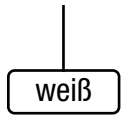

| Auswahl<br>der<br>Sendung    | Vorschau Nachmittag                    | Mi. 24.06.            |        |
|------------------------------|----------------------------------------|-----------------------|--------|
| ©K Ansehen<br>↓ >> Sendungen | 12.00 ARD<br>Tagesschau                | -12.15                |        |
| 0 9 ab<br>TV TV-Bild         | 12.00 ZDF<br>Tagesschau                | -12.15                |        |
| Heute                        | 12.00 RTL<br>Punkt 12                  | -12.25                |        |
| Vorschau                     | Vera am Mittag<br>NEXTVIEV<br>12.00 BR | -13.00<br>V<br>-12.02 |        |
| Themen                       | Rundschau<br>News                      |                       |        |
| Aufnehmen                    | Aktuelles                              |                       | NV-03- |

#### Erklärung / Erläuterung

Die Themenbereiche sind grob gegliedert in: Spielfilm / Aktuelles und Soziales / Shows / Freizeit

und Hobby / Sport / Kinder, Jugend, Schule / Bildung und Wissenschaft / Musik, Ballet, Tanz / Kunst und Kultur.

Aus diesen Themenbereichen können Sie bis zu 8 Sachthemen auswählen.

Mit den  ${}^{{}_{\bigcirc}{}}{}^{{}_{\bigcirc}}$  Tasten können die Themenbereiche weitergeblättert werden.

Mit den Tasten (E) (P) können in den Themenbereichen die gewünschten Sachthemen gewählt werden. Ein gewähltes Sachthema muß mit der Taste (OK) markiert werden. Als Markierung erscheint ein grüner Haken vor dem Sachthema.

Nach dem Drücken der weißen Taste, wird die Programmzeitschrift entsprechend der von Ihnen getroffenen Themenauswahl angezeigt.

### **19.4 Sendung aufnehmen**

Die NEXTVIEW Programmzeitschrift bietet, bei Verwendung eines Metz-Videorecorders der VC/VD-Serie mit Dialogsystem, den großen Vorteil, mit einem Knopfdruck eine Aufnahme zu starten.

Bei Verwendung einer Metz MVS-Steuerung können auch viele Videorecorder ohne Dialogsystem gesteuert werden.

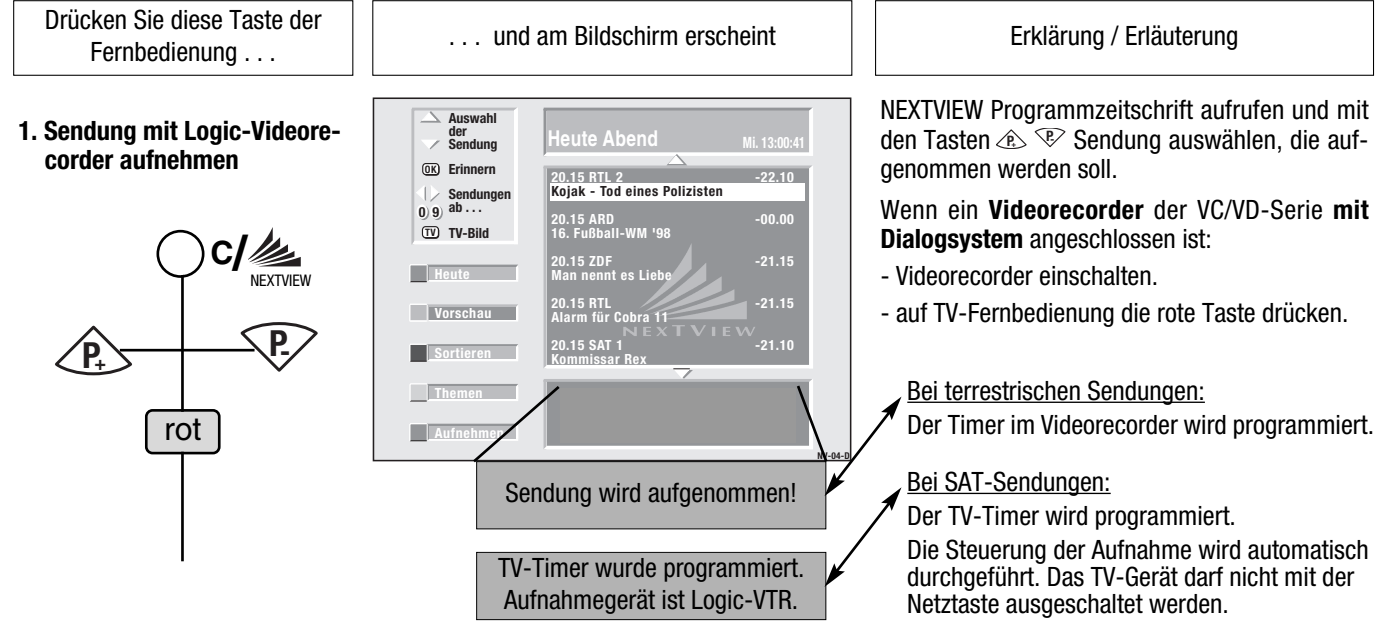

# **19.4 Sendung aufnehmen**

Drücken Sie diese Taste der Fernbedienung . . .

2. Sendung mit Videorecorder aufnehmen, der über MVS gesteuert wird

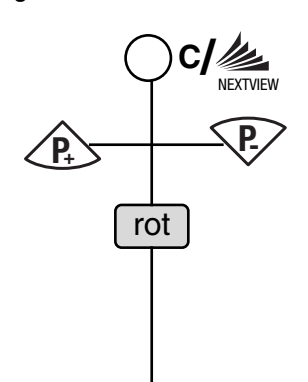

... und am Bildschirm erscheint

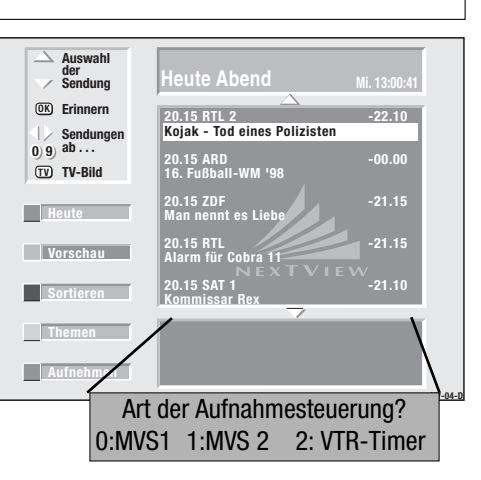

Erklärung / Erläuterung

NEXTVIEW Programmzeitschrift aufrufen und mit den 🖎 🐨 Tasten eine Sendung auswählen, die aufgenommen werden soll.

Wenn ein Videorecorder mit Metz-MVS-Steuerung angeschlossen ist:

- auf TV-Fernbedienung die rote Taste drücken.
- der TV-Timer wird programmiert.
- mit der Ziffertaste O oder 1 das Aufnahmesteuergerät "MVS1" (=Steuercode 1 der MVS-Steuerung) oder "MVS2" (=Steuercode 2 der MVS-Steuerung) bestätigen.
- Mit der Zifferntaste 2 kann ein Videorecorder bestätigt werden, der mit MVS nicht steuerbar ist. Am Videorecorder auf dem AV-Programmplatz einen Timer mit Datum und Uhrzeit programmieren, damit das vom TV-Timer gelieferte Programm aufgezeichnet werden kann.

3. Sendung mit Videorecorder aufnehmen

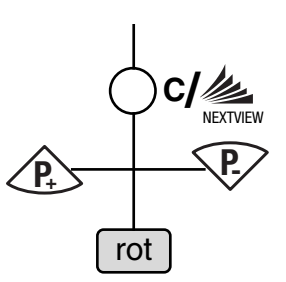

NEXTVIEW Programmzeitschrift aufrufen und mit den 🐵 😢 Tasten eine Sendung auswählen, die aufgenommen werden soll.

Wenn ein Videorecorder angeschlossen ist:

- Videorecorder einschalten.
- auf TV-Fernbedienung die rote Taste drücken.
- der TV-Timer wird programmiert.
- am Videorecorder auf dem AV-Programmplatz einen Timer mit Datum und Uhrzeit programmieren, damit das vom TV-Timer gelieferte Programm aufgezeichnet werden kann.

| Meldungen                                                          | Ursache                                                                                                    | Abhilfe                                                                                                    |
|--------------------------------------------------------------------|----------------------------------------------------------------------------------------------------|----------------------------------------------------------------------------------------------------|
| Timer konnte nicht programmiert werden !                           | Der VTR-Timer im Videorecorder selbst<br>konnte nicht programmiert werden.                                                                                                    | <ul> <li>Videorecorder einschalten</li> <li>Rote Taste auf der TV-Fernbedienung nochmal drücken.</li> </ul>                            |
| Keine Daten vorhanden !                                            | Der Sender stellt keine Daten zur Verfü-<br>gung.                                                                                                    | Taste <b>C</b> einige Minuten später nochmal<br>drücken - oder - anderen Nextview-Sender<br>einstellen (siehe "Nextview installieren") |
| TV-Timer wurde programmiert!<br>Bitte den VTR-Timer programmieren! | Der Sender ist im Empfangsteil des Video-<br>recorders nicht gespeichert. Die Daten der<br>Sendung wurden im TV-Timer abgelegt und<br>werden dem Videorecorder zum Startzeit-<br>punkt zur Verfügung gestellt. | Die Ein- und Ausschaltzeit des TV-Timer<br>auf dem AV-Programmplatz des Videore-<br>corders programmieren.                             |

# 20. Stichwortverzeichnis

| Antennenanschluß5Antwortfreigabe (HiText)42Audio22, 56Autostore-Funktion11Ausschaltzeit27AV-Aufnahme25AV-Geräte anschließen48                                                                                                    |                                                     |
|----------------------------------------------------------------------------------------------------|-----------------------------------------------------|
| Balance.       15, 16         Basisbreite.       19, 56         Bässe.       15, 16         Bedienhilfe.       24, 56         Bildformat.       24, 56         Bildschärfe.       15, 23                                                                                       | * * * * * * *                                       |
| Camcorder anschließen                                                                                                    | 3                                                   |
| Data Logic                                                                                                    | );;;;;;;;;;;;;;;;;;;;;;;;;;;;;;;;;;;;;;             |
| Einschaltzeit                                                                                                    | 3                                                   |
| Fachchinesisch       56         Farbnorm       57         Farbstärke       15, 16, 24         FBAS       56         Feinabstimmung       13         Fernbedienung       13         Funktionstasten       17, 56         Formatanpassung       43         Film im Foto       44 | \$ <b>}</b> + \$ <b>\$ \$ \$ \$ \$ \$ \$ \$ \$ </b> |
| Geneimzahl (Codenummer)                                                                                                    | ;<br>)<br>7<br>)                                    |
| Helligkeit       15, 16         Hitext (Videotext)       33         HiFi-Anlage       21         Höhen       15, 16         Infotext       40                                                                                                    | \$<br>3<br>1<br>5<br>)                              |
| Kammfilter       23         Kanaleingabe       10         Kindersicherung       29         Kontrast       15, 16         Kopfhörer, Kopfhörer-Tonwahl       32         Kopieren (Programmplätze)       12         Kühlung       4                                              | 3)))                                                |
| Lautsprecher, externe                                                                                                    | 5   5 2 2 1 1                                       |

| Marken setzen                                                                                                    | 38<br>40<br>41<br>35                                     |
|----------------------------------------------------------------------------------------------------|----------------------------------------------------------|
| Nachrüstmöglichkeiten<br>NexTView<br>Netzanschluß<br>Neun-Bild<br>News-Flash-Seiten ausblenden                                             | 55<br>62<br>. 4<br>44<br>36                              |
| OSD-Anzeige                                                                                                    | 20                                                       |
| Premiere-Decoder                                                                                                    | 53<br>. 6                                                |
| <b>R</b> ätseltasteRaumklang19,Rauschreduktion23,ReinigenRGB-Vorrang                                                                       | 42<br>56<br>56<br>55<br>20                               |
| Seite Stop                                                                                                    | 56<br>10<br>.9<br>10<br>.5<br>27<br>.8<br>46<br>.5<br>12 |
| Technische Daten           Timer           Ton 1 / Ton 2           Toneffekte           Tonnormwerte           Tonstopp           TV-Menü  | 55<br>31<br>32<br>15<br>16<br>19<br>, 8                  |
| Überspielen                                                                                                    | 3 ff<br>28<br>42                                         |
| Verschieben (Programmplätze)<br>Videorecorder anschließen<br>Videotext (siehe HiText)                                                      | 12<br>49                                                 |
| Winterzeit, Sommerzeit                                                                                                    | 27                                                       |
| Zeiteinstellungen<br>Zeitumstellung<br>Zeitlupe<br>Zeitlupe-Zeit<br>Zusatzgeräte<br>Zoom<br>Zoom, variabel (Formatanpassung)<br>Zwangsmono | 27<br>45<br>45<br>48<br>44<br>43<br>22                   |

Änderungen im Sinne des Technischen Fortschrittes und Irrtümer vorbehalten!

### Batterie-Entsorgung

Batterien/Akkus gehören nicht in den Hausmüll!

Bitte bedienen Sie sich bei der Rückgabe verbrauchter Batterien/Akkus eines vorhandenen Rücknahmesystems.

Bitte geben Sie nur entladene Batterien/Akkus ab.

Batterien/Akkus sind in der Regel dann entladen, wenn das damit betriebene Gerät

- abschaltet und signalisiert "Batterien leer"
- nach längerem Gebrauch der Batterien nicht mehr einwandfrei funktioniert.

Zur Kurzschlußsicherheit sollten die Batteriepole mit einem Klebestreifen überdeckt werden.

Deutschland: Als Verbraucher sind Sie gesetzlich verpflichtet, gebrauchte Batterien zurückzugeben. Sie können Ihre alten Batterien überall dort unengeltlich abgeben, wo die Batterien gekauft wurden. Ebenso bei den öffentlichen Sammelstellen in Ihrer Stadt oder Gemeinde.

Diese Zeichen finden Sie auf schadstoffhaltigen Batterien:

- Pb = Batterie enthält Blei
- Cd = Batterie enthält Cadmium
- Hg = Batterie enthält Quecksilber
- Li = Batterie enthält Lithium

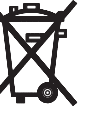

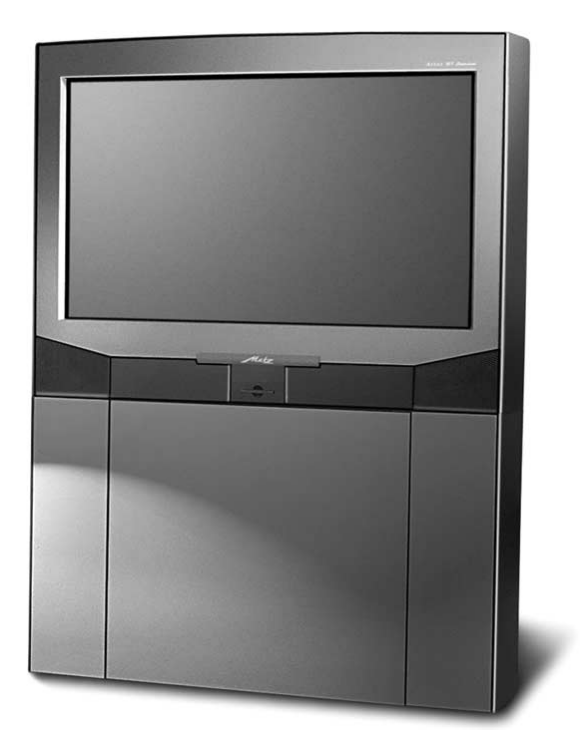

Fernsehgeräte

### Qualität aus Prinzip.

Mit Spitzentechnik von Metz treffen Sie immer die richtige Wahl.

Sprechen Sie mit Ihrem Fachhändler.

Er führt Ihnen gerne die aktuellen Metz Geräte vor.

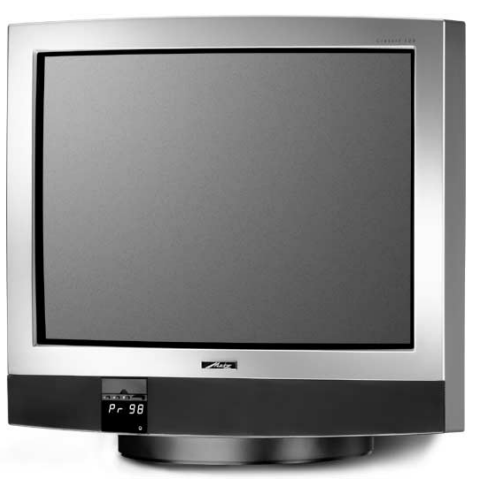

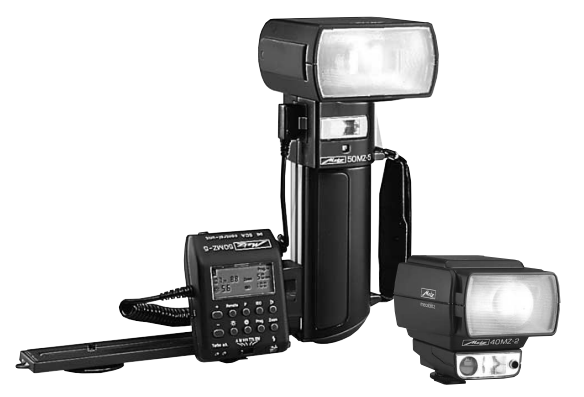

mecablitz Elektronenblitzgeräte

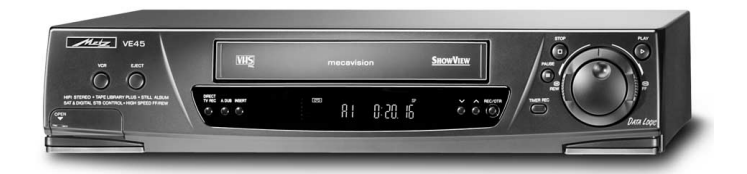

Videorecorder

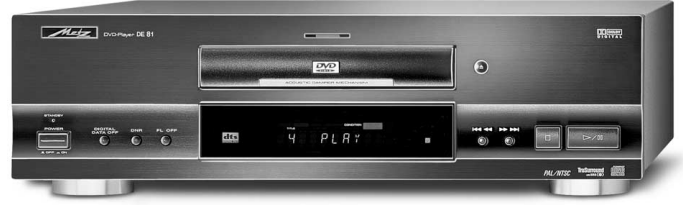

**DVD-Player** 

Der Umwelt zuliebe wurde diese Bedienungsanleitung auf 100% Recyclingpapier gedruckt.

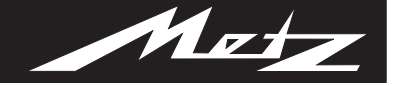

Immer erster Klasse.

CE

Metz-Werke GmbH & Co KG Postfach 1267, D-90506 Zirndorf

Internet: http://www.metz.de E-Mail: info@metz.de

> Tel.: (0911) 9706-0 Fax: (0911) 9706-340

Liefermöglichkeiten und Änderungen vorbehalten